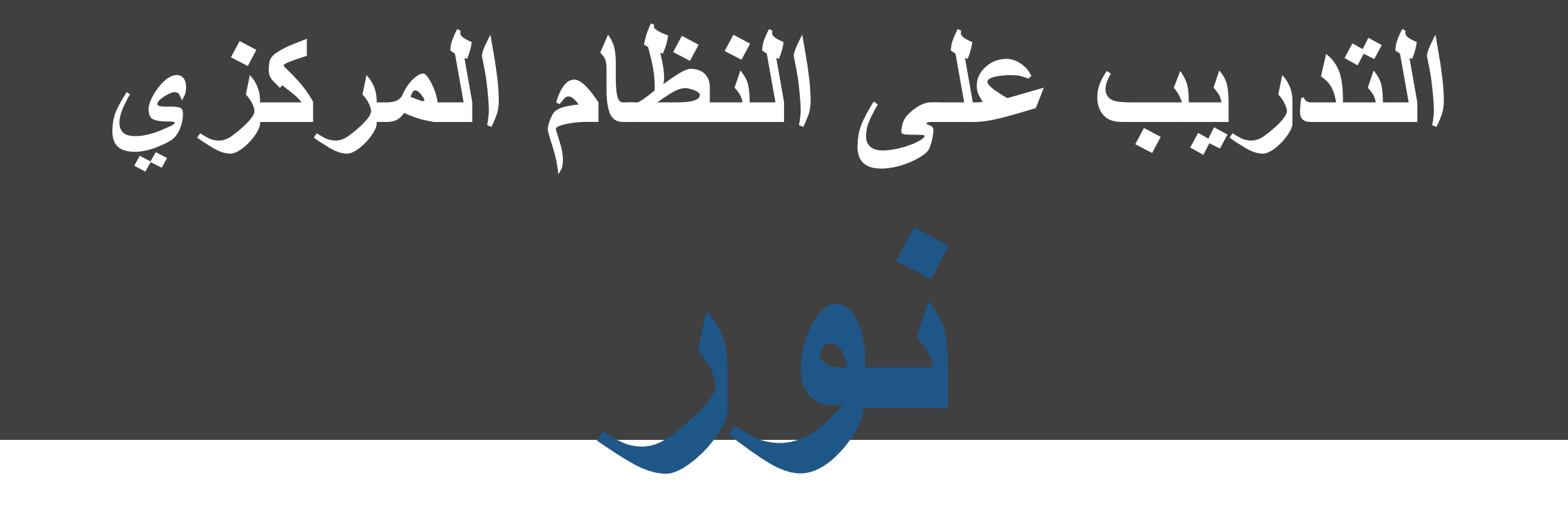

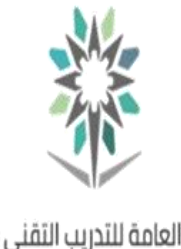

المؤسسة العامة للتدريب التقني والمهني Technical and Vocational Training Corporation

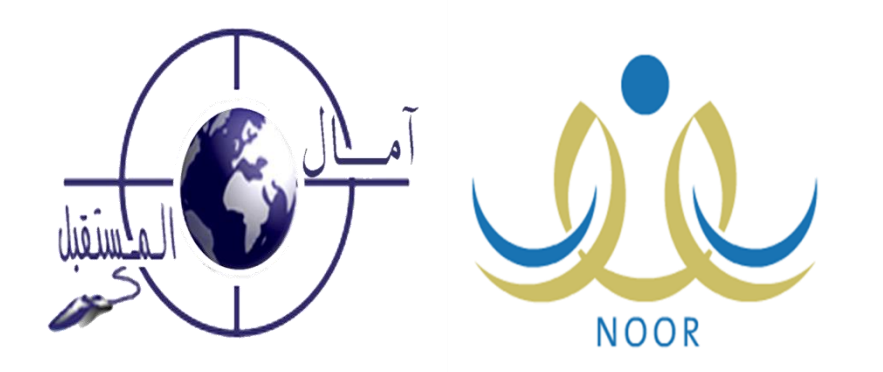

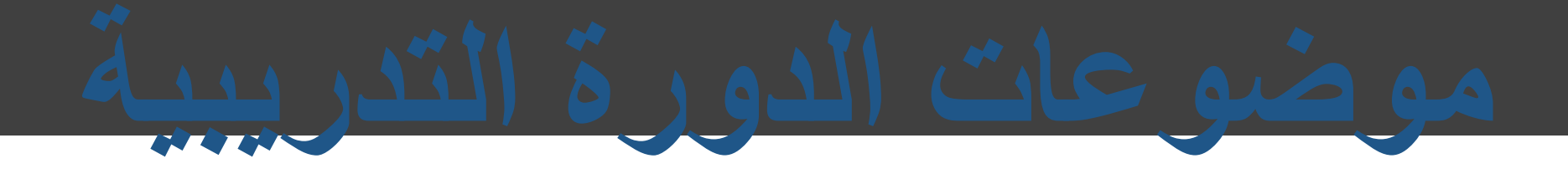

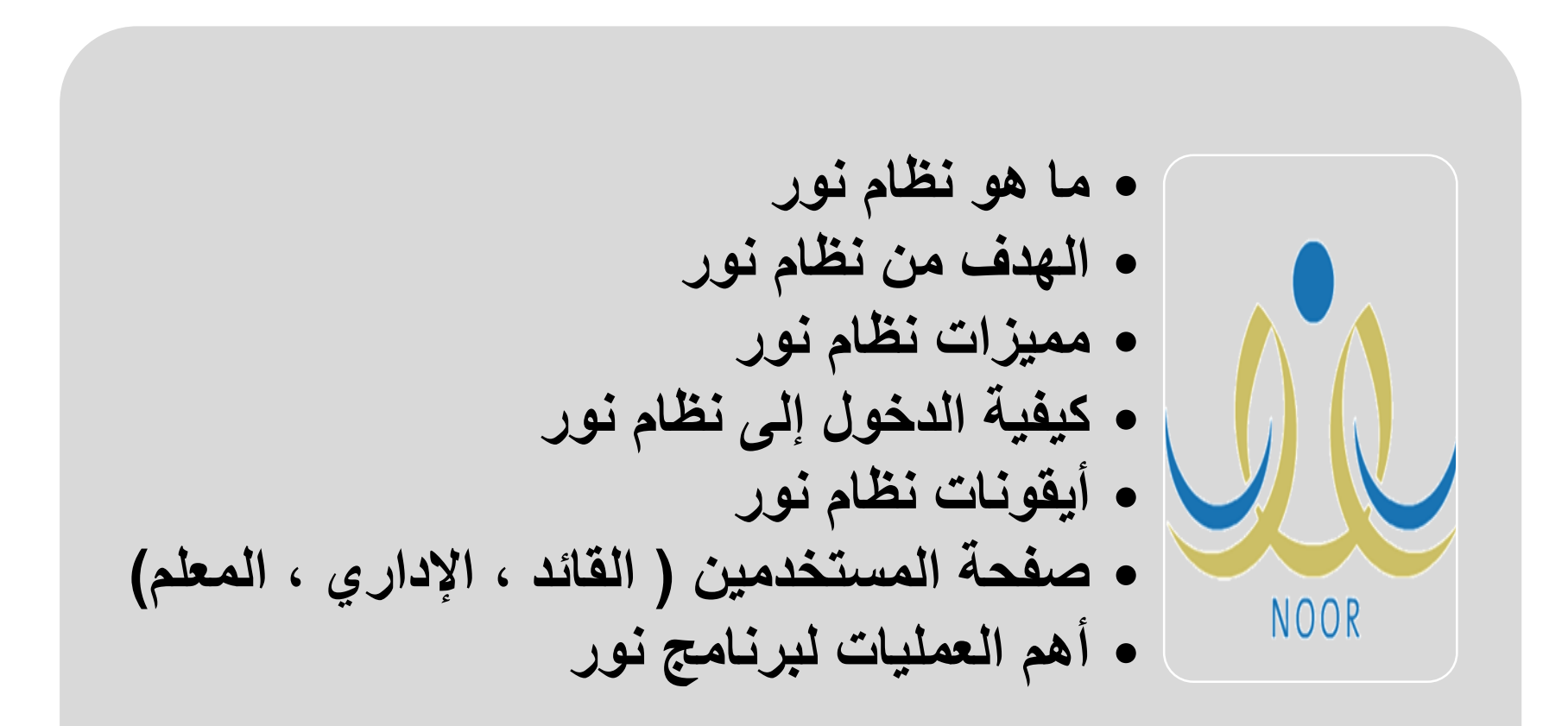

ماذا تعرفين عن

نظام نور

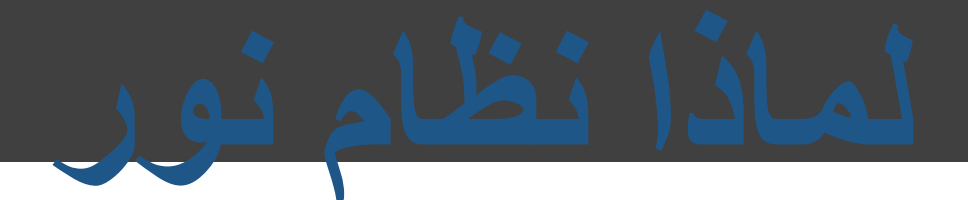

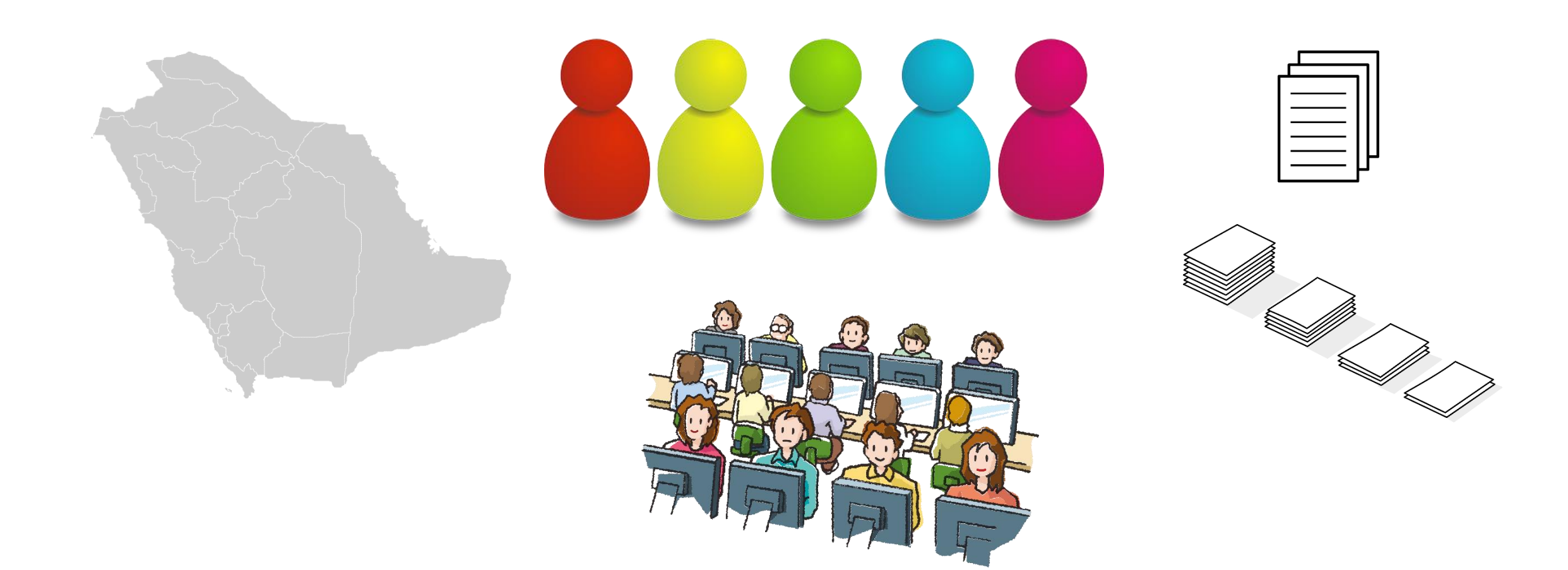

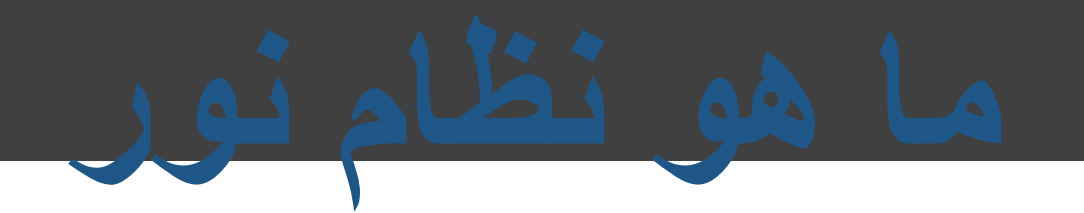

برنامج نور هو برنامج العمليات التعليمية الشاملة والمتكاملة، والذي يعتمد على التكنولوجيا الأكثر تقدما في مجال الإدارة التعليمية، والتي تغطي جميع المدارس والإدارات العامة للتعليم وكذلك جهاز الوزارة نفسه. ويوفر النظام العديد من الخدمات الإلكترونية للطلاب والمعلمين وأولياء الأمور ومديري المدارس .

الدقة في حفظ المدخلات. الشمولية في عرض المخرجات.

يخدم النظام مديريات التعليم والإداريين في الوزارة بمختلف مستوياتهم.

إمكانية التعامل معه في أي موقع.

إمكانية معرفة الطالب نتائجه من أي مكان في العالم.

يكفل النظام تحقيق العدالة والجودة والفاعلية لمصلحة الطلاب و للنظام التعليمي.

الأمان الإلكتروني. فلا حاجة لأخذ نسخة احتياطية للبرنامج خوفاً من التلف.

> تمكن الإداريين في الوزارة من اتخاذ القرارات بطريقة متطورة متقدمة

يقدم نظام نور ۲۷۰۰ وظيفة.

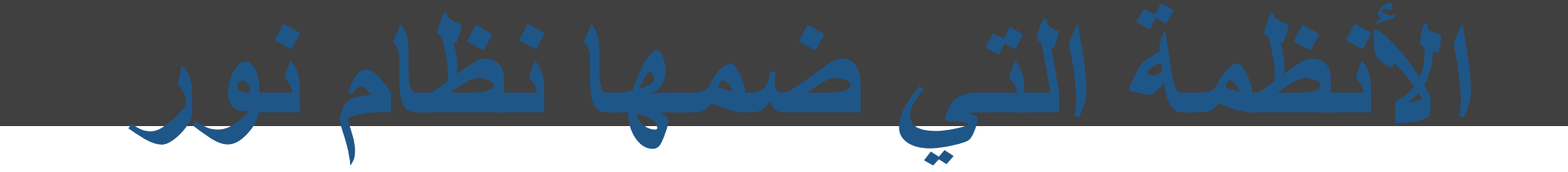

يأتي النظام كجزء من منظومة متكاملة للتحول الإلكتروني تشمل أنظمة متعددة

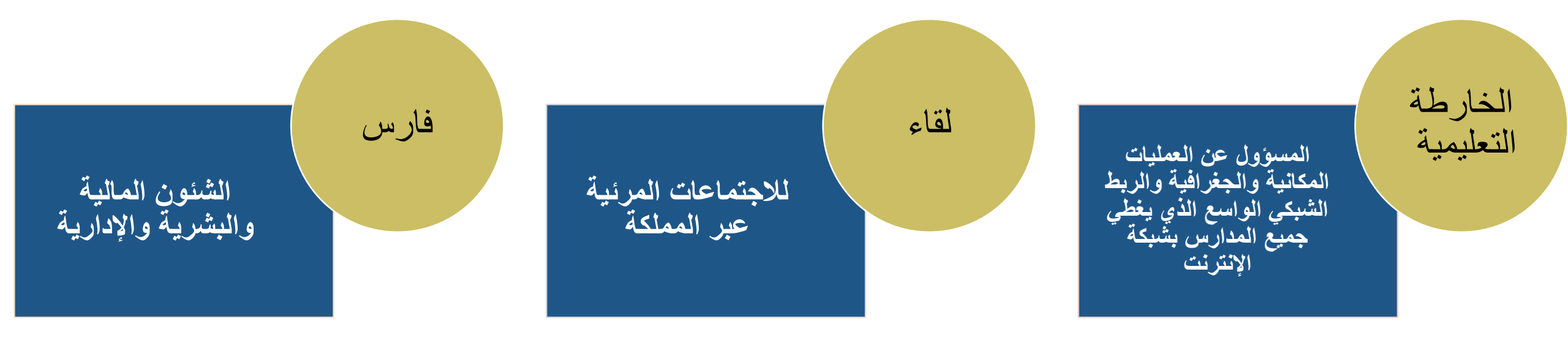

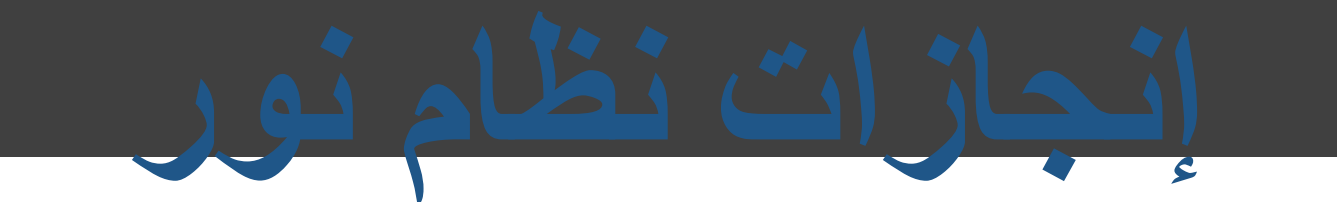

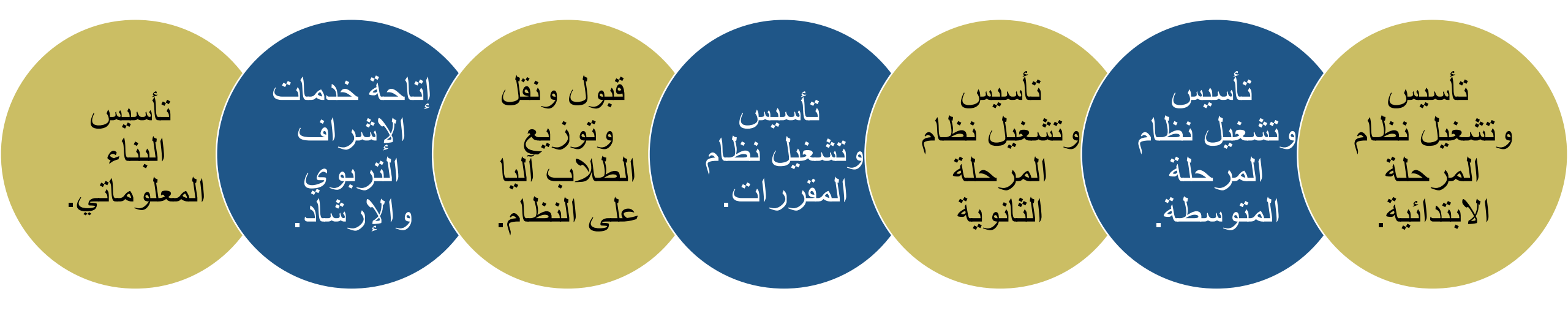

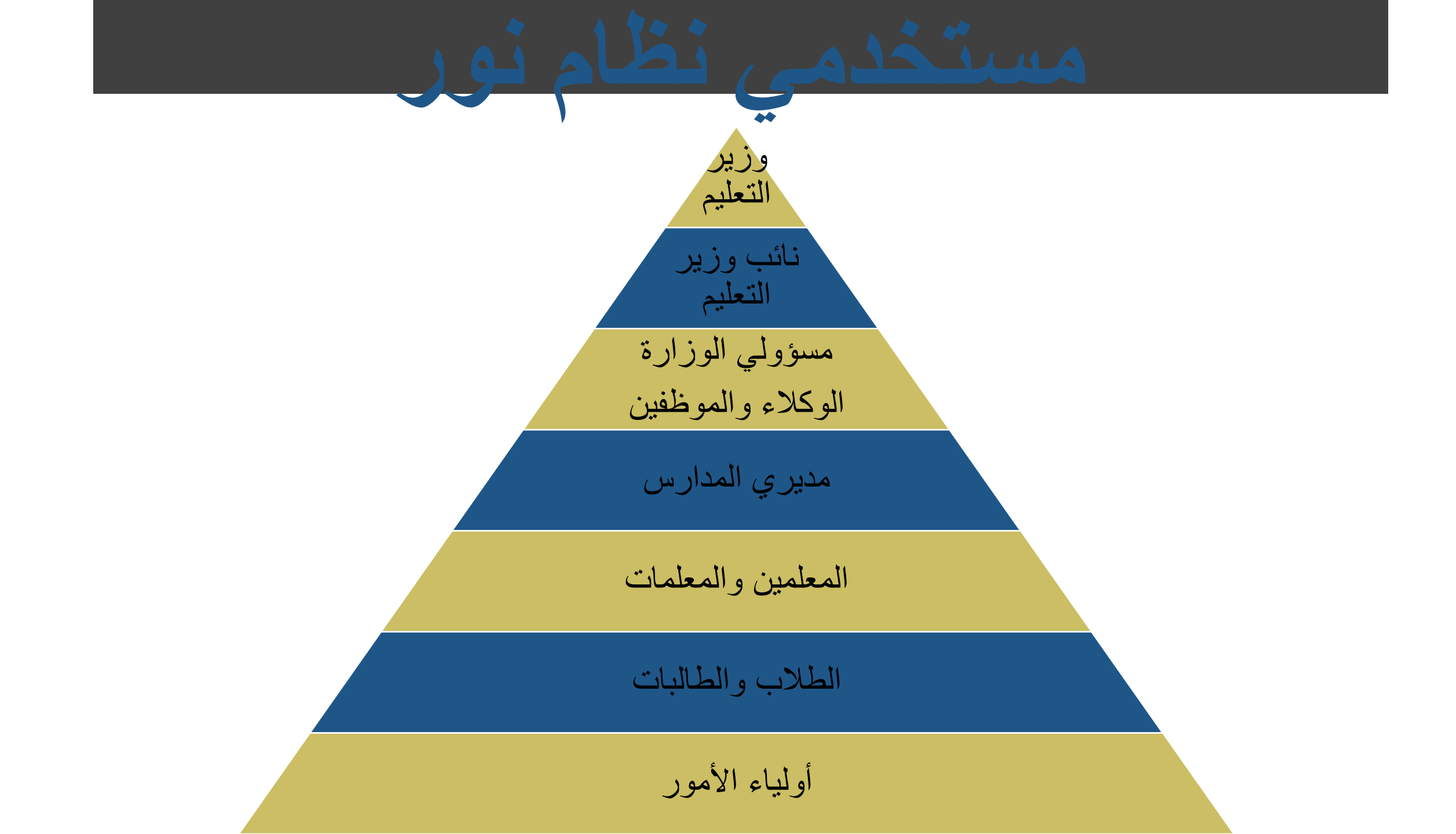

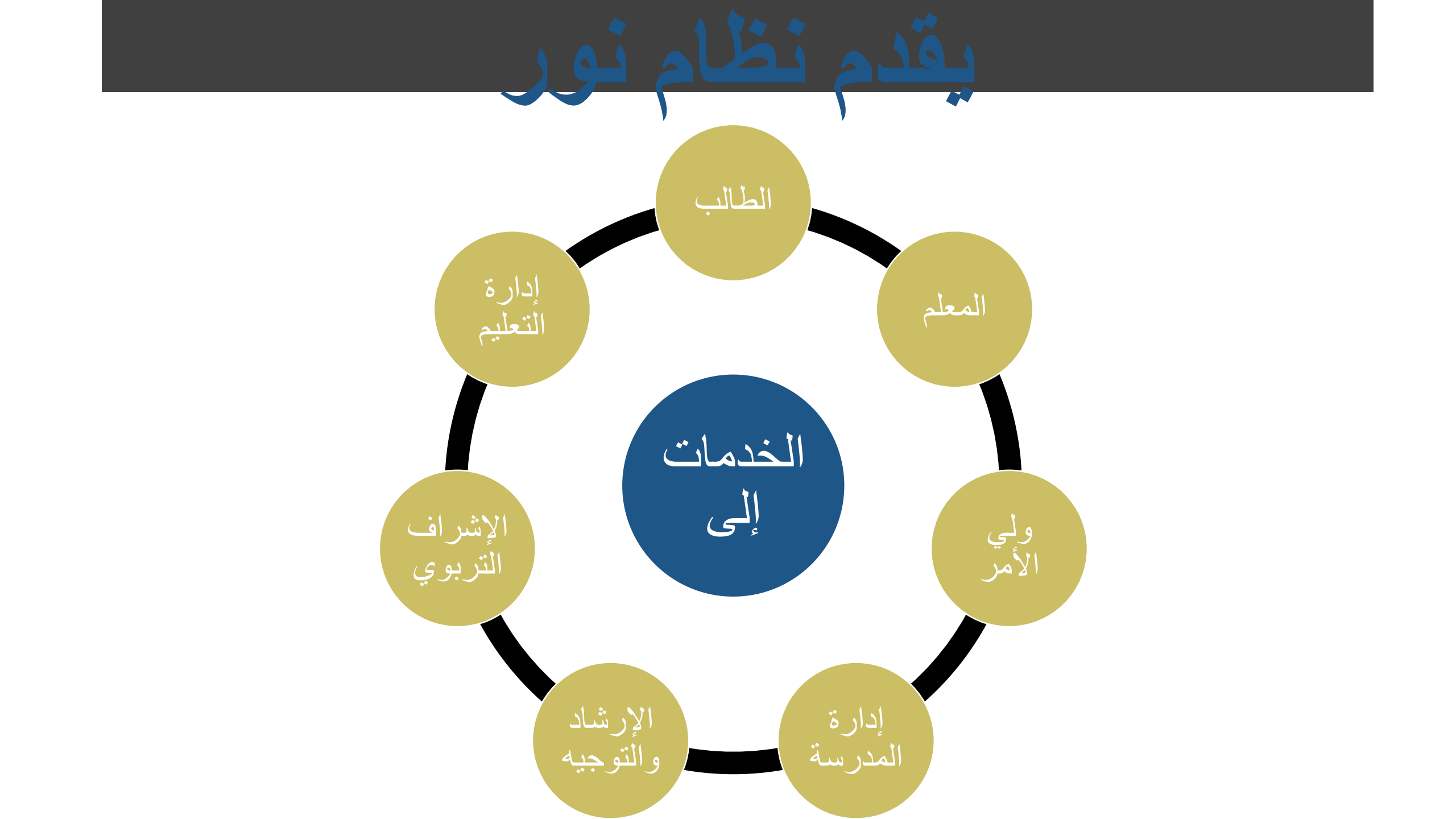

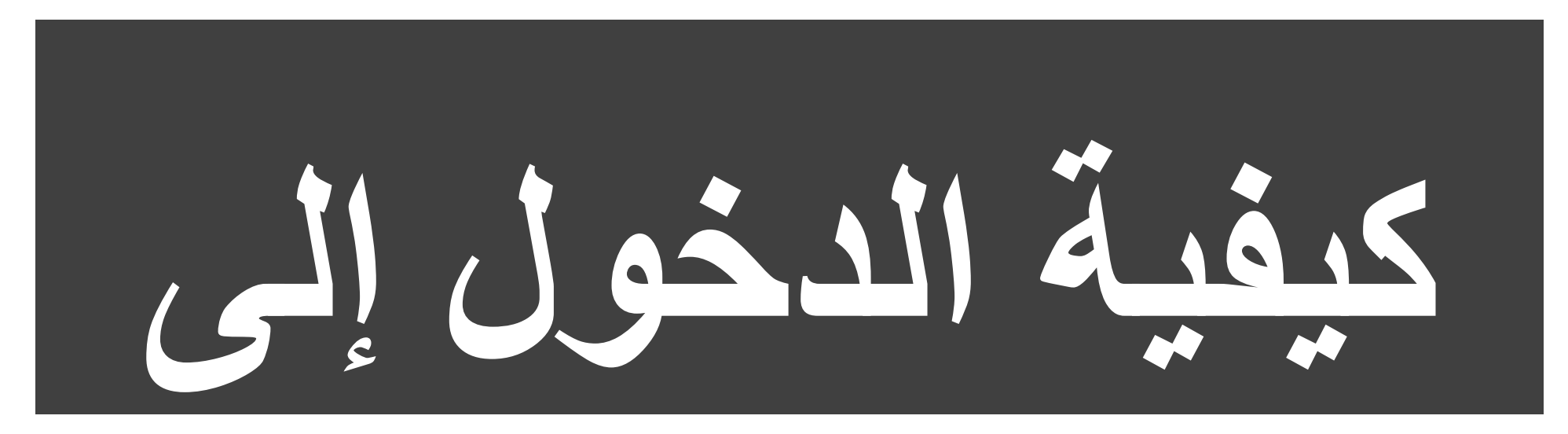

نظام نور

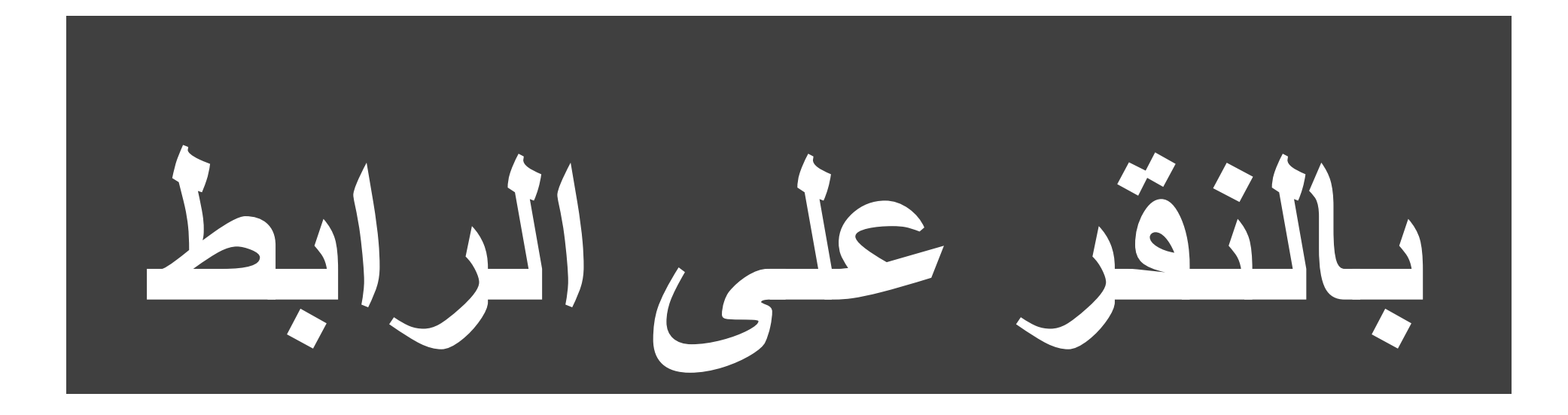

# https://noor.moe.gov.sa/Noor/login.aspx

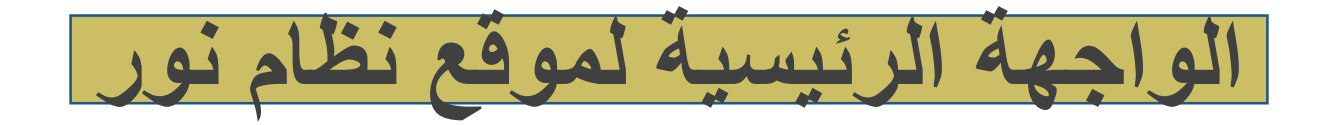

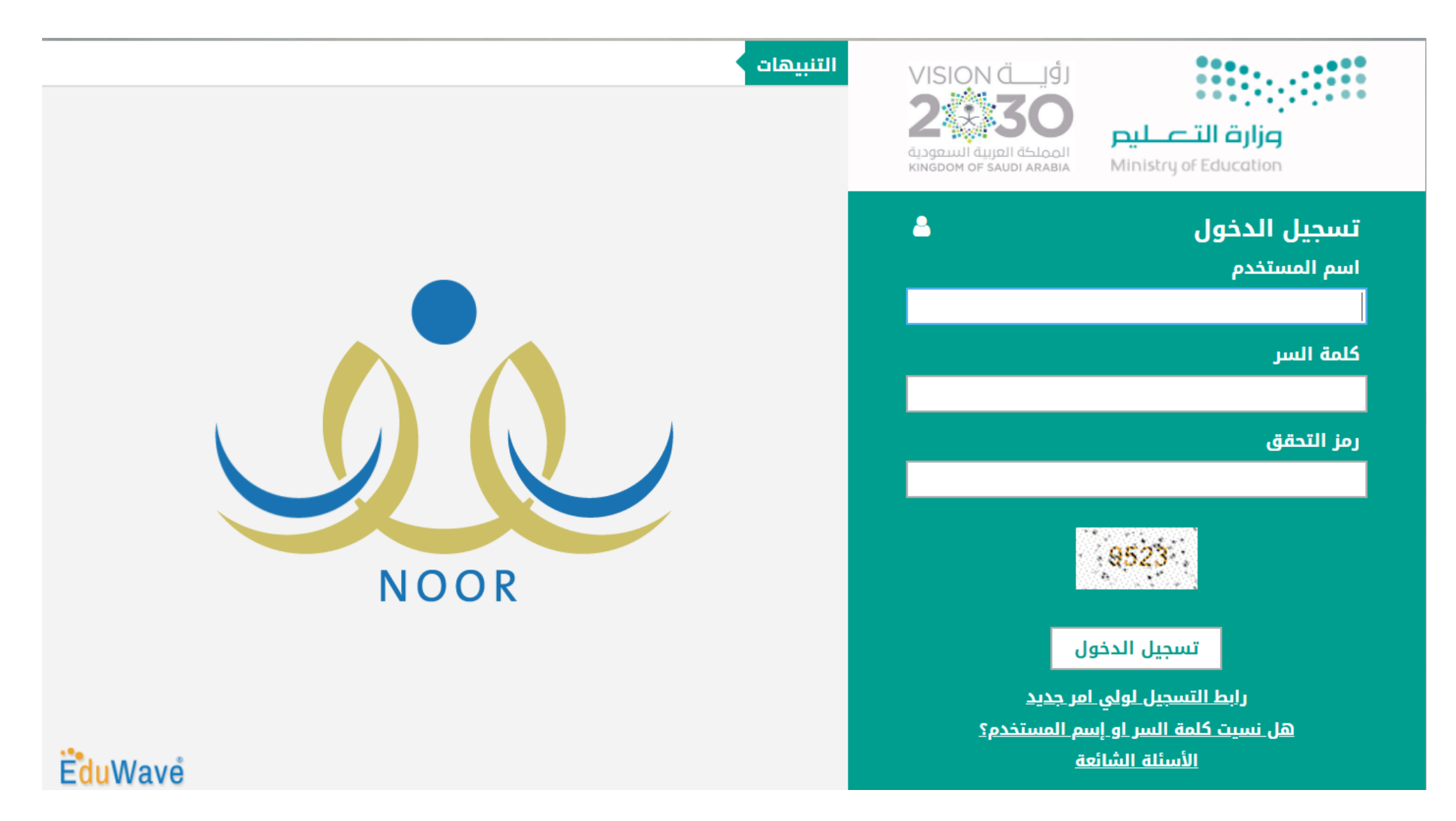

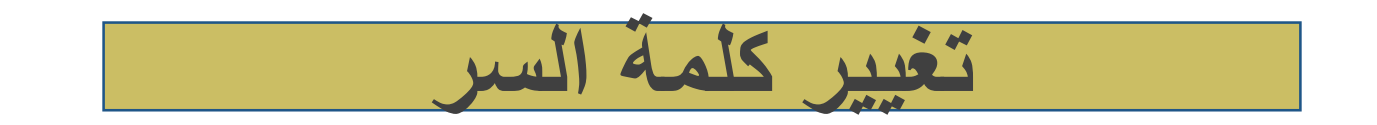

| لمة السر                                                                                            | تغيير کا |
|----------------------------------------------------------------------------------------------------|----------|
| نده هي المرة التولى لدخولك إلى النظام. لذا يجب عليك تغيير كلمة السر لكي تتمكن من الدخول إلى النظام. | •        |
| › السر الجديدة :                                                                                    | • كلما   |
| د كلمة السر 1                                                                                       | • تاكير  |
| د الډلکترونې :                                                                                      | • البري  |
| b Johuis.                                                                                           | (*) حلو  |
| حقظ إلقاء                                                                                           |          |

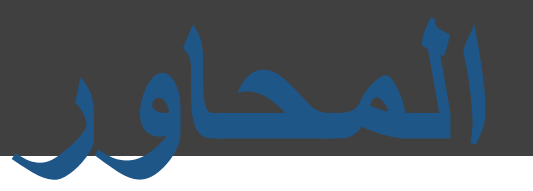

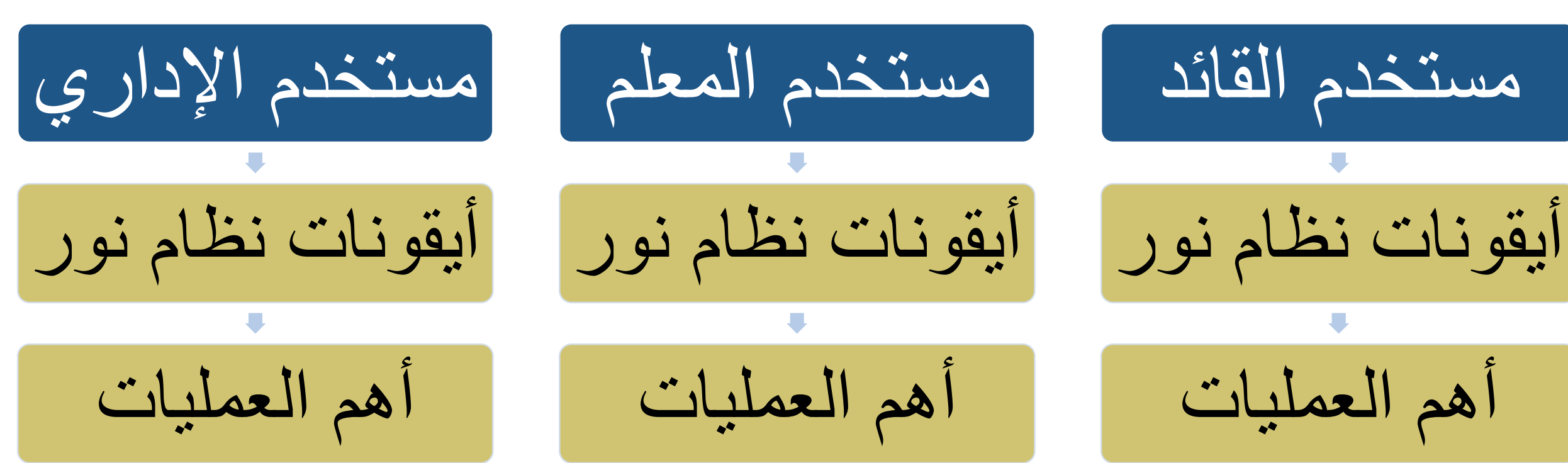

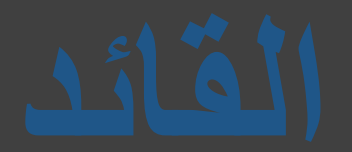

### برنامج نور يقدم الخدمة لقائد المدرسة بحيث يتيح له العديد من الخدمات الخاصة ب بالمدرسة • بالطلاب • بالموظفين • والعديد من الخدمات الخاصة به • وبصلاحيته

|                                                                                         | عنوان الصفحة اسم المستخدم نوع المستخدم             |                                                                                  |
|-----------------------------------------------------------------------------------------|----------------------------------------------------|----------------------------------------------------------------------------------|
| MODR                                                                                    | أهلا :<br>تصفحة الرئيسية   التقويم   مساعدة   خروج | <b>B</b> duWave                                                                  |
| المكرم فائد الم                                                                         | الصقحة الرنيسية                                    | تحويل المستخدم                                                                   |
| معلومات الدخول<br>اخر دخول صحيح : 30/01/1438 20:07 31/10/2016 30/01/1438                | العرض الإستبيانات، القرحال                         | <ul> <li>بياتاتي الشخصية</li> <li>الإعدادات</li> <li>تعديل ملف مستخدم</li> </ul> |
| الحر تحون غير صحيح : 10/01/1438 10/01/1438 08:12 02/10/2013 26/11/1434 08:12 02/10/2013 | لديك 1 تعميم جديد، لعرض التعاميم، اتفر هتا.        | <ul> <li>خدمات إضافية</li> <li>شؤون المعلمين</li> </ul>                          |
| معلومات الدخول                                                                          |                                                    | ج شؤون الموظفين<br>ج شؤون الطلاب                                                 |
|                                                                                         | قائمة الأدوات                                      | 👳 الشؤون التعليمية<br>😽 المهارات                                                 |
|                                                                                         |                                                    | <ul> <li>ليينة المدرسية</li> <li>التقارير</li> </ul>                             |
|                                                                                         |                                                    | <ul> <li>التسجيل</li> <li>الجدول المترسي</li> </ul>                              |
|                                                                                         |                                                    | <ul> <li>لدعم الفني</li> <li>طلبات المطمين</li> </ul>                            |
|                                                                                         |                                                    | الم مصادر التعلم                                                                 |
|                                                                                         |                                                    | م برنامج حسن<br>م الصلاحيات                                                      |
|                                                                                         |                                                    | 🐟 خروج                                                                           |

| تحويل المستخدم                          | تحويل المستخدم                                     |
|-----------------------------------------|----------------------------------------------------|
| المنفصية 🔶                              |                                                    |
| الإعدادات                               | يمكن المستخدم في التبديل بين الحسابات              |
| 🐟 تعديل ملف مستخدم                      |                                                    |
| الم خدمات بضافية                        | حيث يمكن أن يكون الموظف :                          |
| 🕳 شؤون المعلمين                         | 🗖 ولي أمر                                          |
| 🐟 شزون الموظفين                         | 🗖 قائد                                             |
| 📥 شۇون الطلاب                           | 🗖 معلم                                             |
| 🕳 الشؤون التغليمية                      | 🗖 إداري                                            |
| 🐟 المهارات                              | وكل حسباب يعرض الأيقونات والأدوات والعمليات الخاصة |
| 🕳 البينة المدرسية                       |                                                    |
| التقارير                                | •                                                  |
| التسجيل                                 |                                                    |
| 🕳 الجدول المترسي                        |                                                    |
| 🕳 الدعم الفني                           |                                                    |
| م طابات المعلمين                        |                                                    |
| التعلم                                  |                                                    |
| 🕳 برنامج حسّن                           | القائد                                             |
| 🕳 الصلاحيات                             |                                                    |
| الم الم الم الم الم الم الم الم الم الم |                                                    |

| • | تحويل المستخدم     |
|---|--------------------|
|   | م بياتاتي الشخصية  |
|   | الإعدادات          |
|   | 🕳 تعدیل ملف مستخدم |
|   | • خدمات إضفية      |
|   | 🕳 شۆون المعلمين    |
|   | • شزون الموظفين    |
|   | 🕳 شۇون الطلاب      |
|   | • الشؤون التعليمية |
|   | • المهارات         |
|   | • البينة المدرسية  |
|   | • التقارير         |
|   | • التسجيل          |
|   | و الجدول المترسي   |
|   | • الدعم القني      |
|   | و طلبات المعلمين   |
|   | مصادر التعلم       |
|   | • برنامج حسّن      |
|   | و الصلاحيات        |
|   | • خروج             |

### بياناتي الشخصية

### يحتوي على البيانات الشخصية الخاصة بالقائد

- من هذه الأيقونة يتيح النظام لقائد المدرسة:
- 🔲 استعراض بياناته الشخصية والأكاديمية
- قائمة من الأدوات الخاصة بالمدير أو المستخدم
  - ملاحظة: كل مستخدم لديه هذه الايقونة أيا ما كان
    - مثل : المعلم ، الإداري ، والخ

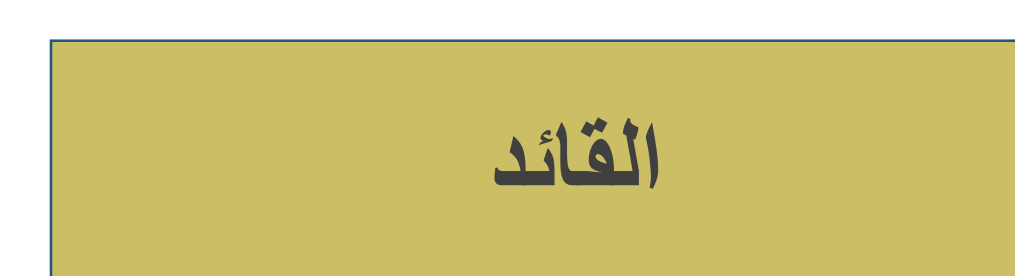

|                               | بيادتي الشغصية                                               | تحويل المستخدم     |
|-------------------------------|--------------------------------------------------------------|--------------------|
|                               | الاسم الكامل :                                               | 🐟 بياتاتي الشخصية  |
| المعلومات الحاصة بحساب العائد | رقع للهوية :<br>اسم لاستفدم :                                | الإعدادات          |
|                               | تاريخ العيلاد : 10/07/1975 01/07/1395                        |                    |
|                               | الورارة : ورارة التعليم :<br>                                | م تعديل منف مستحدم |
|                               | المعربية : ابتدائية<br>الحتين - شد                           | 😞 خدمات إضافية     |
|                               | حدة البلغ : فعال                                             | م شزون المعلمين    |
|                               | الپريد الإلكتروني :<br>الطوان :                              | . 10               |
|                               | صندوق للبريد :                                               | م شرون الموطفين    |
|                               | . الجوال :                                                   | 🕳 شۇۋن الطلاب      |
|                               | هاتف المنزل :<br>هاتف العمل :                                | 🕳 الشودن التعليمية |
| قائمة من الأدوات              | - الجنسية : السعودية                                         | م المعاد ات        |
|                               | - لتغير كلمة السر، القر منا.                                 |                    |
|                               | لعرض بيانات المدرسة، الفر هذا.                               | 👄 البينه المدرسية  |
|                               | الإفرار بان جميع سجلات الطلاب تم إدخالها بشكل صحيح، القر هذا | التقارير           |
|                               | – العرض مادة التتريين ، القر عدا.                            | م الد حال          |
|                               | - العرض الدورات التدريبية، القر هنا.                         | Obtron. &          |
|                               | - الإضافة اللحان والمثبار كات الخارجية، القر منا             | 🐟 الجدول المترسي   |
|                               | بإضافة خطابات الشكر والتكريم، القر هنا.                      | 🕳 الدعم الفني      |
|                               | 🖌 الإضافة جواتب التميز ، القر منا.                           | 🤛 طلبات المعلمين   |
|                               | العرض الفضايا، القر هذا.                                     | م مصادر التعلم     |
| عند الضغط على خيار تعديل      | الكفاية في إتقان اللغة، انقر هذا.                            |                    |
|                               | _ الكفاية في التعامل مع الحاسب الألي، الفر هذا.              | 🔷 برنامج حسن       |
|                               |                                                              | 🛶 الصلاحيات        |
| تحيل                          |                                                              | م خروج             |
|                               |                                                              |                    |

# يمكن المستخدم من تعديل بياناته الشخصية والأكاديمية

|                    |                   | لمستخدم الأكاديمية | بيانات المستخدم أيبانات ا |
|--------------------|-------------------|--------------------|---------------------------|
|                    |                   |                    | بيانات الهوية             |
|                    |                   | : السعودية         | * الجنسية                 |
|                    |                   | :                  | رقم جواز السقر            |
|                    |                   | :                  | رقم السجل المدنى          |
|                    |                   |                    | تاريخ الهوية              |
|                    |                   |                    | تاريخ الذهاء الإقامة      |
|                    | •                 | : غیر محدد         | مصدر الهوية               |
|                    |                   |                    | البيانات الشخصية          |
|                    | الاسم بالإنجليزية | الاسم بالعربية     |                           |
| c                  | -                 | :                  | * الاسم الأول             |
| كل صندوق أمامه (*) | -                 |                    | * أسم الأب                |
| 1                  |                   | ) :                | * اسم الجد                |
| لعلي أن يستلزم على | -                 | ):                 | اسم العائلة               |
| المستخدم ادخال     | •                 | : بنین             | * الجنس                   |
|                    |                   | 01/07/1395 :       | * تاريخ الميلاد           |
| البيامات بداحله    |                   | 10/07/1975         |                           |
|                    |                   | :                  | مكان الميلاد بالعربية     |
|                    |                   | :                  | مكان الميلاد بالإنجليزية  |
|                    |                   | : الانتلام         | * الديانة                 |
|                    | •                 | : غير محدد         | فنة الدم                  |
|                    | •                 | : غیر محدد         | نوع السكن                 |
|                    | •                 | : غير محدد         | ملكية السكن               |
|                    | •                 | : غېر محدد         | الحلة الاجتماعية          |

يمكن المستخدم من تعديل بياناته الشخصية والأكاديمية

| :<br>: عربی ▼  |
|----------------|
| ي عربين 💌      |
|                |
|                |
| : غیر محدد ۲   |
| · Y + :        |
| ·              |
|                |
|                |
|                |
|                |
|                |
|                |
|                |
| + 966 - 5001 : |
| : تدفيق        |
|                |
|                |
|                |
| :              |
|                |
|                |
|                |

يمكن المستخدم من تعديل بياناته الشخصية والأكاديمية

| بياتات مستخدم مدير المدرسة       |                                   |
|----------------------------------|-----------------------------------|
| ي إدارة البنين<br>: إدارة البنين | إدارة التربية والتعليم<br>المدرسة |
| : فعال                           | معلومات الملف<br>حالة الملف       |
| : فعال                           | حالة الملف                        |

بعد الانتهاء من التعديل الضغط على حفظ

عند الرغبة إلى العودة إلى الصفحة الرئيسية الضغط على عودة

|     | تحويل المستخدم         |
|-----|------------------------|
|     | الشخصية الشخصية        |
| 1 _ | الإعدادات              |
|     | 🕳 تعدیل ملف مستخدم     |
|     | م خدمات إضافية         |
|     | 🖕 شۆون المعلمين        |
|     | الموظفين منون الموظفين |
|     | 🖕 شؤون الطلاب          |
|     | • الشوون التعليمية     |
|     | • المهارات             |
|     | • البينة المدرسية      |
|     | التقارير               |
|     | • التسجيل              |
|     | الجدول المترسي         |
|     | و الدعم الفني          |
|     | و طلبات المعلمين       |
|     | المصادر التعلم         |
|     | • برنامج حسّن          |
|     | و الصلاحيات            |
|     | • غروج                 |
|     |                        |

| م الكامل     | :                                              |
|--------------|------------------------------------------------|
| الهوية       | :                                              |
| المستخدم     |                                                |
| المبلاد      | 10/07/1975 01/07/1395 -                        |
| 5.0          | • دادة التعليم                                 |
| رة التعليمية | · الأدار و العامة للتعليم سنطقة المدينة المنور |
| بية          | • التدانيا                                     |
|              |                                                |
|              | . Dal .                                        |
| TA OKNA A    | 0                                              |
| بد اوسرومي   |                                                |
| 1.1.2        |                                                |
| وق البريد    |                                                |
| ر الپريدي    |                                                |
| 0            |                                                |
| - المنزل     | :                                              |
| - العمل      | · · · · ·                                      |
| مىية         | : السعودية                                     |

#### لتغيير كلمة السر، القر منا. لعرض بيانات المدرسة، القر هذا.

- الإقرار بأن جميع سجلات الطلاب تم إدخالها بشكل صحيح، القراها
  - 🔺 لعرض مادة التدريس، انفر هتا.
    - مطومات الأقارب، القر هتا.
  - العرض الدورات التدريبية، القر هذا.
  - لإضفة اللجان والمشاركات للخارجية، القر هنار
    - لإضافة خطابات الشكر والتكريم، اتقر هنا.
      - لإضافة جوائب التمير، القر مانا.
        - لعرض القضايا، القر هذا.
      - الكفاية في إتقان اللغة، انقر هذا.
  - الكفاية في التعامل مع الحاسب الألي، الفر هنا.

### المعلومات الخاصة بحساب القائد

### لتغيير كلمة السر

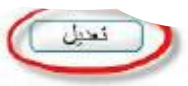

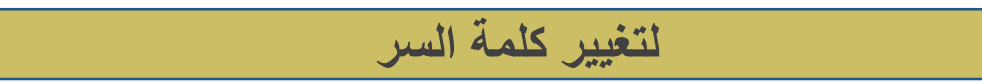

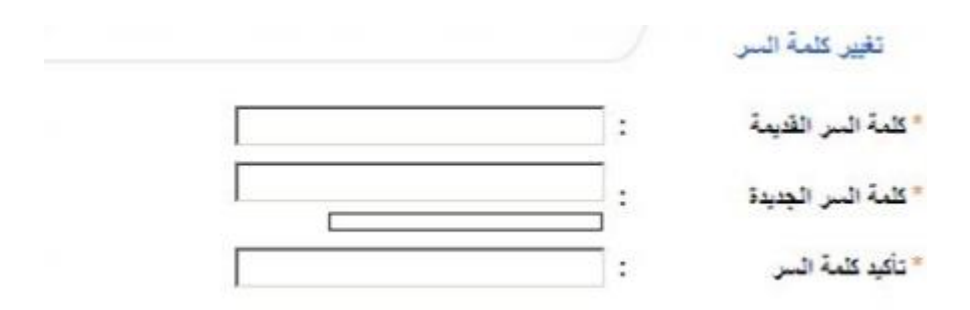

الستعراض أرشيف كلمات السر انقر هنا.

(\*) حقول إجبارية.

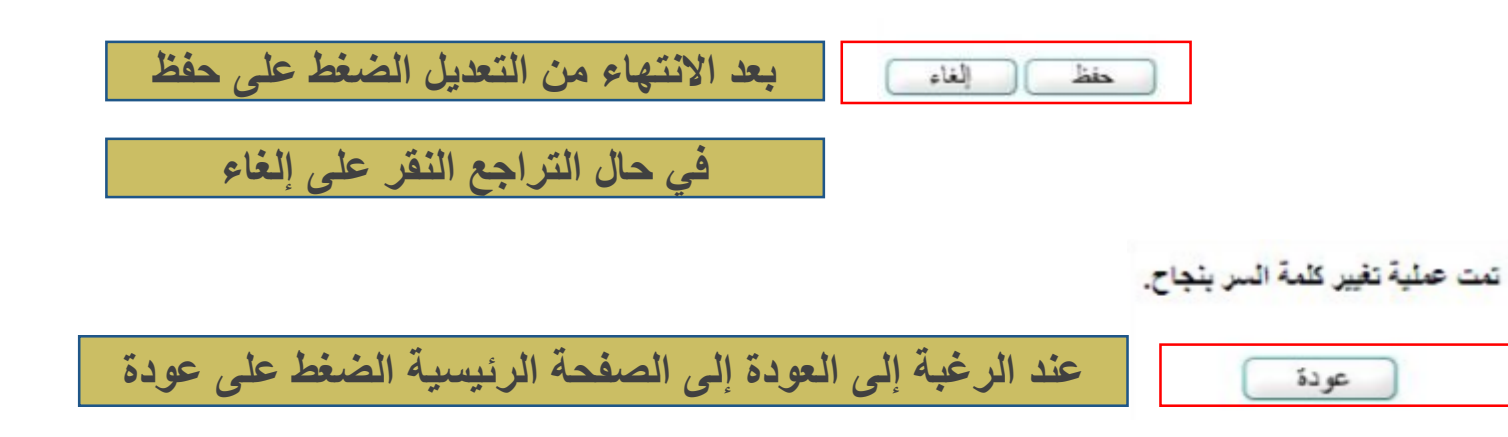

| السبر | كلمات | أرشيف |  |
|-------|-------|-------|--|
|       |       |       |  |

|   | تغيير كلمة السر     |  |
|---|---------------------|--|
| : | * كلمة السر القديمة |  |
| : | * كلمة السر الجديدة |  |
| : | * تأكيد كلمة السر   |  |

|                                       |           | ۷ استعراض أرشيف كلمات السر انقر هنا. | لاستعراض أرشيف كلمات السر |
|---------------------------------------|-----------|--------------------------------------|---------------------------|
|                                       |           | (*) حقول إجبارية.                    |                           |
| بعد الانتهاء من التعديل الضغط على حفظ | حفظ (لغاء |                                      |                           |
| في حال التراجع النقر على إلغاء        |           |                                      | أرشيف كلمة السر           |

#### لعرض صفحة قابلة للطباعة، القر هنا.

| تاريخ الإنشاء             | اسم المستخدم           | بواسطة 🖾 |
|---------------------------|------------------------|----------|
| T. 11/. T/12 12TT/. 5/. 9 | محمد طارق أنس الريماوي | TLOEVOV  |
| T . 11/. T/T 12TT/. 2/To  | محمد طارق أنس الريملوي | TTOEVOV  |

عدد السجلات الكلي: ٢

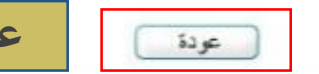

عند الرغبة إلى العودة إلى الصفحة الرئيسية الضغط على عودة

|                               | بياتتي للشخصية                                                                                                    | تحويل المستخدم                                                                                                    |
|-------------------------------|----------------------------------------------------------------------------------------------------|----------------------------------------------------------------------------------------------------|
| المعلومات الخاصة بحساب القائد | الإسم الكامل :<br>رقم الهوية :<br>اسم المستخمم :<br>تاريخ الميلاد : 10/07/1395 10/07/1395<br>الوزارة : وزارة التطيم<br>الإمارة التطيبية : الإمارة العامة التعليم بمنطقة المدينة المنورة<br>المدرسة : ابتدانيا<br>المدرسة : بنيان<br>الجنس : ينين<br>الجنوان :<br>الريد الإلكتروني :<br>الحوان :<br>الرمز الهريدي :<br>الحمال | حوين مستعلم<br>بياتاتي الشخصية<br>الإعدادات<br>تعديل ملف مستخدم<br>خدمات إضافية<br>شزون المعلمين<br>شزون الموظفين<br>شذون الموظفين |
|                               | متف المنزل :<br>متف الصل :<br>الجنسية : السعودية                                                                                                    | <ul> <li>الشؤون التعليمية</li> <li>المهارات</li> </ul>                                                                             |
| لعرض بدانات المدرسية          | ٤ لتغيير كلمة السر، القر منا. ٤ لعرض بيانات المدرسة، القر هذا.                                                                                                    | البينة المدرسية                                                                                                    |
|                               | <ul> <li>٢ ٢ ٢ ٢ ٢ ٢ ٢ ٢ ٢ ٢ ٢ ٢ ٢ ٢ ٢ ٢ ٢ ٢ ٢</li></ul>                                                                                                    | <ul> <li>التقارير</li> <li>النسجيل</li> <li>الجدول المترسي</li> <li>الدعم القني</li> <li>طلبات المطمين</li> </ul>                  |
| تعديل                         | <ul> <li>الكفاية في إتقان اللغة، انقر هذا.</li> <li>الكفاية في التعامل مع الحاسب الألي، انقر هذا.</li> </ul>                                                                                                    | <ul> <li>مصادر التعلم</li> <li>برنامج حستن</li> <li>الصلاحيات</li> </ul>                                                           |

| لعرض بيانات المدرسة           |      |                         |
|-------------------------------|------|-------------------------|
|                               |      | المدارس                 |
| ارة البنين                    | aj : | إدارة التربية والتطيم   |
| المرحلة الابتدانية            | :    | " المرحلة الدراسية      |
| التظلم المام                  | :    | * نظام المدرسة          |
| الرائد العربي                 | :    | * الاسم بالعربية        |
| The Arabic Pioneer            | :    | الاسم بالإنجليزية       |
| 10×170                        | :    | * الرقم الوزاري         |
| \$\$\$7.X1                    | :    | الهاتف (                |
|                               | :    | الهاتف ٢                |
| + 911 - 1101601               | :    | * الجوال (هاتف التواصل) |
|                               | :    | البريد الإلكتروثي       |
| http://www.arabic-pioneer.org | :    | العنوان الإلكتروشي      |
| الرياض                        | :    | العنوان                 |
| 5.4                           | :    | الرمز البريدي           |
| 100                           | :    | صندوق البريد            |
| 017                           | :    | القاكس                  |
| ٥                             | :    | عدد طلاب المدرسة فقط    |
| حكرسي 💌                       | :    | " تصنيف المدرسة         |
| مىبلدى                        | :    | • وقت المدرسة           |
| مكتب مدارس البنين             | :    | * مكتب التربية والتعليم |
| بېټېن 💌                       | :    | * جنس المدرسة           |
| تعليم عام يتين                | :    | * نوع التعليم           |

| اسم المدرسة في الشهادة     |
|----------------------------|
| (عربب)                     |
| اسم المدرسة في الشهادة     |
| (انجليزي)                  |
| * حالة المدرسة             |
| عدد القصول المقررة في      |
| الميزانية                  |
| توع المدرسة                |
| هل القصول مضمومة           |
| تقبل الانتداب              |
| سنة التأسيس                |
| سنة الاستعمال              |
| رقم قرار الاحداث الوزاري   |
| تاريخ قرار الاحداث الوزار: |
| اسم المدرسة القديم         |

| اصلية<br>٣٠<br>٩ مرغوية ٥ غير مرغوية<br>٥ تعم ٩ لا<br>١٩٩٠<br>١٩٩٩                          |                | oncor |
|---------------------------------------------------------------------------------------------|----------------|-------|
| ٣٠<br>٥ مرغوية ٥ غير مرغوية<br>٥ تعم ٥ لا<br>١٩٩٠<br>١٩٩٢                                   | 3              | أصلية |
| <ul> <li>مرغوية ٥ غير مرغوية</li> <li>منعم ٥ لا</li> <li>منعم ٥ لا</li> <li>١٩٩٠</li> </ul> |                | ٣.    |
| ۵ تعم ۵ لا<br>۵ تعم ۵ لا<br>۱۹۹۰                                                            | رغوية ٥ غير مر | ی بر  |
| ۵ تعم ۵ لا<br>۱۹۹۰<br>۱۹۹۲                                                                  | هم کالا        | 0 تعم |
| ) तत्तुः<br>) तत्त्तुर                                                                      | هم کلا         | 0 نعم |
| 1441                                                                                        | ,              | 199.  |
|                                                                                             | 1              | 1551  |
|                                                                                             |                |       |

|   | lal | 1.50 | (*) |
|---|-----|------|-----|
| ~ | *** |      | ()  |

| 5 m m | 1010 |
|-------|------|
| 2295  | -at- |

|  |  | حفظ | . على | الضغط | التعديل | من | الانتهاء | بعد |
|--|--|-----|-------|-------|---------|----|----------|-----|
|--|--|-----|-------|-------|---------|----|----------|-----|

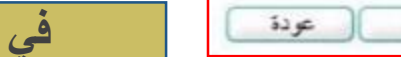

في حال التراجع النقر على إلغاء

: @ كامل ) مغفض

\* نوع الخطة

|                                                  | A                                                                                                    |                     |
|--------------------------------------------------|----------------------------------------------------------------------------------------------------|---------------------|
|                                                  | بيالدي المعطيي                                                                                                    | تحويل المستخدم      |
|                                                  | الاسم للكامل :                                                                                                    | 📥 بياتاتي الشخصية   |
| المعلومات الحاصة بحساب العائد                    | رقع الهوية :<br>اسم المستخدم :                                                                                                    | الإعدادات           |
|                                                  | تاريخ الميلاد : 01/07/1395 10/07/1975<br>الوزارة : وزارة التطيم                                                                                                    | م تعديل ملف مستخدم  |
|                                                  | الإدارة التطيمية : الإدارة العامة للتعليم بمنطقة المدينة المنورة<br>المدرسة : ابتدانية                                                                                                    | م خدمات إضافية      |
|                                                  | الجنس : ينين<br>حدة البلغ : فعال                                                                                                    | م شزون المعلمين     |
|                                                  | اليريد الإنصروني :<br>العنوان :<br>صنده في الدريد -                                                                                                    | الموظفين            |
|                                                  | الرمز البريدي :<br>الجوال :                                                                                                    | 🕳 شۇرن الطلاب       |
|                                                  | هاتف المنزل :<br>هاتف العمل :                                                                                                    | 🕳 الشنزون التعليمية |
|                                                  | الجنسية : السعودية                                                                                                    | 🕳 المهارات          |
|                                                  | التغيير كلمة السر، القر هذا. العرض بيانات المدرسة، القر هذا.                                                                                                    | 🕳 البينة المدرسية   |
| إقرار بأن جميع سجلات الطلاب تم إدخالها بشكل صحيح | القرار بأن جميع سجلات الطلاب تم إدخالها بشكل صحح، القرر منا<br>المحمد المحمد المحمد<br>المحمد المحمد المحمد المحمد المحمد المحمد المحمد المحمد المحمد المحمد المحمد المحمد المحمد المحمد المحمد المحمد المحمد المحمد المحمد المحمد المحمد المحمد المحمد المحمد المحمد المحمد المحمد المحمد المحمد المحمد المحمد المحمد المحمد المحمد المحمد<br>المحمد المحمد المحمد المحمد المحمد المحمد المحمد المحمد المحمد المحمد المحمد المحمد المحمد المحمد المحمد المحمد المحمد المحمد المحمد المحمد المحمد المحمد المحمد المحمد المحمد المحمد المحمد المحمد المحمد المحمد المحمد المحمد المحمد المحمد المحمد المحم<br>المحمد المحمد المحمد المحمد المحمد المحمد المحمد المحمد المحمد المحمد المحمد المحمد المحمد المحمد المحمد المحم<br>المحمد المحمد المحمد المحمد المحمد المحمد المحمد المحمد المحمد المحمد المحمد المحمد المحمد المحمد المحمد المحمد المحمد المحمد المحمد المحمد المحمد المحمد المحمد المحمد المحمد المحمد المحم<br>المحمد المحمد المحمد المحمد المحمد المحمد المحمد المحمد المحمد المحمد المحمد المحمد المحمد المحمد المحمد المحمد المحمد المحمد المحمد المحمد المحمد المحمد المحمد المحمد المحمد المحمد المحمد المحمد المحمد المحمد المحمد المحمد المحمد المحمد المحمد المحمد المحمد المحمد المحمد المحمد المحمد المحمد المح<br>المحمد المحمد المحمد المحمد المحمد المحمد المحمد المحمد المحم محمد المحمد المحمد المحمد المحمد المحمد المحم المحمد المحمد المحمد المحمد المحمد المحمد المحمد المحمد المحمد المحمد المحمد المحمد المحمد المحمد المحم<br>المحمد المحمد المحمد | التقارير            |
|                                                  | العرض مدد العدرين، الفر عدا.                                                                                                    | م التسجيل           |
|                                                  | 🕴 لعرض الدورات التدريبية، القر منا.                                                                                                    | . Real from         |
|                                                  | 4 لإضافة اللجان والمشاركات الخارجية، انقر منا.                                                                                                    | پ الجدون المدرسي    |
|                                                  | 🕴 لإضافة خطابات الشكر والتكريم، انقر هنا.                                                                                                    | 🔶 الدعم الفني       |
|                                                  | ۲ باضفة جواتب التميز، القر منا.                                                                                                    | 🥧 طلبات المعلمين    |
|                                                  | العرض القضايا، القر هذا. دوند قد محدد المنتر مدر مدار                                                                                                    | 🐟 مصادر التعلم      |
|                                                  | بالتقاية في إنتان المان، المراسي. 4                                                                                                    | 💊 برنامج حسّن       |
|                                                  |                                                                                                    | 🕳 الصلاحيات         |
| تعيل                                             |                                                                                                    | 🕳 غروج              |
|                                                  |                                                                                                    |                     |

### إقرار بأن جميع سجلات الطلاب تم إدخالها بشكل صحيح

|                                             | إقرار بيانات المدرسة مدير مدرسة - الرائد العربي - إدارة البنين      |
|---------------------------------------------|---------------------------------------------------------------------|
|                                             | * المرحلة الدراسية : المرحلة الابتدائية                             |
|                                             | (*) حقول إجبارية.                                                   |
| his ic highly weil an alative re-           |                                                                     |
| في حال العودة للصفحة السابقة النقر على عودة | حفظ عودة                                                            |
|                                             | اُقرار جميع بياتات ائمدرسه                                          |
|                                             | هل أنت متأكد من أقرار جميع بياتات المدرسه قد تم ادخالها بشكل صحيح ؟ |
|                                             | نعم لا                                                              |
|                                             | التأكيد على الإقرار بالنقر على نعم                                  |

|                                            | ببالتي الشخصية                                                                          |                    |
|--------------------------------------------|-----------------------------------------------------------------------------------------|--------------------|
|                                            |                                                                                         | تحويل المستخدم     |
|                                            | الاسم الكامل :                                                                          | 🐟 بياتاتي الشخصية  |
| المعلومات الحاصة بحساب العائد              | رقع الهوية :<br>اسم المستخدم :                                                          | 🐟 الإعدادات        |
|                                            | تريخ الميلاد : 01/07/1395 10/07/1975<br>الوزارة : وزارة التطيم                          | م تعديل ملف مستخدم |
|                                            | الإمارة التعليمية : الإمارة العامة للتعليم بمنطقة المدينة المنورة<br>المدرسة : ابتدائية | م خدمات إضافية     |
|                                            | الجنس : ينبن<br>حدلة السلف : فعال<br>المناسبة :                                         | م شزون المطنين     |
|                                            | البريد الإلماروني :<br>الطوان :<br>صنده ق. الديد :                                      | م شزون الموظفين    |
|                                            | الرمز البريدي :<br>الحوال :                                                             | ج شؤون الطلاب      |
|                                            | هاتف المنزل :<br>هاتف العمل :                                                           | م الشزون التعليمية |
|                                            | الجنبية : السعودية                                                                      | م المهارات         |
|                                            | ٥ لتغيير كلمة السر، القر هذا. ٥ الع ضر، بالات المحرية الله حال                          | م ليبنة لمدرسة     |
|                                            | ۲ بقرار بن جميع سجانت الطانب تم إدخالها بشكل صحح، تقر هنا                               | م التقارير         |
| 1 th 6 1 1 1 1 1 1 1 1 1 1 1 1 1 1 1 1 1 1 | ▲ لحرض مادة الندريس، انفر هتا.                                                          |                    |
| معلومات الافارب                            | معلومات الأقارب، الفر هذا.                                                              | التسجيل            |
|                                            | • تغرض الدورات التدريبية، الفر ها.                                                      | 🐟 الجدول المترسي   |
|                                            | ۲۹ بالمثاركات الحارجية، القر هذا.                                                       | الرعد الفا         |
|                                            | • لإضافة خطابات الشكر والتكريم، انقر هتا.                                               |                    |
|                                            | ۲ لاضافه چوالب التميز، القر منا.                                                        | م طلبات المعلمين   |
|                                            | لعرض القضايا، التر. هذا.                                                                | 🐟 مصادر التعلم     |
|                                            | الكفاية في إتقان اللغة، انقر هذا.                                                       | the other          |
|                                            | الثقابة في التعامل مع الحاسب الألي، القر هذا.                                           | Own front o        |
|                                            |                                                                                         | الصلاحيات          |
| نعيل                                       |                                                                                         | 🕳 غروج             |

### معلومات الأقارب

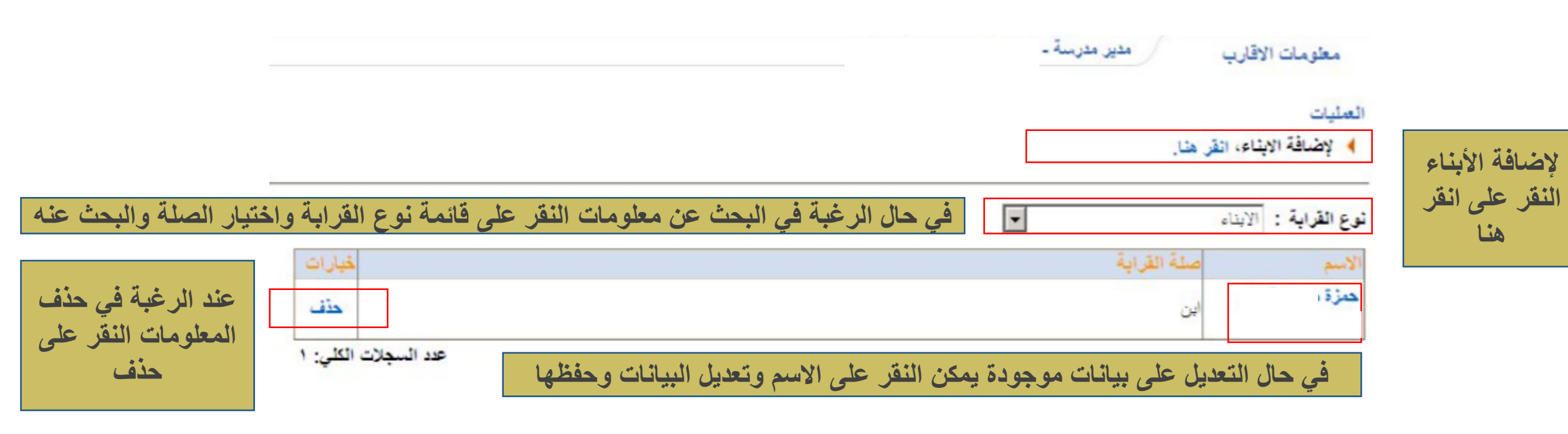

في حال العودة للصفحة السابقة النقر على عودة 🔰 🤇 عردة

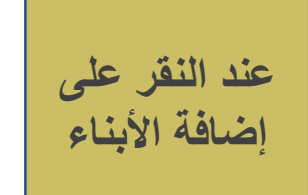

### معلومات الأقارب

| معلومات الشخصية |       |   |                |
|-----------------|-------|---|----------------|
| رقم الهوية      | :     |   |                |
| الاسم الأول     | :     |   |                |
| اسم الأب        | :     |   |                |
| اسم الجد        | :     |   | نعبنه البيانات |
| اسم العاتلة     | :     |   | الحاصة بالفريب |
| صلة القرابة     | : ابن | • |                |
| تاريخ الميلاد   | -:    |   |                |

حفظ

عودة (

| ، حفظ | على | الضغط | التعديل | من | الانتهاء | بعد |   |
|-------|-----|-------|---------|----|----------|-----|---|
|       |     |       |         |    |          |     | _ |

في حال العودة للصفحة السابقة النقر على عودة

| •   | تحويل المستغدم      |
|-----|---------------------|
|     | • بياتاتي الشخصية   |
|     | ه الإعدادات         |
| دم. | ہ تعدیل ملف مستذ    |
|     | • خدمات إضافية      |
|     | • شؤون المعلمين     |
|     | • شزون الموظفين     |
|     | 🖕 شۇرن الطلاب       |
|     | • الشنوون التعليمية |
|     | و المهارات          |
|     | • البينة المدرسية   |
|     | ، التقارير          |
|     | • التسجيل           |
|     | و الجدول المترسي    |
|     | • الدعم الفني       |
|     | و طلبات المعلمين    |
|     | مصادر التعلم        |
|     | • برنامج حسّن       |
|     | و الصلاحيات         |
|     | ، غروج              |
|     |                     |

### الإعدادات

### يحتوى الإعدادات الخاصة بالمدرسة

- من هذه الأيقونة يتيح النظام لقائد المدرسة: تعريف الإعدادات المتعلقة بالمدرسة من
  - تجهيزات العام الجديد
    - 🔲 معامل الحاسوب
    - الصفوف والأقسام
      - 🗖 الفصول
    - السلامة المدرسية

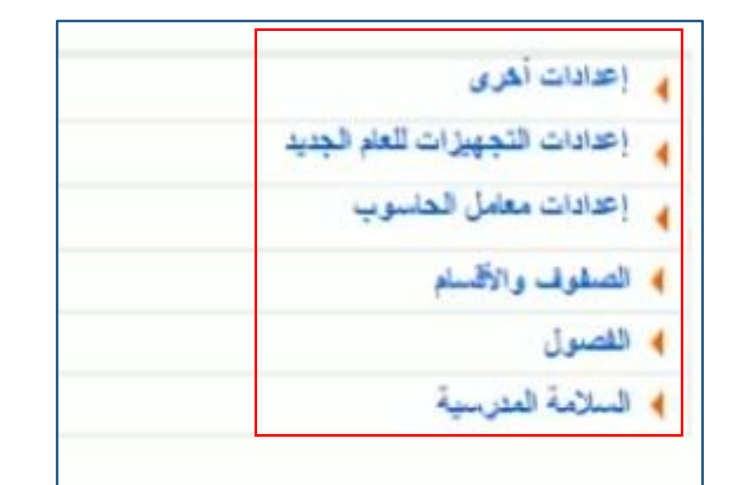

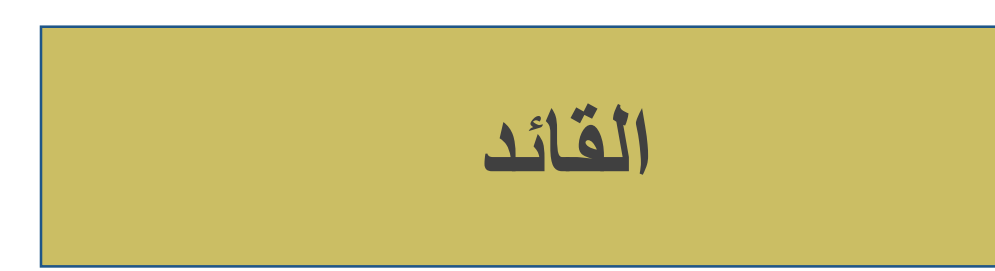

## إعدادات أخرى

| تحويل المستخدم<br>بياتاتي الشخصية<br>الإعدادات<br>تعديل ملف مستخدم<br>شزون المعلمين<br>شزون المعلمين<br>شزون المعلمين<br>الشزون التعليمية<br>الشزون التعليمية<br>البينة المدرسية<br>البينة المدرسية<br>التسجيل<br>التحم القني<br>الدعم القني<br>مصادر التعلم<br>الملاحيات<br>مصادر التعلم<br>مصادر التعلم<br>مصادر التعلم<br>مصادر التعلم<br>مصادر التعلم<br>مصادر التعلم<br>مصادر التعلم<br>مصادر التعلم<br>مصادر التعلم<br>مصادر التعلم<br>مصادر التعلم<br>مصادر التعلم<br>مصادر التعلم<br>مصادر التعلم<br>مصادر التعلم<br>مصادر التعلم<br>مصادر التعلم                                                                                                    |                                    |   |
|----------------------------------------------------------------------------------------------------|------------------------------------|---|
| <ul> <li>بياتاتي الشخصية</li> <li>الإعدادات</li> <li>خدمات إضافية</li> <li>خدمات إضافية</li> <li>شزون المعلمين</li> <li>شزون الموظفين</li> <li>شزون الموظفين</li> <li>الشؤون التعليمية</li> <li>المهارات</li> <li>البينة المدرمية</li> <li>البينة المدرمية</li> <li>التقارير</li> <li>التحول المدرسية</li> <li>الدعم القني</li> <li>مصادر التعلم</li> <li>مصادر التعلم</li> <li>مصادر التعلميات</li> <li>مصادر التعلم</li> <li>مصادر التعلم</li> <li>مصادر التعلم</li> <li>مصادر التعلم</li> <li>مصادر التعلم</li> <li>مصادر التعلم</li> <li>مصادر التعلم</li> <li>مصادر التعلم</li> <li>مصادر التعلم</li> <li>مصادر التعلم</li> <li>مصادر التعلم</li> <li>مردوج</li> </ul> | تحويل المستغدم                     | 4 |
| <ul> <li>الإعدادات</li> <li>تعديل ملف مستخدم</li> <li>خدمات بضفية</li> <li>شزون المعلمين</li> <li>شزون الموظفين</li> <li>شزون الموظفين</li> <li>شزون الطلاب</li> <li>المهارات</li> <li>البينة المدرسية</li> <li>التعارير</li> <li>التحول المدرسي</li> <li>الدعم القني</li> <li>مصادر التعلم</li> <li>مصادر التعلم</li> <li>برنامج حسّن</li> <li>الصلاحيات</li> <li>خروج</li> <li>خروج</li> </ul>                                                                                                    | و بياتاتي الشخصية                  |   |
| <ul> <li>تعديل ملف مستخدم</li> <li>خدمات إضفية</li> <li>شزون المعلمين</li> <li>شزون المعلمين</li> <li>شزون الطلاب</li> <li>الشورن التعليمية</li> <li>المهارات</li> <li>البينة المدرسية</li> <li>التقارير</li> <li>التعارير</li> <li>الدعم القني</li> <li>الدعم القني</li> <li>مصادر التعلم</li> <li>مصادر التعلم</li> <li>برنامج حسّن</li> <li>الصلاحيات</li> <li>غروج</li> <li>غروج</li> </ul>                                                                                                    | الإعدادات                          |   |
| <ul> <li>خدمات إضفية</li> <li>شزون المعلمين</li> <li>شزون الموظفين</li> <li>شزون الطلاب</li> <li>الشؤون التعليمية</li> <li>الشؤون التعليمية</li> <li>البينة المدرسية</li> <li>البينة المدرسية</li> <li>التقارير</li> <li>التحول المدرسي</li> <li>الدعم القني</li> <li>طلبات المعلمين</li> <li>مصادر التعلم</li> <li>برنامج حستن</li> <li>الصلاحيات</li> <li>غروج</li> </ul>                                                                                                    | ، تعديل ملف مستخد                  |   |
| <ul> <li>شزون المعلمين</li> <li>شزون الموظفين</li> <li>شزون الطلاب</li> <li>الشؤون الطلاب</li> <li>الشؤون التعليمية</li> <li>المهارات</li> <li>البينة المدرسية</li> <li>التيزير</li> <li>التدرير</li> <li>التدول المدرسي</li> <li>الدعم القني</li> <li>طلبات المعلمين</li> <li>مصادر التعلم</li> <li>الصلاحيات</li> <li>غروج</li> <li>غروج</li> </ul>                                                                                                    | • خدمات إضفية                      |   |
| <ul> <li>شزون الموظفين</li> <li>شزون الموظفين</li> <li>شزون الطلاب</li> <li>الشزون التعليمية</li> <li>المهارات</li> <li>البينة المدرسية</li> <li>التسجيل</li> <li>التحول المدرسي</li> <li>الدعم القني</li> <li>طلبات المطمين</li> <li>مصادر التعلم</li> <li>برنامج حسّن</li> <li>الصلاحيات</li> <li>غروج</li> </ul>                                                                                                    | و شزون المعلمين                    |   |
| <ul> <li>شؤون الطلاب</li> <li>الشؤون الطلاب</li> <li>المهارات</li> <li>البينة المدرسية</li> <li>التقارير</li> <li>التحول المدرسي</li> <li>الدعم القني</li> <li>طلبات المطمين</li> <li>مصادر التطم</li> <li>برنامج حسّن</li> <li>الصلاحيات</li> <li>غروج</li> </ul>                                                                                                    | شزون الموظفين                      |   |
| <ul> <li>الشؤون التعليمية</li> <li>المهارات</li> <li>البينة المدرسية</li> <li>التقارير</li> <li>التسجيل</li> <li>الدعم القني</li> <li>الدعم القني</li> <li>مصادر التعلم</li> <li>برنامج حسّن</li> <li>الصلاحيات</li> <li>غروج</li> </ul>                                                                                                    | • شۇون الطلاب                      |   |
| <ul> <li>المهارات</li> <li>البينة المدرسية</li> <li>التقارير</li> <li>التسجيل</li> <li>الجدول المدرسي</li> <li>الدعم القني</li> <li>طلبات المطمين</li> <li>مصادر التعلم</li> <li>برنامج حستن</li> <li>الصلاحيات</li> <li>غروج</li> </ul>                                                                                                    | و الشؤون التعليمية                 |   |
| <ul> <li>البينة المدرسية</li> <li>التقارير</li> <li>التسجيل</li> <li>الجدول المترسي</li> <li>الدعم القني</li> <li>طلبات المطمين</li> <li>مصادر التطم</li> <li>برنامج حستن</li> <li>الصلاحيات</li> <li>غروج</li> </ul>                                                                                                    | و المهارات                         |   |
| <ul> <li>التقارير</li> <li>النسجيل</li> <li>الجدول المدرسي</li> <li>الدعم القني</li> <li>طلبات المطمين</li> <li>مصادر التعلم</li> <li>برنامج حستن</li> <li>الصلاحيات</li> <li>غروج</li> </ul>                                                                                                    | البينة المدرسية                    |   |
| <ul> <li>التسجيل</li> <li>الجدول المترسي</li> <li>الدعم القني</li> <li>طلبات المطمين</li> <li>مصادر التعلم</li> <li>برنامج حستن</li> <li>الصلاحيات</li> <li>غروج</li> </ul>                                                                                                    | ه التقارير.                        |   |
| <ul> <li>الجدول المترسي</li> <li>الدعم القني</li> <li>طلبات المطمين</li> <li>مصادر التعلم</li> <li>برنامج حستن</li> <li>الصلاحيات</li> <li>غروج</li> </ul>                                                                                                    | و التسجيل                          |   |
| <ul> <li>الدعم القني</li> <li>طلبات المطمين</li> <li>مصادر التعلم</li> <li>برنامج حستن</li> <li>الصلاحيات</li> <li>خروج</li> </ul>                                                                                                    | <ul> <li>الجدول المترسى</li> </ul> |   |
| <ul> <li>طلبات المطمين</li> <li>مصادر التعلم</li> <li>برنامج حستن</li> <li>الصلاحيات</li> <li>خروج</li> </ul>                                                                                                    | و الدعم القنى                      |   |
| و مصادر التعلم<br>و برنامج حستن<br>و الصلاحيات<br>و خروج                                                                                                    | و طلبات المعمين                    |   |
| و برنامج حستن<br>و الصلاحيات<br>و خروج                                                                                                    | ه مصادر التعلم                     |   |
| و الصلاحيات<br>و خروج                                                                                                    | و برنامج حستن                      |   |
| ، غروج                                                                                                    | • الصلاحيات                        |   |
|                                                                                                    | • خروج                             |   |

### يحتوي على الإعدادات الخاصة بالمدرسة والطلاب والمعلمين

| المعالم العلامية                   |
|------------------------------------|
| المعلومات الاصافية                 |
| القاعات صغية                       |
| ملاحظة عامة على إشعار نتيجة الطالب |
| 🖌 العمل الإشرافي للمعلم            |
| 🖌 المدن / القرى                    |
| ملاحظات المعلم على شهادة الطلب     |
| إعدادات التجهيزات للعام الجديد     |
| إعدادات معامل الحاسوب              |
| الصفوف والأقسام                    |
| القصبول                            |
| السلامة المدرسية                   |

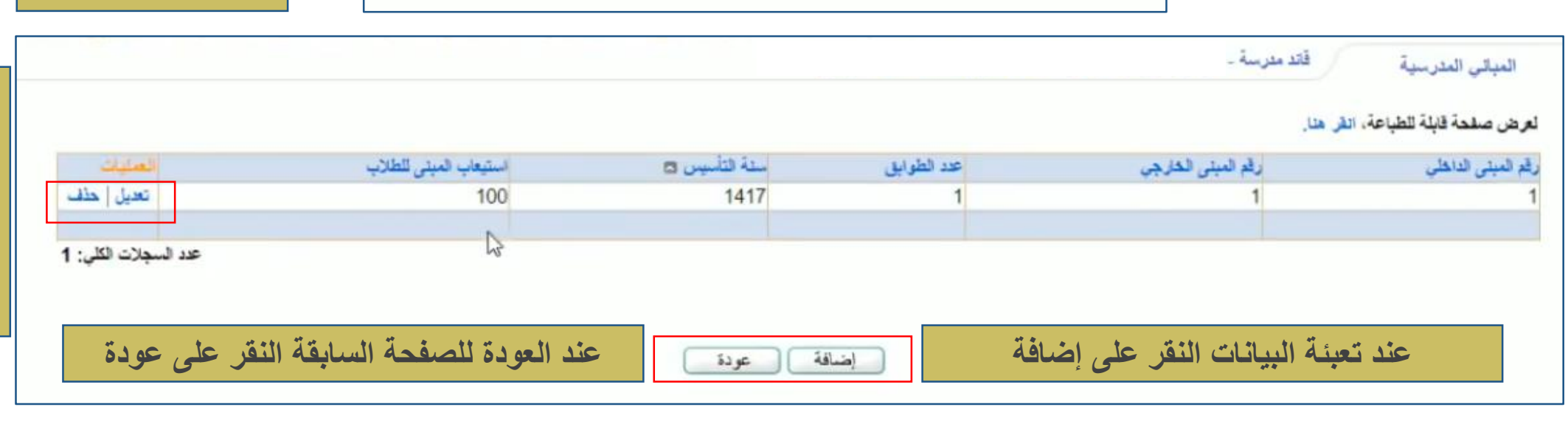

| 🖌 المباني المترسية                 |
|------------------------------------|
| المعلومات الإضباقية                |
| 🖌 قاعات صلاية                      |
| ملاحظة عامة على إشعار نتيجة الطالب |
| العمل الإشراشي للمعلم              |
| المدن / القرى                      |
| ملاحظات المعلم على شهادة الطلب     |
| إعدادات التجهيزات للعام الجديد     |
| إعدادات معامل الحاسوب              |
| الصفوف والأقسام                    |
| القصول                             |
| السلامة المدرسية                   |

المبانى الدراسيه

في حال التعديل على البيانات يتم النقر على تعديل ويتيح النظام التعديل على كل الأعمدة من رقم المبنى والخ

في حال

الرغبة في

حذف

البيانات

النقر على حذف
| مبانى الدراسيه                                       | l I                |
|------------------------------------------------------|--------------------|
| ••<br>• • • • • • • • • • • • • • • •                |                    |
| المبنى الداخلي : المبنى الذي يصم القصول              | a contractent      |
| · · · · · · · · · · · · · · · · · · ·                | لو کانک المدر سب   |
| المبنى الخارجي: هو سور الفناء المحيط بالمبنى المدرسي | ضمن مجمع           |
|                                                      | الداخلي بحسب عدد   |
|                                                      | المباني والخارجي ١ |
| مساحة الخلاء: المساحة بين الفناء والمبنى المدرسي     |                    |
|                                                      |                    |

سنة التأسيس: سنة تأسيس المدرسة

سنة الاستعمال: سنة استعمال المدرسة

مساحة المبنى: مساحة المبنى كامل

قابل للنمو: قابل لإضافة مساحة أو استغلال المساحة

عند الرغبة في حفظ المدخلات النقر على حفظ

عند العودة للصفحة السابقة النقر على عودة

| 2 | 2.14  |      |
|---|-------|------|
|   | المدر | مينى |

| نى المدرسة               | قتد مدرسة -  |
|--------------------------|--------------|
| مبتى الداخلي             | 1 :          |
| بينى الغارجي             | 1 :          |
| لذوي الاعاقات الحركية    | : ە ئەم 🛛 لا |
| ة الغلاء الملائمة للبناء | 150 :        |
| طوابق                    | 1 :          |
| ح الطوارىء               | : ەنعم 🛛 لا  |
| مصلى                     | : ەئەم 🛛 لا  |
| پرياني 220 فولت          | : ەئعم 🛛 لا  |
| پرېائې 110 فولت          | : ۞ تعم ۞ لا |
| الميشى                   | : حكرمي      |
| لتأسيس                   | 1417 :       |

| ميلى المدرسة                 |                |  |
|------------------------------|----------------|--|
| * رقم المبنى الداخلي         | 1 :            |  |
| * رقم المبنى الخارجي         | 1 :            |  |
| • ماثم لذوي الاعاقات الحركية | : اف تعم 🛛 لا  |  |
| مساحة الخلاء الملائمة للبناء | 150 :          |  |
| * عدد الطوابق                | 1 :            |  |
| * مغارج الطوارىء             | : ® تعم ۞ لا   |  |
| * يوجد مصلى                  | : ®ئعم ۞لا     |  |
| * تيار گهريائي 220 فرلت      | : اه تعم ال لا |  |
| * تيار گهريائي 110 فولت      | : ۞ تعم ۞ لا   |  |
| * ملكية المبنى               | : حكرمي        |  |
| * سنة التأسيس                | 1417 :         |  |
| * سنة الاستعمال              | 1417 :         |  |
| * مساهة المبلى               | 2500 :         |  |
| " استيعاب المبنى للطلاب      | 100 :          |  |
| * تموذج العينى               | : انموذج 2     |  |
| * توع البناء                 | : مىلح         |  |
| * صرف صحي                    | : اف تعم 🛛 لا  |  |
| * غرفة اسعاف                 | : 🔘 ئىعم 🖲 لا  |  |
| * وجود هارس                  | ¥⊛ ∰⊚ :        |  |
| * وجود غرفة اجتماعات         | : ۞نْعُم ۞لا   |  |
| * صلاحية المبنى              | : سالح للمدرسة |  |
| * نوع التصميم                | : مدرسى        |  |
| * عدد دورات المياه           | 6 :            |  |
| قيمة الايجار السنوي          | 0:             |  |
| * هل المبنى قابل للنمو       | : 🖲 تعم 🔘 لا   |  |
|                              |                |  |

(") حقول إجبارية.

المعلومات الإضافيه

تعبئة بيانات أقرب مدرسة فقط حسب المراحل

| إعدادات أهرى                       |
|------------------------------------|
| م<br>الميالى المترسية              |
| المعلومات الإضافية                 |
| • قاعات صلية                       |
| ملاحظة علمة على إشعار نتيجة الطالب |
| 🖌 العمل الإشرافي للمعلم            |
| 🖌 المدن / القرى                    |
| ملاحظات المعلم على شهادة الطلب     |
| إعدادات التجهيزات للعام الجديد     |
| إعدادات معامل الحاسوب              |
| الصفوف والأقسام                    |
| القصبول                            |
| السلامة المدرسية                   |

| ، حفظ | على | النقر | المدخلات | حفظ | في | رغبة | الر | عند |
|-------|-----|-------|----------|-----|----|------|-----|-----|
|-------|-----|-------|----------|-----|----|------|-----|-----|

عند العودة للصفحة السابقة النقر على عودة

| تلت إضافية للمدرسة     | قائد مدرسة                                                                           |
|------------------------|--------------------------------------------------------------------------------------|
| ب مدرسة حسب المراحل    | ، [ موقع المدرسة ] معلومات الغرف المدرسية ] معلومات أخرى ] بياللت المدرسة الأساسية ] |
| قرب مدرسة ابتدانية     |                                                                                      |
| ادارة التربية والتعليم | : الإدارة العامة للتعليم بمحافظة الطائف                                              |
| المدرسة                | : أبو أمامة الباهلي الابتدائية.                                                      |
| المسافة بالكيلو        | 1 :                                                                                  |
| حلة الطريق             | : طريق اسفلتى                                                                        |
| تتبع لنفس الادارة      | : • تعم 🔍 لا                                                                         |
| قرب مدرسة متوسطة       |                                                                                      |
| ادارة التربية والتعليم | : الإدارة العامة للتعليم بمحافظة الطائف                                              |
| المدرسة                | : الدغميه المتوسطة                                                                   |
| المسافة بالكيلو        | 3 :                                                                                  |
| حلة الطريق             | : طريق اسطتى                                                                         |
| تتبع لنفس الادارة      | : ®نعم © لا                                                                          |
| قرب مدرسة ثانوية       |                                                                                      |
| ادارة التربية والتعليم | : الإدارة العامة للتعليم بمحافظة الطائف                                              |
| المدرسة                | : الدعمية التانوية •                                                                 |
| المساقة بالكيلو        | 3:                                                                                   |
| حلة الطريق             | : طريق اسطتي                                                                         |
| نتبع لتقس الادارة      | : افتعم 🔍 لا                                                                         |

حفظ

عودة

# المعلومات الإضافيه

تعبئة بيانات مواقع المدرسة

عند العودة للصفحة السابقة النقر على عودة

| 5 . H . 5                                       | 2 - dell - e and the state of 12 - on the state of 12              |                                           |
|-------------------------------------------------|--------------------------------------------------------------------|-------------------------------------------|
| رب مدرسة هسب المراهل موقع المدرسة               | • معلومات الغرف المدرسية   معلومات اخرى   بيالات المدرسة الإساسية. | موقع المدرسة على الخريطة                  |
| بعد الطريق الإسقلتي                             | 250 :                                                              | يمكن اختيار الموقع الصحيح بالنقر على المو |
| بعد الطريق الترابي                              | 0 :                                                                | في الخريطة                                |
| بعد الطريق الجبلي 🖓 :                           | 0 :                                                                | ملاحظة وسيتاذ مون داخل المدرسية           |
| بعد المدرسة عن مكتب التربية والتعليم<br>بالكيلو | 12 :                                                               |                                           |
| بعد المدرسة عن الإدارة بالكيلو                  | 250 :                                                              |                                           |
| التحديث البياتات بناءً على موقعك، القر هنا.     |                                                                    |                                           |
| إحدائي الموقع الجغرافي (خط العرض)               | 21.2900682 :                                                       |                                           |
| إحداثي الموقع الجغرافي (خط الطول)               | 40.426153699999986 :                                               |                                           |
| رقم العيلى                                      | :                                                                  |                                           |
| يجاتب                                           | : جامع السلمية                                                     |                                           |
| <ul> <li>المنطقة الادارية</li> </ul>            | : مكة المكرمة                                                      |                                           |
| * المحافظة                                      | : الخرمة                                                           |                                           |
| * المراكز الادارية                              | : الخرمة                                                           |                                           |
| * مدينة/قرية                                    | : السلمية                                                          |                                           |
| * الحي                                          | : الخرى 🔻                                                          | o cic                                     |
| الشارع الرنيسي                                  | : غیر محدد                                                         | Tento or Ose                              |
| الشارع القرعي                                   | : غیر محدد                                                         |                                           |
| الموقع                                          | : قرية                                                             |                                           |
| دىية :                                          | : 💿 تعم 🎅 لا                                                       |                                           |

litz

عودة

عند الرغبة في حفظ المدخلات النقر على حفظ

| افية | الاف | مات | المعلو |
|------|------|-----|--------|
|      |      |     |        |

#### بياتات إضافية للمدرسة فاتد مدرسة -

| معلومات أخرى إبيانات المدرسة الأساسية | معلومات الغرف المدرسية | أقرب مدرسة حسب المراحل موقع المدرسة     |
|---------------------------------------|------------------------|-----------------------------------------|
|                                       | 9                      | عدد الغرف الصالحة للتدريس               |
|                                       | 6                      | عدد الغرف المستخدمة للتدريس             |
| N                                     | 1                      | عدد الغرف المستخدمة في الإدارة          |
| 45"                                   | 1                      | عدد الغرف المستخدمة في النشاط الطلابي : |
|                                       | 0                      | عدد معامل الكمبيوتر                     |
|                                       | 0                      | عدد عرف اللغة الإنجليزية                |
|                                       | 0                      | عدد عرف معامل الفيزياء                  |
|                                       | 0                      | عدد غرف معامل الكيمياء                  |
|                                       | 0                      | عدد غرف الخياطة                         |
|                                       | 1                      | عدد مختبرات العلوم                      |
|                                       | 0                      | عدد معامل الخياطة والتدبير المتزلي      |
|                                       | 0                      | المختبرات المؤنثة                       |
|                                       | 9                      | عدد غرف المدرسة                         |
| تمت عملية حفظ المعلومات بنجاع         |                        |                                         |
| ر حفظ معدة                            | فظ المدخلات النقر علم  | عند الرغبة في ح                         |

عند العودة للصفحة السابقة النقر على عودة

ملاحظة: مجموع الغرف هو مجموع عدد غرف المدرسة

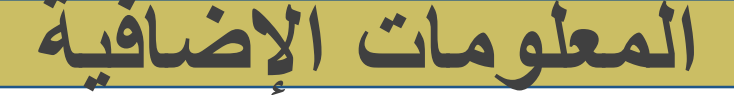

|                                          |                               |                                                                                                    | قائد مدرسة .              | بياتات إضافية للمدرسة     |
|------------------------------------------|-------------------------------|----------------------------------------------------------------------------------------------------|---------------------------|---------------------------|
|                                          | رى بيانات المدرسة الأساسية    | رف المدرسية معلومات أخر                                                                                                    | ل موقع المدرسة مطومات الغ | أقرب مدرسة حسب المراحا    |
|                                          |                               |                                                                                                    | : ۞ئعم ۞لا                | ضمن مجمع                  |
|                                          |                               | •                                                                                                    | : 💿 تعم 🖲 لا              | توجد مكتبة                |
|                                          |                               | Se la construction de la construction de la construcción de la construcción de la constru | : اف تعم الا              | يوجد مقصف                 |
|                                          |                               |                                                                                                    | : افتعم الا               | في حلة قابل للنمو         |
|                                          |                               |                                                                                                    | : سالحة ۲                 | حلة الماء                 |
|                                          |                               |                                                                                                    | : ، تعم 🛛 لا              | يوجد الترنت               |
|                                          |                               |                                                                                                    | : افاق وايرلس ۲           | * نوع الانترنت            |
|                                          |                               |                                                                                                    | 0 :                       | عدد السيارات              |
|                                          |                               |                                                                                                    | 220 :                     | التيار الكهرباني          |
|                                          |                               |                                                                                                    | 0 :                       | * مقدار مكافئة الطلب      |
|                                          |                               |                                                                                                    | 0 :                       | * مقدار بدل الثاني إن وجد |
|                                          | تمت عملية حفظ المعلومات بنجاح |                                                                                                    |                           |                           |
| عند العودة للصفحة السابقة النقر على عودة | حفظ عودة                      | النقر على حفظ                                                                                                    | غبة في حفظ المدخلات       | عند الر                   |

المعلومات الإضافية

تعبئة بيانات المدرسة الأساسية

|                                                                                                    | قتد مدرسة .         | بيالات إضافية للمدرسة   |
|----------------------------------------------------------------------------------------------------|---------------------|-------------------------|
| ت الغرف المدرسية معلومات أخرى ابيالات المدرسة الأساسية                                                      | موقع المدرسة معلوما | أقرب مدرسة حسب المراهل  |
| 29131                                                                                                    |                     | الرقم الإحصائف          |
| الفرزدق الابتدائية                                                                                          |                     | الإسم بالعربية          |
| ALFARAZDAG                                                                                                  |                     | الإسم بالانجليزية       |
| صباحي                                                                                                    |                     | وقت المدرسة             |
| حكومي                                                                                                    |                     | تصنيف المدرسة           |
| 1417                                                                                                    |                     | سنة التأسيس             |
|                                                                                                    |                     | الإسم الغديم            |
| المرحلة الابتدائية                                                                                          |                     | المرحلة الدراسية        |
| 000000000                                                                                                   |                     | الهاتف                  |
| http://www.taifedu.gov.sa                                                                                   | ()                  | العنوات الإلكتروني (JRL |
| taifedu.gov.sa@29131                                                                                        |                     | البريد الإلكتروني       |
| فت علية حنظ السلرمات ينجاح<br>لات الذقر على حفظ المسلر مات المجاح عند العودة للصفحة السيارقة الذقر على عودة | لة في حفظ المدخا    | عند ال غد               |
|                                                                                                    | <u> </u>            |                         |

ملاحظة: هذه المعلومات ليس لدى مدير المدرسة التعديل عليها الجهة المخولة بالتعديل عليها هي الجهة التي عرفت المدرسة في النظام

|           |        |       |        |            |            |                  |                                             | 🔫 إعدادات أهرى                                                                                           |                                                | ت الصفيه                                             | القاعات                                                      |
|-----------|--------|-------|--------|------------|------------|------------------|---------------------------------------------|----------------------------------------------------------------------------------------------------|------------------------------------------------|------------------------------------------------------|--------------------------------------------------------------|
|           |        |       |        |            |            |                  | سية<br>حماقية                               | <ul> <li>المبائي المئن</li> <li>المعلومات الإ</li> <li>قاعات صقبة</li> </ul>                             | حدد م<br>بابر تعلم<br>پة بدنية                 | غير م<br>مرسم<br>عرفة م<br>غرفة تر                   | هي تعريف الفصول بالم                                         |
|           |        |       |        |            |            |                  | ة على إشعار نتيجة الطلب<br>في للمعلم        | <ul> <li>ملاحظة علم</li> <li>العمل الإشراف</li> </ul>                                                    | ایم کما<br>ام کما<br>ت                         | ا مسلم ال<br>مسالة لل<br>المعلم لله<br>مسل لغ        | ملاحظة: لا يمكن إنشاء فصل مر                                 |
|           |        |       |        |            |            |                  | ن<br>علم على شهادة الطالب<br>ت للعام الجديد | لمدن / القرء<br>ملاحظات الم<br>إعدادات التجهيزان                                                         | ىتب آلى<br>لوم<br>مياه<br>بياه<br>اعاقت مهنية  | ت المدرسية<br>معتبر ع<br>قفي المدرسية<br>معتبر ال    | ملاحظة: يجب أن تساوي قاعان<br>المضافة بالفصول الموجودة فعليا |
| لمی تعدیل | نقر عا | تم ال | ات یا  | على البيان | ال التعديل | فی د             | ياسو پ                                      | <ul> <li>إعدادات معامل الم</li> <li>الصقوف والأقسام</li> <li>القصول</li> <li>السلامة المدرسية</li> </ul> | ب<br>ددة الأغر اض<br>كانيكا<br>قرونيك<br>مين ب | مكنية<br>مكنية<br>فلم ، مصادر<br>ورشة مر<br>ورشة الم | يمكن إضافات قاعات صعوبات ته<br>تعلم والخ                     |
| على حذف   | لنقر ع | ات (ا | لبيائا | في حذف ا   | ال الرغبة  | في د             |                                             |                                                                                                    | مد •<br>م بمحافظة الطائف - (بنين)              | - عر.<br>دق الابتدانية - الإدارة العامة للتعلي       | القاعات الصقية قائد مدرسة - الفرز                            |
| على إضافة | لنقر ع | ات (ا | لبيائا | ي إضافة ا  | ، الرغبة ف | في حال           |                                             |                                                                                                    |                                                |                                                      | لعرض صفحة قابلة للطباعة، القر هنا.                           |
|           |        | -     | العطية | طول القاعة | عرض القاعة | غرفة صعوبات تعلم | يصلح كمعمل حاسوب                            | استيعاب القاعة                                                                                           | رقم المبنى                                     | والقاعة                                              | اسم الماعة الصلبية 🖬                                         |
|           |        | 12    | تعديل  | 8          | 6          | لا               | y                                           | 20                                                                                                    | 1                                              | ل دراسي                                              | اول ايتداني قصا                                              |
|           |        | حذه   | تعديل  | 8          | 6          | Y                | Y                                           | 20                                                                                                    | 1                                              | ل دراسي                                              | ثقث ابتداني فصر                                              |
|           |        | 1/2   | تعديل  | 8          | 6          | y                | Y                                           | 20                                                                                                    | 1                                              | ل در اسي                                             | ثالي ابتدائي الحمر                                           |
|           |        | dia   | تعديل  | 8          | 6          | y                | Y                                           | 20                                                                                                    | 1                                              | ل دراسي                                              | لحامس ابتداني قصر                                            |
|           | 14     | 172   | تعديل  | 8          | 6          | 3                | Y                                           | 20                                                                                                    | 1                                              | ل دراسي                                              | رابع ابتداني فصر                                             |
|           | 3      | dia   | تعديل  | 8          | 6          | y                | Y                                           | 20                                                                                                    | 1                                              | ل دراسي                                              | سادس ابتداني المصر                                           |
|           |        |       | صافة   |            |            | نعم 🖲 لا         | نعم 🖲 لا                                    |                                                                                                    | اختر ۲                                         | . غير محدد ۲                                         | - T                                                          |

عدد السجلات الكلي: 6

عند تعبئة البيانات النقر على إضافة

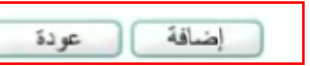

عند العودة للصفحة السابقة النقر على عودة

# ملاحظة عامة على إشعار نتيجة الطالب

بمكن للقائد إضافة ملاحظة كإشعار للطالب

مثل: رسالة ترحيبية في بداية السنة

مثل: رسالة تظهر للطالب عند إصدار تقارير شهرية له

|                                 |                                                                               | ى قائد مدرسة -<br>: [النسبل الأول | الملاحظات | إعدادات أخرى                                                                                                    |
|---------------------------------|-------------------------------------------------------------------------------|-----------------------------------|-----------|----------------------------------------------------------------------------------------------------|
| 0 من 200 حراب                   | I                                                                             | :                                 | مازحظة    | <ul> <li>علباني العدراسية</li> <li>المعلومات الإضافية</li> <li>قاعات صفية</li> <li>ملاحظة عامة على بشعار نتيجة الطالب</li> <li>العمل الإشرافي للمعلم</li> <li>العدن / القرى</li> <li>ملاحظات المعلم على شهادة الطالب</li> <li>إعدادات التجهيزات للعام الجديد</li> <li>إعدادات معامل الحاسوب</li> <li>الصفوف والأقسام</li> <li>المصول</li> </ul> |
| تے<br>تقر علی حفظ<br>ر علی عودة | حنظ عردة<br>عند الرغبة في حفظ المدخلات الن<br>عند العودة للصفحة السابقة النقر |                                   |           | السلامة العترسية                                                                                                    |

# إعدادات أخرى

| 121   | بادات آخرى                         |
|-------|------------------------------------|
| 4     | الميالى المترسية                   |
| 4     | المعلومات الإضافية                 |
| 4     | قاعات صفية                         |
| 4     | ملاحظة عامة على إشعار نتيجة الطالب |
| 4     | العمل الإشرافي للمعلم              |
| 4     | المدن / القرى                      |
| 4     | ملاحظات المعلم على شهادة الطالب    |
| 121   | دادات التجهيزات للعام الجديد       |
| اعدا  | دادات معامل الحاسوب                |
| الصا  | للوف والأقسام                      |
| اللم  | صول                                |
| Jul 1 | للامة المدرسية                     |

إعدادات العمل الإشرافي للمعلم

ملاحظات المعلم على شهادة الطالب: إظهار ملاحظات المعلم للطالب من حساب القائد

# إعدادات التجهيزات للعام الجديد

.

تحويل المستغدم الشخصية بياتاتي الشخصية الإعدادات تعديل ملف مستخدم م خدمات إضافية 🕳 شۆون المعمين الموظفين موظفين 🕳 شۇون الطلاب الشؤون التغليمية المهارات البينة المدرسية م التقارير. التسجيل 🗢 الجدول المترسي 🕳 الدعم الفني م طلبات المعلمين التعلم مصادر التعلم ، برنامج حسّن م الصلاحيات م غروج

يحتوي على الإعدادات التجهيزات الخاصة بالمدرسة للعام الجديد

| إعدادات أهرى                   |
|--------------------------------|
| إعدادات التجهيزات للعام الجديد |
| التجهيزات المدرسية             |
| 🖌 المينى المدرسي               |
| الموارد البشرية                |
| الملزرات الدراسية              |
| بدارة المدرسة                  |
| الأمن والسلامة                 |
| إعدادات معامل الحاسوب          |
| 🖌 الصفوف والأقسام              |
| 🖌 القصبول                      |
| السلامة المدرسية               |

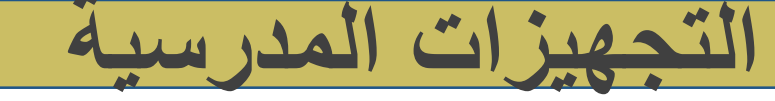

| ŧ  | إعدادات أهرى                                                                                                    | ايقونة                                                                                                    | التجهيزات للعام الجديد يستلزم على القائد تحديثها في بداية العام                                              |   |
|----|----------------------------------------------------------------------------------------------------|----------------------------------------------------------------------------------------------------|----------------------------------------------------------------------------------------------------|---|
| 13 | <ul> <li>إعدادات التجهيزات للعام الجديد</li> <li>التجهيزات المترسية</li> <li>المبلى المترسي</li> <li>الموارد البشرية</li> <li>المقررات الدراسية</li> <li>إدارة المترسة</li> </ul> | في حا<br>التحييز ات العدسية                                                                                                    | ال اختيار نعم ، إدخال عدد المطلوب الجديد أو استبدال تالف لدى<br>المدرسة                                      | _ |
|    | <ul> <li>الأمن والسلامة</li> <li>إعدادات معامل الحاسوب</li> <li>الصفوف والأقسام</li> <li>المصبول</li> <li>السلامة المترسية</li> </ul>                                             | • المقاعد<br>• السبورات                                                                                                    | طلب جديد استبدال تالف<br>: هل يوجد عجز ، نعم ، لا 0 0<br>: هل يوجد عجز ، نعم ، لا<br>ی                       |   |
|    |                                                                                                    | <ul> <li>الأثاث المكتبي</li> <li>الأثاث المكتبي للمعلمين</li> <li>المعامل و المختبرات</li> <li>النقل المدرسي (الحافلات)</li> </ul> | : مل يوجد عجز ⊚نعم ⊛لا<br>: مل يوجد عجز ⊚نعم ⊛لا<br>: مل يوجد عجز ⊛نعم ⊚لا 1 1<br>: مل يوجد عجز ⊛نعم ⊚لا 1 1 |   |
|    | عند الرغبة في حفظ المدخلات النقر على حفظ<br>عند العودة للصفحة السابقة النقر على عودة                                                                                              | (*) حلول اجبارية.                                                                                                    | حفظ عودة                                                                                                    |   |

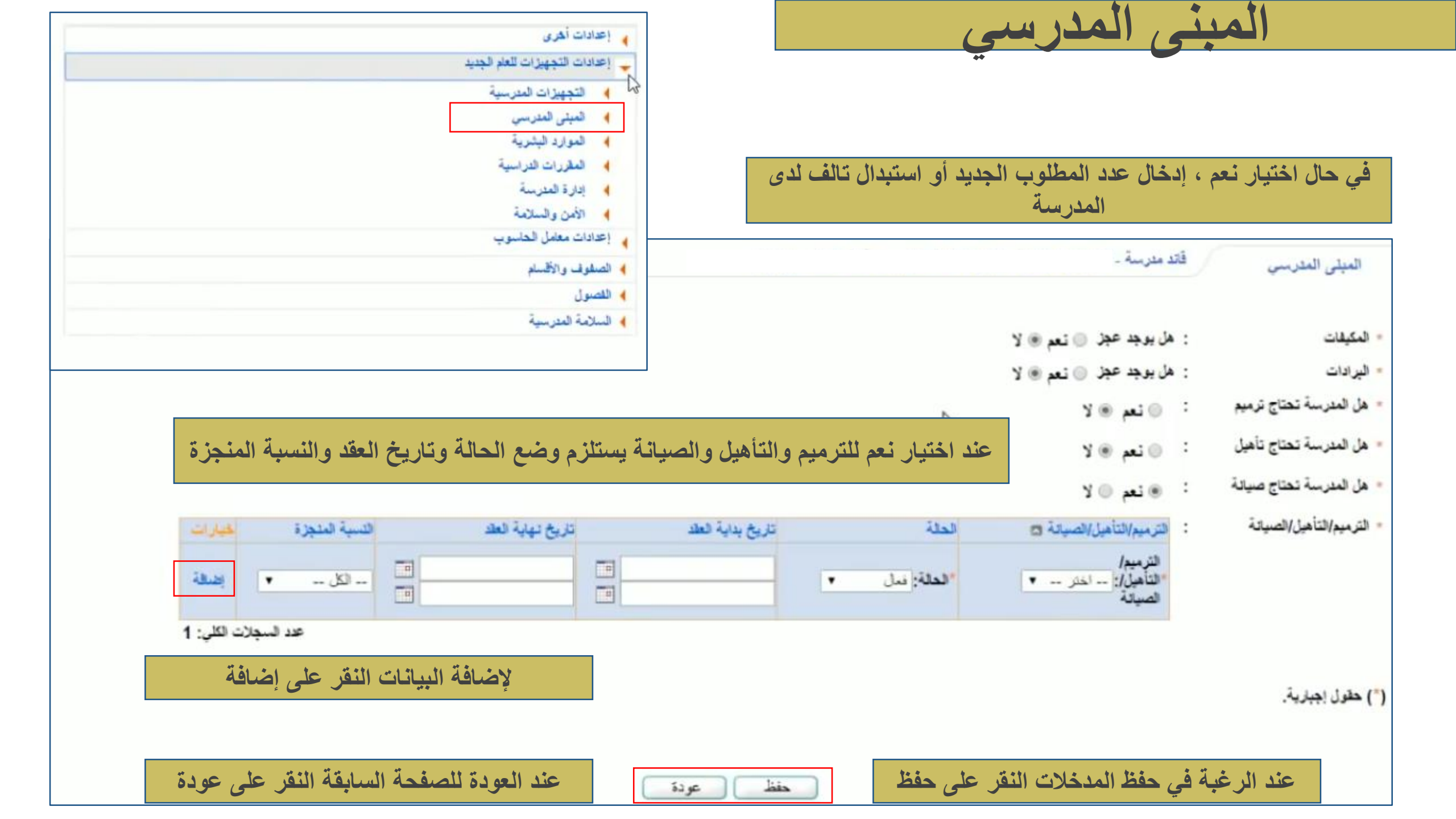

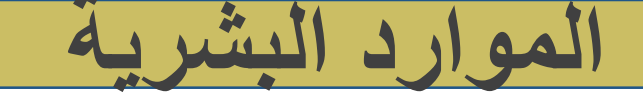

في حال اختيار نعم للمعلمين ، عدد المعلمين الموجودين يتم وضعها تلقائيا بناء على بيانات المعلمين الموجودة في شؤون المعلمين ويتم إدخال عدد المعلمين المطلوبين من قبل القائد ويتم احتساب العجز

في حال اختيار نعم للبقية ، إدخال عدد العجز

|        |                     | فاند مدرسة -  | الموارد البشرية     |
|--------|---------------------|---------------|---------------------|
|        | نعم ۱۰ ا            | : هل يوجد عجز | • المعلمون          |
|        | نعم ہ لا            | : هل يوجد عجز | * مدير مدرسة        |
|        | ی نعم 🔍 لا 📔        | : هل بوجد عجز | * أمين مصادر التعلم |
|        | © نعم ⊛ لا≶         | : هل بوجد عجز | * وكيل المدرسة      |
|        | ە ئەم 🔍 لا 1        | : هل يوجد عجز | * حارس المدرسة      |
|        |                     |               | (") حقول إجبارية.   |
|        | خلات النقر على حفظ  | ة في حفظ المد | عند الرغبة          |
| حنظ عو | ابقة النقر على عودة | ة للصفحة السا | عند العودة          |

| إعدادات أهرى                   |
|--------------------------------|
| إعدادات التجهيزات للعام الجديد |
| التجهيزات المدرسية             |
| 🖌 الميشى المترسي               |
| ۸ الموارد البشرية              |
| 4 المقررات الدراسية            |
| بدارة المدرسة                  |
| الأمن والسلامة                 |
| إعدادات معامل الحاسوب          |
| الصفوف والأقسام                |
| 🖌 القصبول                      |
| السلامة المدرسية               |

| لتخصص حسب تصنيف المواد<br>(بنئون مذرج حسب ما هو موجود في<br>النظام) | الد <mark>ل</mark> اسين<br>المرجودين | عدد المعلمين المطلوبين | لعجز (يتم احتسابيها<br>تقليا) |
|---------------------------------------------------------------------|--------------------------------------|------------------------|-------------------------------|
| لتربية الاسلامية                                                    | 1                                    | 0                      | 0                             |
| للغة العربية                                                        | 2                                    | 0                      | 0                             |
| لاجتماعيات                                                          | 0                                    | 0                      | 0                             |
| بواد عامة                                                           | 0                                    | 0                      | 0                             |
| ر اءات                                                              | 0                                    | 0                      | o                             |
| لكتيات                                                              | 0                                    | 0                      | 0                             |
| لعلوم الاجتماعية                                                    | 0                                    | 0                      | 0                             |
| لعلوم النقسية                                                       | 0                                    | 0                      | 0                             |
| علوم                                                                | 1                                    | 0                      | 0                             |
| ليمياء                                                              | 0                                    | 0                      | 0                             |
| يزياء                                                               | 0                                    | 0                      | 0                             |
| حياء                                                                | 0                                    | 0                      | 0                             |
| ,پاهنيات                                                            | 2                                    | 0                      | 0                             |
| لحاسب الألي                                                         | 0                                    | 0                      | 0                             |
| لحاسبه                                                              | 0                                    | 0                      | 0                             |

| ي السي           |                                                                                                    | • الموازد                                                           | الموارد البترية                                                                                                 |                                                                 |
|------------------|----------------------------------------------------------------------------------------------------|---------------------------------------------------------------------|----------------------------------------------------------------------------------------------------|-----------------------------------------------------------------|
|                  | حال احديار معم ، إدخال عدد العجر في الكب                                                                                    | المقررة                                                             | <ul> <li>المقررات الدراسية</li> <li>إدارة المدرسة</li> </ul>                                                    |                                                                 |
|                  |                                                                                                    | <ul> <li>الأمن و</li> <li>الأمن و</li> </ul>                        | الأمن والسلامة التاريخ المالية                                                                                  |                                                                 |
|                  |                                                                                                    | الصغوف والأ                                                         | رحادات معمن مصسوب<br>الصفوف والأقساد                                                                            |                                                                 |
| 7. 1. m          | قتد مد سة -                                                                                                    | • اللصول                                                            | اللصول                                                                                                    |                                                                 |
| رات القرامية     |                                                                                                    | السلامة العدر                                                       | السلامة المترسية                                                                                                |                                                                 |
| 14.0 M           | N.O10                                                                                                    |                                                                     |                                                                                                    |                                                                 |
| بجد عجز          | 10 M 0 :                                                                                                    |                                                                     |                                                                                                    |                                                                 |
| اسية تصل على     | , شكل رزمة كل الكتب في رزمة واحدة لطلب واحد وتصدر من مطابع الو                                                              | لوزارة، أما بالنسبة للرياضيات والطوم فتأتى من مطابع اهرى، ونفس الشي | فس الشيء بخصوص اللغة الانجليزية.                                                                                |                                                                 |
| عاور تحليظ، تر ي | ية داصة)                                                                                                    |                                                                     |                                                                                                    |                                                                 |
| -11              | D ( *                                                                                                    |                                                                     |                                                                                                    |                                                                 |
| ريصيات           | 145                                                                                                    | anti cultati and an XX anoti                                        | Ita carrie à cia Itar a                                                                                         | ät                                                              |
|                  |                                                                                                    |                                                                     |                                                                                                    |                                                                 |
|                  |                                                                                                    |                                                                     | لعد                                                                                                    | لخياران                                                         |
| الابتدانية       | لصف 😋                                                                                                    | توع العجز                                                           | Conversion of the second second second second second second second second second second second second second se |                                                                 |
| الابتدانية       | الصف ت<br>الأول الابتدائي                                                                                                   | توع العجز<br>عام                                                    | 23                                                                                                    | تعديل                                                           |
| الابتدانية       | الصف 😋<br>الأول الابتدائي<br>الثالث الابتدائي                                                                               | توع العجز<br>عام<br>عام                                             | 23<br>16                                                                                                    | تعديل<br>تعديل                                                  |
| الابتدائية       | الصف ٢<br>الأول الابتدائي<br>الثلث الابتدائي<br>الثالي الابتدائي                                                            | توع العجز<br>عام<br>عام<br>عام                                      | 23<br>16<br>23                                                                                                  | تديل<br>تديل<br>تديل                                            |
| الابتدائية       | الصف ٢<br>الأول الابتدائي<br>الثلث الابتدائي<br>الثاني الابتدائي<br>الخامس الابتدائي                                        | توع العجز<br>عام<br>عام<br>عام<br>عام                               | 23<br>16<br>23<br>19                                                                                            | تعدیل<br>تعدیل<br>تعدیل<br>تعدیل                                |
| الابتدائية       | الصف ٢<br>الأول الابتدائي<br>الثلث الابتدائي<br>الثامي الابتدائي<br>الرابع الابتدائي                                        | نوع للعجز<br>عام<br>عام<br>عام<br>عام<br>عام                        | 23<br>16<br>23<br>19<br>21                                                                                      | تعدیل<br>تعدیل<br>تعدیل<br>تعدیل                                |
| الابتدائية       | الصف ٢<br>الأول الابتدائي<br>الثلث الابتدائي<br>الثاني الابتدائي<br>المامس الابتدائي<br>السامس الابتدائي                    | نوع للعجز<br>علم<br>علم<br>علم<br>علم<br>علم<br>علم<br>علم          | 23<br>16<br>23<br>19<br>21<br>17                                                                                | تعدیل<br>تعدیل<br>تعدیل<br>تعدیل<br>تعدیل                       |
| الاپتدائية       | لصف ٢<br>الأول الابتدائي<br>الثلث الابتدائي<br>الثاني الابتدائي<br>المامس الابتدائي<br>السامس الابتدائي                     | نوع لعجز<br>علم<br>علم<br>علم<br>علم<br>علم<br>علم                  | 23<br>16<br>23<br>19<br>21<br>17                                                                                | تعدیل<br>تعدیل<br>تعدیل<br>تعدیل<br>تعدیل<br>تعدیل              |
| الابتدائية       | الصف ٢<br>الأول الابتداني<br>الثلث الابتداني<br>الثاني الابتداني<br>الماس الابتداني<br>السافس الابتداني<br>السافس الابتداني | نوع العجز<br>عام<br>عام<br>عام<br>عام<br>عام<br>عام<br>- اختر ▼     | 23<br>16<br>23<br>19<br>21<br>17                                                                                | تعدیل<br>تعدیل<br>تعدیل<br>تعدیل<br>تعدیل<br>تعدیل              |
| الابتدائية       | الصف ٢<br>الأول الابتداني<br>الثلث الابتداني<br>الثاني الابتداني<br>الماس الابتداني<br>السافس الابتداني<br>* اختر *         | نوع للعجز<br>عام<br>عام<br>عام<br>عام<br>عام<br>عام                 | 23<br>16<br>23<br>19<br>21<br>17<br>17<br>17<br>17<br>17<br>17                                                  | تعدیل<br>تعدیل<br>تعدیل<br>تعدیل<br>تعدیل<br>تعدیل<br>علے تعدیل |

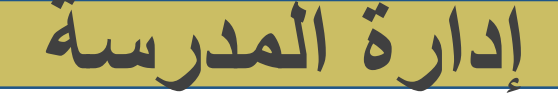

|                                                                              |                   | اتد مدرسة - | ادارة المدرسة                            |
|------------------------------------------------------------------------------|-------------------|-------------|------------------------------------------|
|                                                                              |                   | في التظلم   | هذه البيانات من واقع البيانات التي ة     |
|                                                                              | 🖲 تم 💿 لم يتم     | :           | توزيع العلاقات التدريسية للمعلمين        |
| ابدا تم ينيع التعيير من تم يم تم يتم<br>فانه تم التوزيع وتلقائبا تم اشتقاقها | 🖷 تم 💿 لم يتم     | :           | <ul> <li>توزيع الجدول الدراسي</li> </ul> |
| من البيانات الموجودة بالنظام                                                 | 🖲 تم 🔘 لم يتم     | :           | توزيع الطلاب على الفصول                  |
|                                                                              | ە تم 🔍 لم يتم     | :           | " ترفيع الطلاب                           |
| م يتم التعاقد                                                                | ) تم التعاقد ، ل  | is.         | <ul> <li>عقود النطاقة</li> </ul>         |
| لم يتم استلامها                                                              | ا تم استلامها ، ا | :           | الميزانية التشغيلية للقصل الأول          |
| لم يتم استلامها                                                              | ) تم استلامها ، ا | :           | الميزانية التشغيلية للفصل الثاني         |
| شركة متعهدة                                                                  | ە تشغىل ذاتى 🔘 ،  | :           | • المقصف المدرسي                         |
|                                                                              |                   |             | (") حقول إجبارية.                        |

حفظ

عودة

| إعدادات الكرى                  |
|--------------------------------|
| إعدادات التجهيزات للعلم الجديد |
| التجهيزات المدرسية             |
| 🛔 المينى للمدرسي               |
| 4 الموارد البشرية              |
| المقررات الدراسية              |
| بدارة المدرسة                  |
| الأمن والسلامة                 |
| إعدادات معامل الحاسوب          |
| الصفوف والأقسام                |
| القصول                         |
| السلامة المدرسية               |

عند الرغبة في حفظ المدخلات النقر على حفظ

عند العودة للصفحة السابقة النقر على عودة

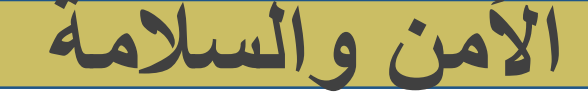

# في حال اختيار نعم ، إدخال عدد المطلوب الجديد أو استبدال تالف لدى المدرسة

| - and a second a                         | قتد مدرسة                | الأمن والسلامة     |
|------------------------------------------|--------------------------|--------------------|
|                                          |                          | التجهيزات المدرسية |
|                                          | : هل يوجد عجز 🔘 نعم 🛞 لا | * سلالم الطوارئ    |
|                                          | : هل يوجد عجز 💿 تعم 🛞 لا | * خراطيم المياه    |
|                                          | : مل يوجد عجز 🍥 نعم 🛞 لا | * طفايات الحريق    |
| عند الرغبة في حفظ المدخلات النقر على حفظ |                          | *) حقول إجبارية.   |
| عند العودة للصفحة السابقة النقر على عودة | حفظ عردة                 |                    |

| إعدادات ألغرى                  |
|--------------------------------|
| إعدادات التجهيزات للعام الجديد |
| التجهيزات المترسية             |
| 🖌 المبنى المدرسي               |
| الموارد البشرية                |
| المطررات الدراسية              |
| 🖌 إدارة المدرسة                |
| الأمن والسلامة                 |
| إعدادات معامل الحاسوب          |
| الصنفوف والأقسام               |
| القصبول                        |
| السلامة المدرسية               |

# إعدادات معامل الحاسوب

4

تحويل المستخدم الشخصية الشخصية الإعدادات العديل ملف مستخدم الم خدمات إضافية 🐟 شۆون المعلمين 🐟 شۇون الموظفين 📥 شۆۈن الطلاب 🕳 الشنزون التطيمية المهارات 🕳 البينة المدرسية التقارير م التسجيل 🗢 الجدول المترسي 🕳 الدعم الفني 🤛 طلبات المعلمين الم مصادر التعلم 🔹 برنامج حسّن 🗢 الصلاحيات م غروج

### يحتوي على الإعدادات الخاصة بمعامل الحاسب

| إعدادات أخرى                   |  |
|--------------------------------|--|
| إعدادات التجهيزات للعام الجديد |  |
| إعدادات معامل الحاسوب          |  |
| 🖌 معامل الحاسوب                |  |
| 🖌 الصفوف والأقسام              |  |
| القصبول                        |  |
| السلامة المدرسية               |  |

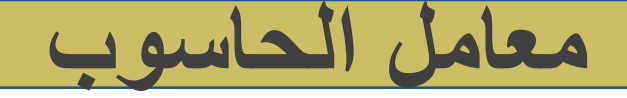

في حال اختيار يوجد معمل حاسوب ، يتم اختيار يوجد معامل حاسوب

| للسوب قتد مدرسة                                                                                                    | معامل الح                                 |
|----------------------------------------------------------------------------------------------------|-------------------------------------------|
| i shika shika na ishika shika shika shika shika shika shika                                                                                                    | إعدادات علم<br>مارا الأما                 |
| سوب في تعاريبه .<br>- الصلية التي تصلح كمعمل حاسوب : 0<br>- الصلية التي لا تصلح كمعمل حاسوب : 7 - تم وضع الرقم ٧ بذاءَ على المدخلات التي تمت في القاعات الصفية | عدد القاعات<br>عدد القاعات<br>عدد القاعات |
| القادات مشقور أحدًا إذا يكون معار وأسر الرومين والآر التواريل العرارات أخرى / والمات الحريقة أو <b>الله وال</b>                                                | al int                                    |
| له والف طلب مناهم ان تكون معمل خالف الي، من خلان الدماب الي إنقادات الوراي والفات مطلب او العراقي من<br>ل حاسرت مضافة.                                         | يجب إط<br>وجد معاما                       |
| عند تعبئة البيانات النقر على إضافة المات عنت عنت عند العودة للصفحة السابقة النقر على عودة                                                                      |                                           |

الصفوف والأقسام

4

تحويل المستخدم م بياتاتي الشخصية الإعدادات م تعديل ملف مستخدم الم خدمات إضافية 🐟 شۆون المعلمين 🔶 شۆون الموظفين 📥 شۆۈن الطلاب 🕳 الشنزون التطيمية 🗢 المهارات 🕳 البينة المدرسية 🐟 التقارير م التسجيل 🗢 الجدول المترسي 🕳 الدعم الفني 🤛 طلبات المعلمين الم مصادر التعلم 🔹 برنامج حسّن 🗢 الصلاحيات م خروج

## يحتوي على التجهيزات الخاصة بالصفوف والأقسام

| 🛓 إعدادات أخرى                 |  |
|--------------------------------|--|
| إعدادات التجهيزات للعام الجديد |  |
| إعدادات معامل الحاسوب          |  |
| الصفوف والأقسام                |  |
| القصبول                        |  |
| السلامة المدرسية               |  |

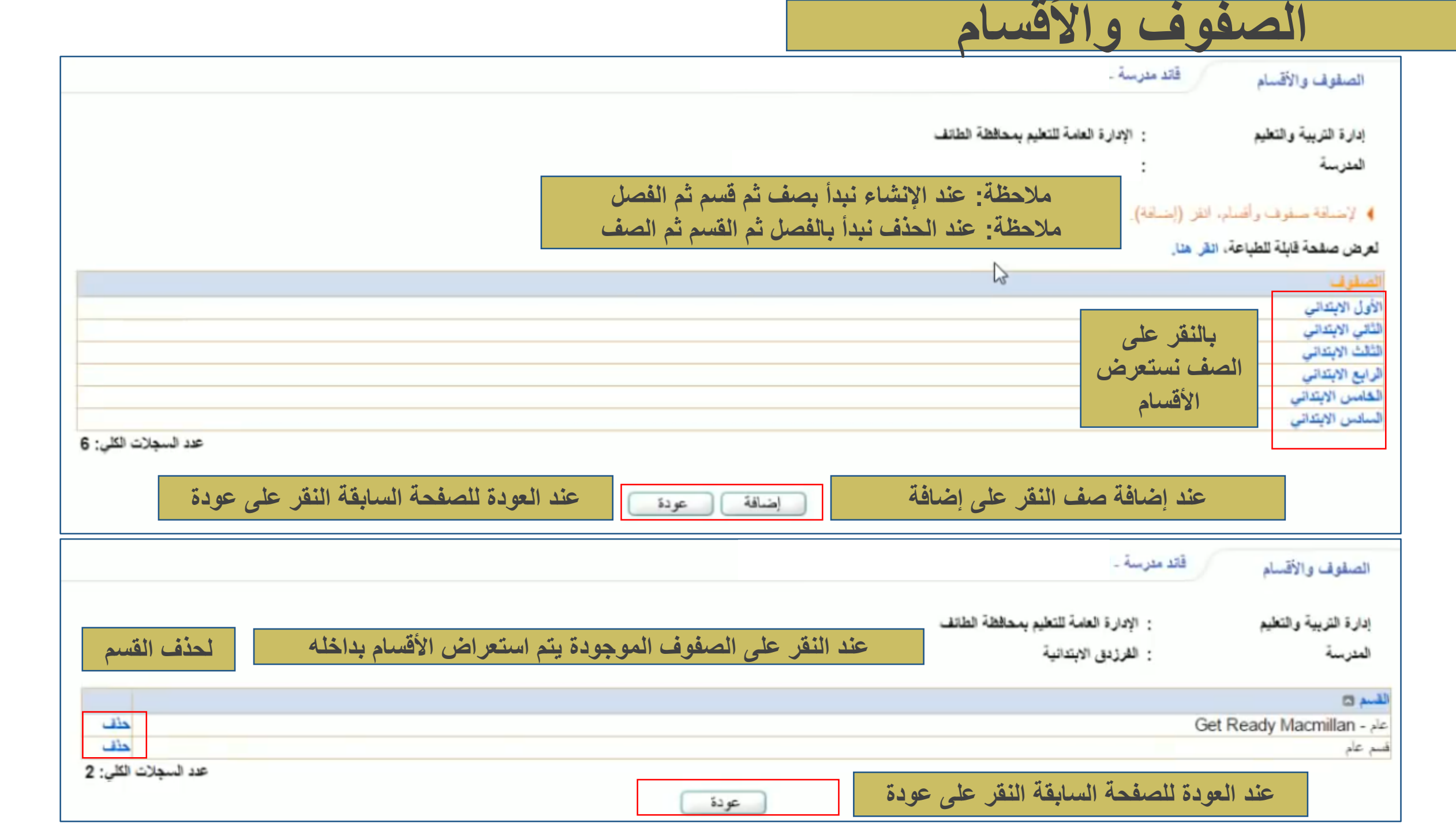

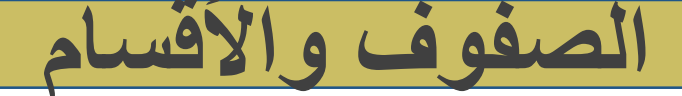

### عند النقر على إضافة في الصفحة السابقة

|                                          | فتد مدرسة .                  | الصفوف والأقسام                          |   |
|------------------------------------------|------------------------------|------------------------------------------|---|
| بمحافظة الطائف                           | : الإدارة العامة للتعليم     | إدارة التربية والتعليم                   |   |
|                                          | :                            | المدرسة                                  |   |
|                                          | اختر المسف ثم انقر (إمسافة). | <ul> <li>لإحساقة صفوف وأغسام.</li> </ul> |   |
| القبيع                                   |                              | الصف                                     | 1 |
| تحفيظ الغرآن الكريم بمدارس التعليم العام |                              | الأول الابتدائي 📃                        | 1 |
| تحفيظ القرآن الكريم بمدارس التعليم العام |                              | 📃 الثاني الابتدائي                       | i |
| عام - We can Mc Graw Hill                |                              | 📄 الرابع الابتنائي                       | i |
| عام - M.M.Publication , Smart Class      |                              | 🗐 أرابع الابتدائي                        |   |
| علم - We can Mc Graw Hill                |                              | 🗐 الخامس الابتدائي                       | C |
| عام - M.M.Publication , Smart Class      |                              | 📃 الخامس الايتداني                       |   |
| عام - We can Mc Graw Hill                |                              | 📃 لسادس الابتدائي                        | 1 |
| M.M.Publication . Smart Class - also     |                              | 🏼 لسادس الابتدائي                        | 1 |

# الفصول

تحويل المستخدم 4 الشخصية الشخصية الإعدادات 🕳 تعديل ملف مستخدم الم خدمات إضافية 🕳 شۆون المعلمين 🔶 شوَون الموظفين 📥 شۆۈن الطلاب 🕳 الشنزون التطيمية 🗢 المهارات 🕳 البينة المدرسية 🐟 التقارير م التسجيل 🗢 الجدول المترسي 🕳 الدعم الفني 🗢 طلبات المعلمين الم مصادر التعلم 🔹 برنامج حسّن 🔶 الصلاحيات م خروج

# يحتوي على البيانات الخاصة بالفصول

| 4 | إعدادات أخرى                   |
|---|--------------------------------|
| 4 | إعدادات التجهيزات للعلم الجديد |
| 4 | إعدادات معامل الحاسوب          |
| 4 | الصفوف والأقسام                |
| 4 | القصبول                        |
| 4 | السلامة المترسية               |

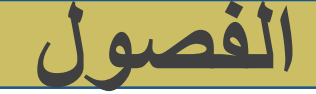

|          |   |                                         |        | 0.9                    |
|----------|---|-----------------------------------------|--------|------------------------|
|          |   | : الإدارة العامة للتعليم بمحافظة الطانف | - 3    | إدارة التربية والتغليم |
|          |   | : الفرزدق الابتدانية                    |        | المدرسة                |
|          | • | : الأول الابتدائي                       |        | * الصف                 |
|          | • | : قسم علم                               |        | " القسم                |
|          |   |                                         |        | ") حقول إجبتركية.      |
| ابحث عود | ) |                                         |        |                        |
|          |   | : 50 و عدد الفصول المقتنحة هو: 6        | بول هو | 🖌 العدد الاقصى للقص    |

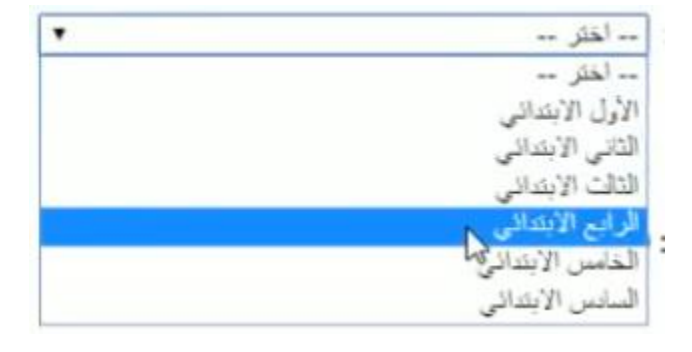

عند البحث على الفصول النقر على ابحث بعد اختيار الصف واختيار القسم

عند العودة للصفحة السابقة النقر على عودة

| ى الفصل              | بعض الخيارات يتم إجراءها علم                  |             |                              | قَابِلَهُ لِلطِّبَاعَةِ، القر هنا. | لغرض صقحة |
|----------------------|-----------------------------------------------|-------------|------------------------------|------------------------------------|-----------|
|                      | للمبارات                                      | القاعات     | رائد الفصل                   | النظام التراسي                     | للصل 🛪    |
|                      | رائد المصل   الماعات   فك ارتباط الطلبة   حذف | اول ابتدائي | شداد بن قواز بن حصين السبيعي | متتظم                              | 1         |
| عدد السجلات الكلي: 1 |                                               | إضاقة       | فصل النقر على إضافة          | عند إضافة                          |           |

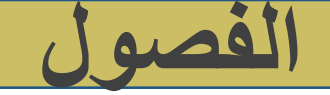

#### عند النقر على رائد الفصل

| لصل 🛪 النظام الدراسي راند المصل راند المصل الفاعات<br>منتظم شداد بن قواز بن حصين السبيعي اول ابتدائي اول ابتدائي راند المصل القاعات   قك ارتباط الطلبة   حذف |                                          |
|----------------------------------------------------------------------------------------------------|------------------------------------------|
| منتظم شداد بن قواز بن حصين السبيعي اول ابتدائي رائد المصل المتاعات ا الله ارتباط الطلبة ا                                                                    | للصل 😋 النظام الدراسي رائد الفصل 😋 القاد |
|                                                                                                    | منتظم شداد بن قواز بن حصين السبيعي اول   |
| عدد السجلات الكلي:                                                                                                    |                                          |
| عد السجلات الكلي:                                                                                                    |                                          |

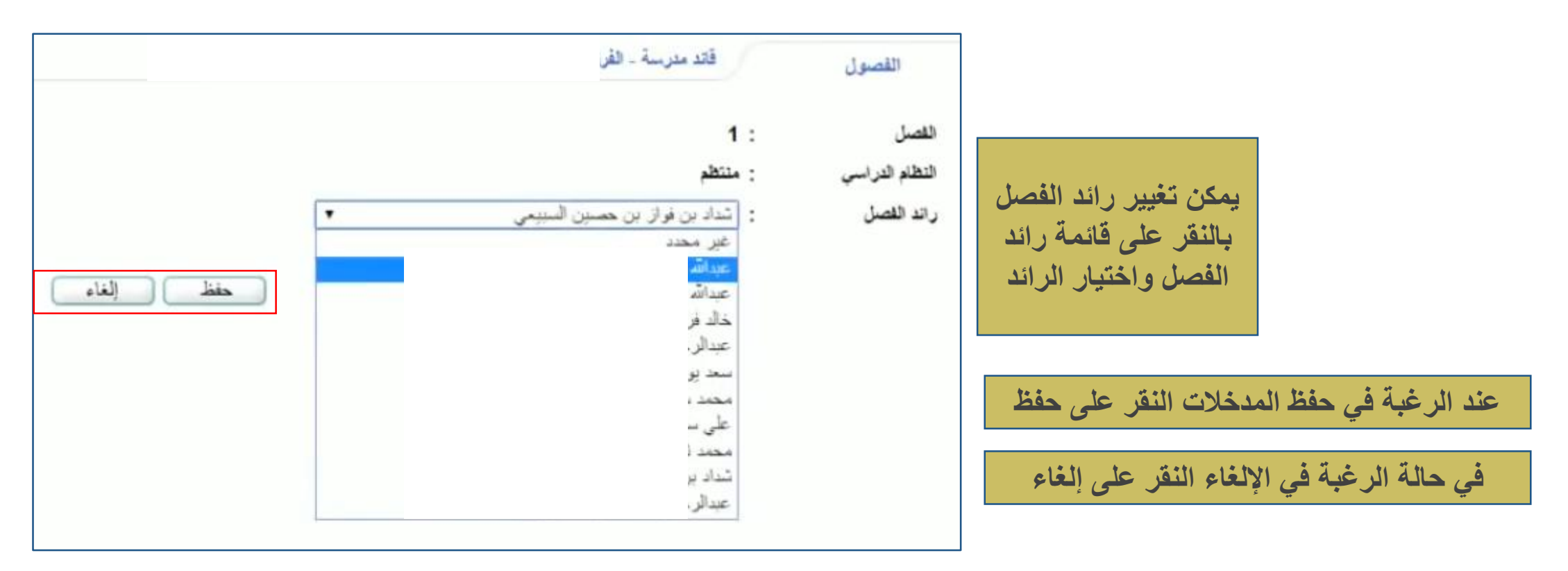

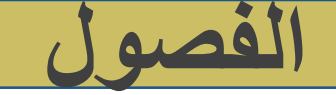

#### عند النقر على القاعات

|                                  |            |             |                              | قابلة للطباعة، انقر هنا. | لعرض صفحة |
|----------------------------------|------------|-------------|------------------------------|--------------------------|-----------|
| خيارات                           |            | للاعات      | رائد الفصل                   | النظلم التراسي           | للصل 🖾    |
| القاعات الملك ارتباط الطلبة احذف | رائد القصل | اول ابتدائي | شداد بن فواز بن حصين السبيعي | منتظم                    | 1         |
| عدد السجلات الكلي: 1             |            |             |                              |                          |           |
|                                  |            | إضاقة       |                              |                          |           |

| قائد مدرسة .                                                                              | القصول                                        |                                                            |
|-------------------------------------------------------------------------------------------|-----------------------------------------------|------------------------------------------------------------|
| : 1<br>: منتظم<br>: اول ابتدائي<br>: غير محدد<br>قاعة صعويات التعلم<br>قاعة صعويات التعلم | القصل<br>التظام الدراسي<br>القاعات<br>القاعات | يمكن اختيار القاعة<br>للفصل عند النقر على<br>قائمة القاعات |

عند الرغبة في حفظ المدخلات النقر على حفظ

في حالة الرغبة في الإلغاء النقر على إلغاء

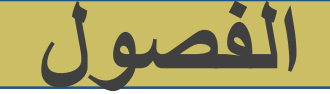

### عند النقر على فك ارتباط الطلبة

|           |                               |               |   | قائد مدرسة -                                              | القصول                            |                 |
|-----------|-------------------------------|---------------|---|-----------------------------------------------------------|-----------------------------------|-----------------|
| حقظ (لغاء | حفظ المدخلات النقر على حفظ    | عند الرغبة في |   | : الإدارة العامة للتعليم بمحافظة الطائف<br>:              | إدارة التربية والتعليم<br>العدرسة |                 |
|           | له في الإلغاء النفر على إلغاء | في حاله الرعب |   | : الرابع الابتدائي                                        | " الصف                            |                 |
|           |                               |               |   | <ul> <li>Get Ready Macmillan - عام - Get Ready</li> </ul> | • القسم                           |                 |
|           |                               |               |   |                                                           |                                   |                 |
|           | التطام الدراسي                | القصبل        |   |                                                           | 🗌 اسم الطالب 🖾                    |                 |
|           | ملاظم                         | 1             |   | السنيعي                                                   | 🔲 زاید بتال بن نایف               |                 |
|           | منتظم                         | 1             |   | السنيعى                                                   | 🔲 سالم فالح حمود                  | مکن احتیار کل   |
|           | منتظم                         | 1             |   | ر السبيعي                                                 | 📃 سعود ناصير منصبو                | البة بالنقر على |
|           | مانظم                         | 1             |   | ى الىبېرىنى                                               | 🔲 سلطان فالح ناج                  |                 |
|           | ملتظم                         | 1             |   | مدان السبيعي                                              | 📃 سلطان فواز بن ح                 | مربع الموجود    |
|           | منتظم                         | 1             | 2 | م المبتبعی                                                | 📄 شاکر خالد بن مدغ                | بحانب اسم       |
|           | منتظم                         | 1             |   | ر السيبعي                                                 | 📃 عبدالاله ماجد مسل               |                 |
|           | متخلم                         | 1             |   | ين جازي السبيعي<br>د                                      | 📃 عبدالرحمن جزاء                  | الطالب          |
|           | منتظم                         | 1             |   | السبيعى                                                   | عبداند سیف بزیع                   | و اختدار طالب   |
|           | ملتظم                         | 1             |   | بح السبيعي                                                | الارس مصلح بن ر                   |                 |
|           | منتطم                         | 1             |   | السبيعي<br>. ال                                           | ا ماجد عبدالله هدال               | مين بالنقر على  |
|           | alfala<br>And                 | -             |   | دمد السبيعى<br>١. ١                                       | ا محمد ناصر بن م                  | 102 call eria   |
|           | bilate<br>Indi                |               |   | ن السبيعي<br>مناطق من                                     | ا مدعم فالع بن محه                | مربع الموجود    |
|           | - 1:41-                       | -             |   | قان شنیعی<br>از از ا                                      | المسري محمد بن                    | بجانب اسمه      |

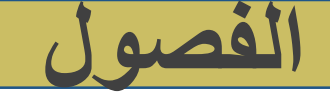

#### ملاحظة: في حال الرغبة في الحذف يستلزم فك ارتباط الطلبة أولاً

|                      |                                         |             |                              | قابلة للطباعة، القر هنا. | لعرض صقحة |
|----------------------|-----------------------------------------|-------------|------------------------------|--------------------------|-----------|
|                      | عيارات                                  | القاعات     | رائد الفصل                   | النظلم التراسي           | للصل 🛪    |
| حتف                  | رائد الفصل   القاعات   فك ارتباط الطلبة | اول ابتداني | شداد بن فواز بن حصين السبيعي | متتظم                    | 1         |
| عدد السجلات الكلي: 1 |                                         |             |                              |                          |           |
|                      |                                         | إضاقة       |                              |                          |           |

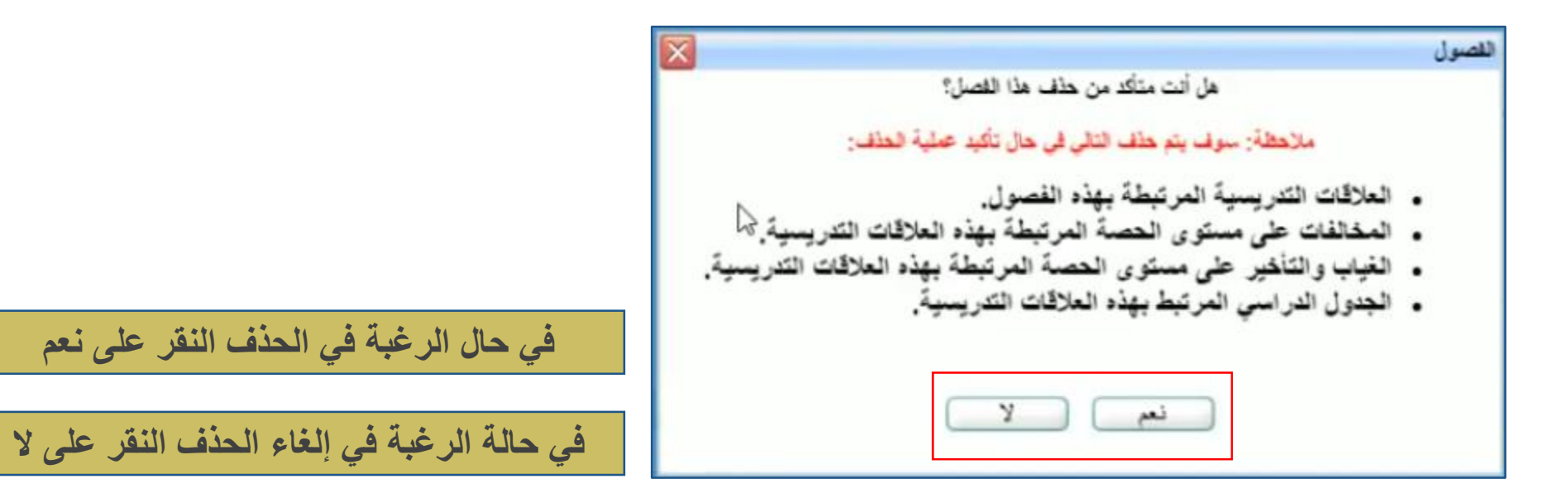

# السلامة المدرسية

تحويل المستغدم 4 م بياتاتي الشخصية • الإعدادات م تعديل ملف مستخدم الم خدمات إضافية 🕳 شؤون المعلمين 🐟 شزون الموظفين 🕳 شۆون الطلاب 🕳 الشنزون التعليمية 🐟 المهارات البينة لمدرسية التقارير التسجيل 🗢 الجدول المترسي 🕳 الدعم الفني م طلبات المعلمين المعادر التعلم المج حسّن 🔸 الصلاحيات م خروج

### يحتوي على إعدادات الامن والسلامة بالمدرسة

| إعدادات أخرى                   | • |
|--------------------------------|---|
| إعدادات التجهيزات للعلم الجديد | • |
| إعدادات معامل الحاسوب          | • |
| الصفوف والأقسام                | ( |
| القصبول                        | E |
| السلامة المدرسية               | I |
|                                |   |

# السلامة المدرسية

| إعدادات أخرى                   |
|--------------------------------|
| إعدادات التجهيزات للعام الجديد |
| إعدادات معامل الحاسوب          |
| الصفوف والأقسام                |
| القصبول                        |
| السلامة المدرسية               |

|                                                |                                           |                                                   |                       |             | درسة                                                                           | פֿונג א                                    | السلامة المدرسية                                                               |
|------------------------------------------------|-------------------------------------------|---------------------------------------------------|-----------------------|-------------|--------------------------------------------------------------------------------|--------------------------------------------|--------------------------------------------------------------------------------|
|                                                |                                           |                                                   |                       |             |                                                                                | ، انقر هنا.                                | لعرض صفحة قابلة للطباعة.                                                       |
| لحيذرات                                        | حللة الادخال                              | تاريخ اهر تعديل للتموذج                           | تاريخ ادخال التموذج   | علت من قبل  | حلة الاعتماد                                                                   |                                            | اسم النموذج 🖾                                                                  |
| يل عرض اعتماد                                  | مدخل تعد                                  | 03/04/2016 25/06/1437                             | 31/03/2014 30/05/1435 | قائد مدر سة | معتمد على مستوى مسؤول الأمن والسلامة                                           | لمة المدرسية                               | استمارة تقييم الأمن والسلا                                                     |
|                                                | 45"                                       |                                                   | عودة                  | دة          | صفحة السابقة النقر على عو                                                      | العودة للد                                 | عند                                                                            |
| لاعتماد<br>يتم الاستمارة النقر<br>س على اعتماد | ) لعرض<br>م الاستمارة<br>النقر علم<br>عرض | للتعديل علو<br>الاستمارة يذ<br>النقر على<br>تعديل |                       |             | سؤول الامن والسلامة الذي<br>سة ويعطى صلاحية لإدخال<br>ها إلى قائد المدرسة ليتم | طريق ما<br>للند المدر<br>ما وإرسال<br>قائد | ملاحظة: تدخل عن<br>يضاف عن طريق ق<br>الاستمارة واعتماده<br>اعتمادها من قبل الذ |

# السلامة المدرسية

الإستمارة

قائد مدرسة -

4 لمرض الإستمارة يجب إدخال قسم،ند خارجي.بند داخلي ومحددات.

القسم : 1- السلامة الإنشانية

لعرض صفحة قابلة للطباعة، انقر هنا.

| بعوالا - غير موجود -لا أعرف       | التقاصيل.                                                 | البتود 🖾                  |
|-----------------------------------|-----------------------------------------------------------|---------------------------|
| ی نعم 🔾 لا 🥥 غیر موجود 🥥 لا أعرف  | هل الأبواب مثبته وسليمة؟                                  |                           |
| ی نعم 🔘 لا 🔘 غیر موجود 🔘 لا أعرف  | هل تفتح وتفقل بسهولة؟                                     | الأبواب والمداخل الداخلية |
| ی نعم 🔘 لا 🔘 غیر موجود 🍥 لا أعرف  | الم المداخل تظليفة وخالية من العوانق؟                     |                           |
| 💿 تعم 💿 لا ۱۰ غير موجود 💿 لا أعرف | هل يسهل الوصول إلى الأسطح؟                                |                           |
| ، نعم 🔘 لا 🔘 غير موجود 🔘 لا أعرف  | هل الأسطح نظيفة وخالية من أي عوائق؟                       |                           |
| 🕒 نعم ، لا 💿 غير موجود 🔘 لا أعرف  | هل ارتفاع جدار السطح لا يقل عن متر ونصف؟                  | 1                         |
| ی نعم 🔘 لا 🔘 غیر موجود 🔘 لا أعرف  | هل جميع التمديدات الكهر بائية سليمة؟                      |                           |
| ی نعم 🔘 لا 🔘 غیر موجود 🍥 لا أعرف  | هل جميع ساحات الدور الطيفة؟                               |                           |
| 💿 نعم 💿 لا 🖷 غير موجود 💿 لا أعرف  | هل ساحة المصلى مناسبة ويمكن الانطلاق منها للمخارج بسهولة؟ |                           |
| 🕒 نعم 🔘 لا ۱۰ غیر موجود 🔘 لا أعرف | هل المساحلت أمام الدرج الذارل من الأدوار العليّا سلَّيمة؟ |                           |
| ■ تعرف کا فغر محمد فلا تعرف       | ها ، المعد ات خالبة من أن عرائد ؟                         |                           |

للعودة للصفحة السابقة النقر على حفظ

عند حفظ المدخلات النقر على حفظ

تمت عملية حفظ البيانات بنجاح. حفظ السابق عودة

عند العودة للصفحة الرئيسية النقر على عودة

| لاعتماد<br>الاستمارة يتم                           | لعرض<br>ستمارة يتم | ن<br>تم الأس        | للتعديل علم<br>الاستمارة ين |                       |                           | المدرسية                                            | السلامة                                                 |
|----------------------------------------------------|--------------------|---------------------|-----------------------------|-----------------------|---------------------------|-----------------------------------------------------|---------------------------------------------------------|
| النفر على<br>اعتماد                                | نفر علی<br>عرض     | <u>ال</u>           | النفر على تعديل             |                       |                           | ىرسة .                                              | السلامة المدرسية قائد مد                                |
|                                                    |                    | De                  | -1 -10 -1 -10 -10 -10       | -7 - 46 We of A 14    | 13                        | a cost it.                                          | رض صفحة قابلة للطباعة، القر هنا.                        |
| رض   اعتماد<br>رض   اعتماد<br>عدد السجلات الكلي: 1 | تعديل   ع          | حله الانخان<br>مدخل | 03/04/2016 25/06/1437       | 31/03/2014 30/05/1435 | علت من فيز<br>قائد مدر سة | حله الإعمد<br>معتمد على مستوى مسؤول الأمن و السلامة | سم المودج التا<br>استمارة تقييم الأمن والسلامة المدرسية |
|                                                    |                    | ß                   |                             | عودة                  |                           |                                                     |                                                         |

|                                   |                |                         |                                     |             | رسة                          | السلامة المدرسية قتدمد                |
|-----------------------------------|----------------|-------------------------|-------------------------------------|-------------|------------------------------|---------------------------------------|
|                                   |                |                         |                                     |             |                              | لعرض صفحة قابلة للطباعة، انقر هنا.    |
| لحبارات                           | حالة الانغال   | تاريخ اهر تعديل للنموذج | تاريخ ادهال النموذج                 | عدلت من قبل | حلة الاعتباد                 | اسم التعوذج 🖾                         |
| تعديل   عرض                       | مدهل           | 03/04/2016 25/06/1437   | 31/03/2014 30/05/1435               | قائد مدرسة  | معتمد على مستوى مدير المدرسة | استمارة تقييم الأمن والسلامة المدرسية |
| عد السجان الكلي: 1<br>قر على عودة | ة الرئيسية الذ | عند العودة للصفحا       | تمت عملية اعتماد السرذج بنج<br>عودة | L           |                              |                                       |

| • | تحويل المستخدم      |
|---|---------------------|
| - | الشخصية 🔶           |
|   | الإعدادات           |
|   | التعديل ملف مستخدم  |
|   | 😞 خدمات إضافية      |
|   | 🕳 شۆون المعلمين     |
|   | الموظفين موظفين     |
|   | 🕳 شۇۋن الطلاب       |
|   | 🕳 الشنزون التعليمية |
|   | 🕳 المهارات          |
|   | 🕳 البينة المدرسية   |
|   | م التقارير.         |
|   | • التسجيل           |
|   | 🕳 الجدول المترسي    |
|   | 🕳 الدعم القني       |
|   | م طلبات المعلمين    |
|   | المعادر التعلم      |
|   | 🕳 برنامج حستن       |
|   | 🕳 الصلاحيات         |
|   | • غروج              |

#### تعديل ملف مستخدم

يمكن لحساب القائد أن يعدل حساب أي مستخدم لديه

- من هذه الأيقونة يتيح النظام لقائد المدرسة:
  - 🔲 تعديل ملف مستخدم لديه

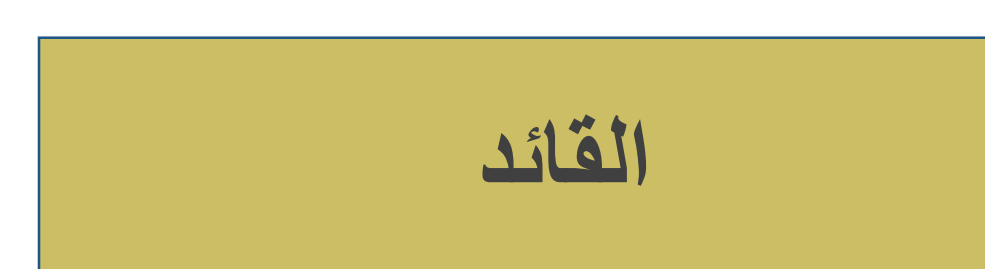

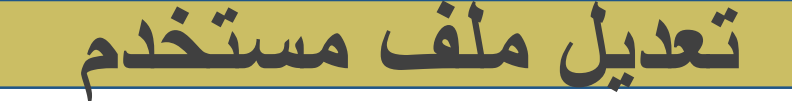

|                                                                                     |                       | مدرسة                                    | تعديل ملف مستخدم قاد                                                   |
|-------------------------------------------------------------------------------------|-----------------------|------------------------------------------|------------------------------------------------------------------------|
| البحث بالإسم أو رقم الهوية عن أي<br>مستخدم                                          | اسم الجد اسم العائلة  | الاسم الأول اسم الأب<br>                 | الاسم الرباعي :<br>رقم الهوية :<br>اسم الدخول :<br>البريد الإلكتروني : |
| إذا لم يظهر أي معلومات عن<br>المستخدم<br>فيعني أنه لا يوجد ملف بنظام نور<br>للمدرسة | [بحث]                 |                                          |                                                                        |
| نوع المستقدم<br>طالب                                                                | الأسم الرياعي<br>خالد | و المستخدم تظهر هنا<br>اسم النفول<br>355 | يپاٽات<br>رقم المستقدم<br>د د ۲                                        |
| عدد السجلات الكلي: ١                                                                |                       | على رقم المستخدم                         | بالنقر                                                                 |

مدير مدرسة الطلاب الإسم الكامل رقم المستخدم اسم المستخدم تاريخ الميلاد الوزارة الإدارة التعليمية : المدرسة نظام الدراسة : انتظام : الثالث الثانوي الصف : قسم علوم طبيعية القسم الفصل ۱: : بنين الجنس حالة الملف : فعال البريد الإلكتروني: عنوان ويب الشارع صندوق البريد رمز المنطقة الجوال هاتف ۱ 2 هاتف ۲ الجنسية : سعودي التغيير كلمة السر القر هذا. حذف نقل تعديل عودة فصل

تعديل ملف مستخدم

| 4 | تحويل المستغدم                          |
|---|-----------------------------------------|
|   | الشخصية 🔸                               |
|   | 🕳 الإعدادات                             |
|   | 😞 تعدیل ملف مستخدم                      |
|   | 🐟 خدمات إضافية                          |
|   | 🐟 شۆون المعلمين                         |
|   | الموظفين موظفين                         |
|   | 🕳 شۇون الطلاب                           |
|   | 🕳 الشنوون التعليمية                     |
|   | 🕳 المهارات                              |
|   | 🕳 البينة المدرسية                       |
|   | التقارير                                |
|   | التسجيل                                 |
|   | 🐟 الجدول المترسي                        |
|   | 🕳 الدعم القني                           |
|   | 🕳 طلبات المعلمين                        |
|   | المصادر التعلم                          |
|   | 🕳 برنامج حستن                           |
|   | 🕳 الصلاحيات                             |
|   | الم الم الم الم الم الم الم الم الم الم |
|   |                                         |

## خدمات إضافية

### يحتوي على الإعدادات الخاصة

#### من هذه الأيقونة يتيح النظام لقائد المدرسة:

- 🔲 الإعدادات الخاصة بالتعاميم
- 🔲 الإعدادات الخاصة بالرسائل
- 🔲 الإعدادات الخاصة بالنقل المدرسي

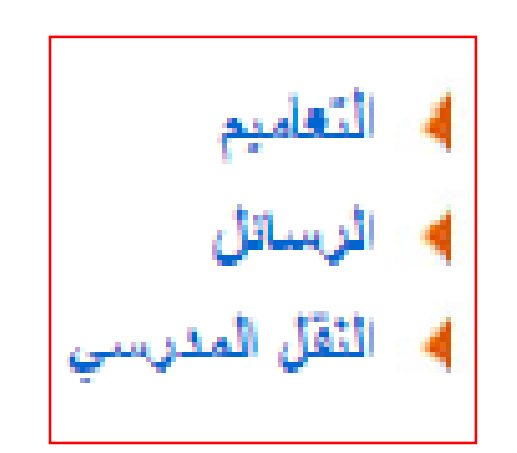

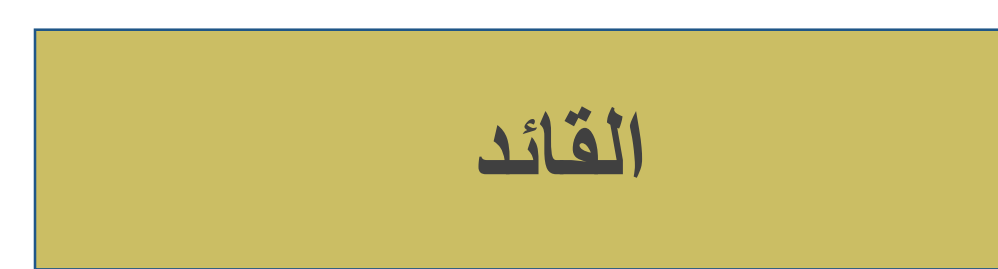

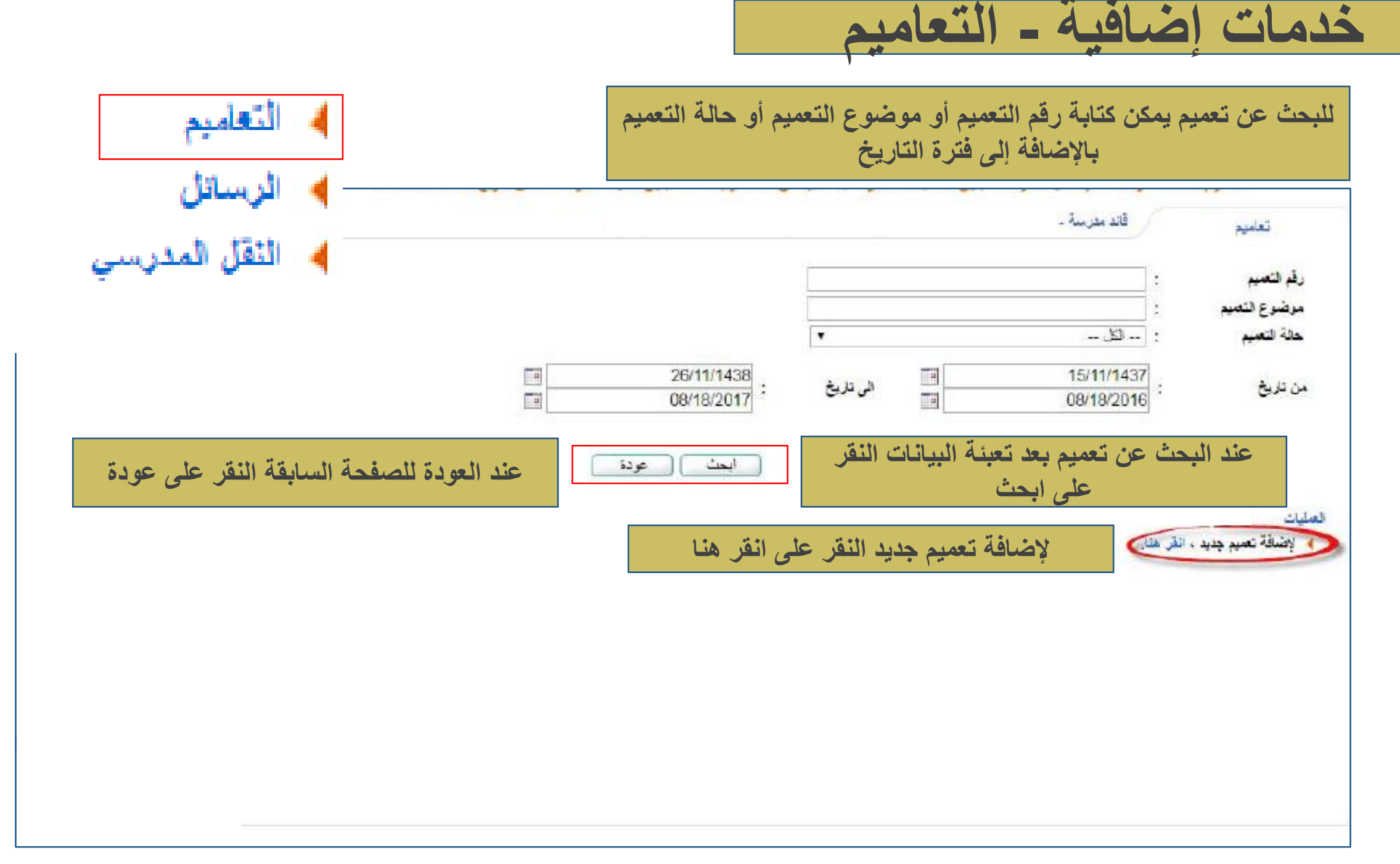
خدمات إضافية - التعاميم

يمكن إدراج التاريخ للتعميم ورقم له وموضوع التعميم ومحتوى التعميم مع المرفق

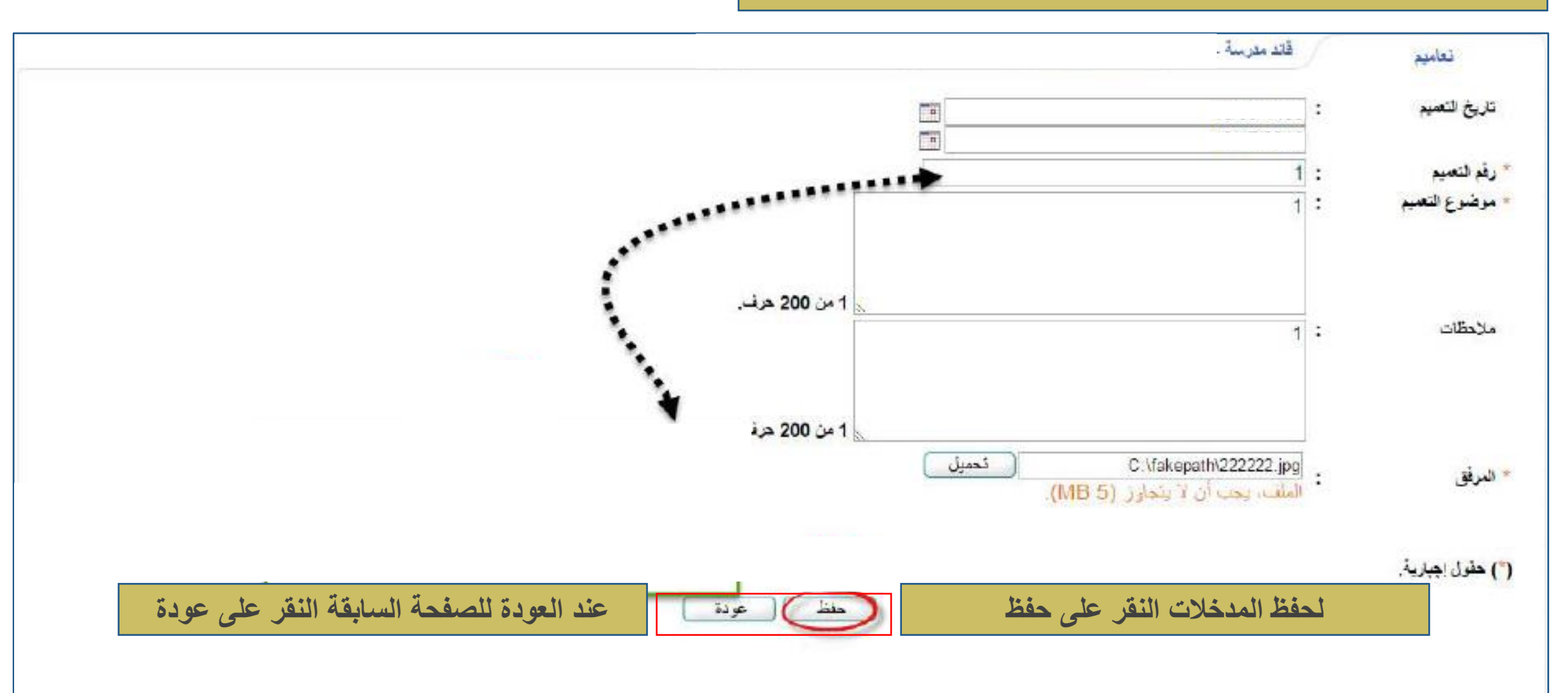

خدمات إضافية - التعاميم

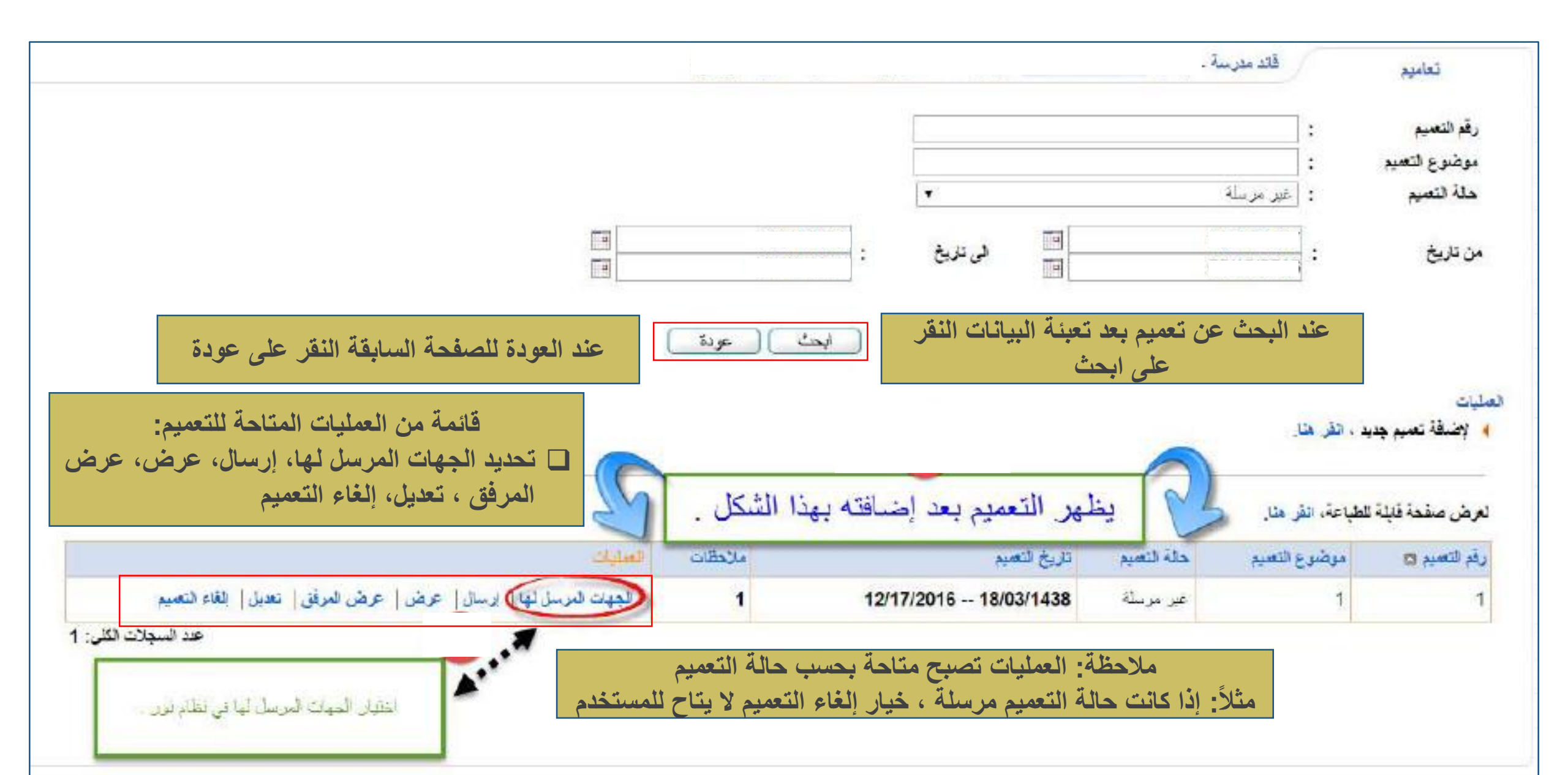

خدمات إضافية - التعاميم

لتحديد الجهات المرسلة يجب النقر على إضافة

| 1                                  |                             | قتد مدرسة .                                                                                                    | الجهات المرسل نها                                         |
|------------------------------------|-----------------------------|----------------------------------------------------------------------------------------------------|-----------------------------------------------------------|
|                                    | البحث عن نه ع الحمات المرسل |                                                                                                    | بضغة جهة ، الفر متاب<br>حلول البحث                        |
|                                    |                             | : [المنتقدمون<br> الاستقدامية                                                                                                    | <ul> <li>الجهة المرسل لها</li> <li>1. مالحا ما</li> </ul> |
|                                    | 0                           | : العليم عام يتبلن                                                                                                    | نرع معيم                                                  |
|                                    |                             | <b>F</b>                                                                                                    | - المستخدمون -                                            |
|                                    | تحديد المستخدمين            | سة 👘 مستخدم 🕐 ولي آمر 👘 معلم<br>———————————————————————————————————                                                                                                    | المرشد طلامي بالمدر،<br>الأثانية                          |
| مفحة السابقة النقر على عودة        | حلظ عودة للد                | مدخلات النقر على حفظ                                                                                                    | ا<br>لحقظ ال<br>لعرض صفعة قابلة للطباعة، القر             |
| العليات                            |                             | التفصيل                                                                                                    | الجهة المرسل لها 🖴                                        |
| التفاصيل   المستخدمون   حذف        | مدينة المنورة               | <ul> <li>المنطقة : المدينة المتورة</li> <li>الإدارة : الإدارة العامة للتطيم بمنطقة ال<br/>المدرسة : ايتنائية أبي العاص بن الربيع</li> <li>المنصص : الكل</li> <li>مجل التدريس : الكل</li> <li>نوع النطيم : تعليم عام بنين</li> </ul> | المستخدمون                                                |
| مذف الجهة المرسل لها النقر على حذف | خدمین بالنقر علی مستخدمون ل | يمكن التعديل على المست                                                                                                    |                                                           |

خدمات إضافية - التعاميم

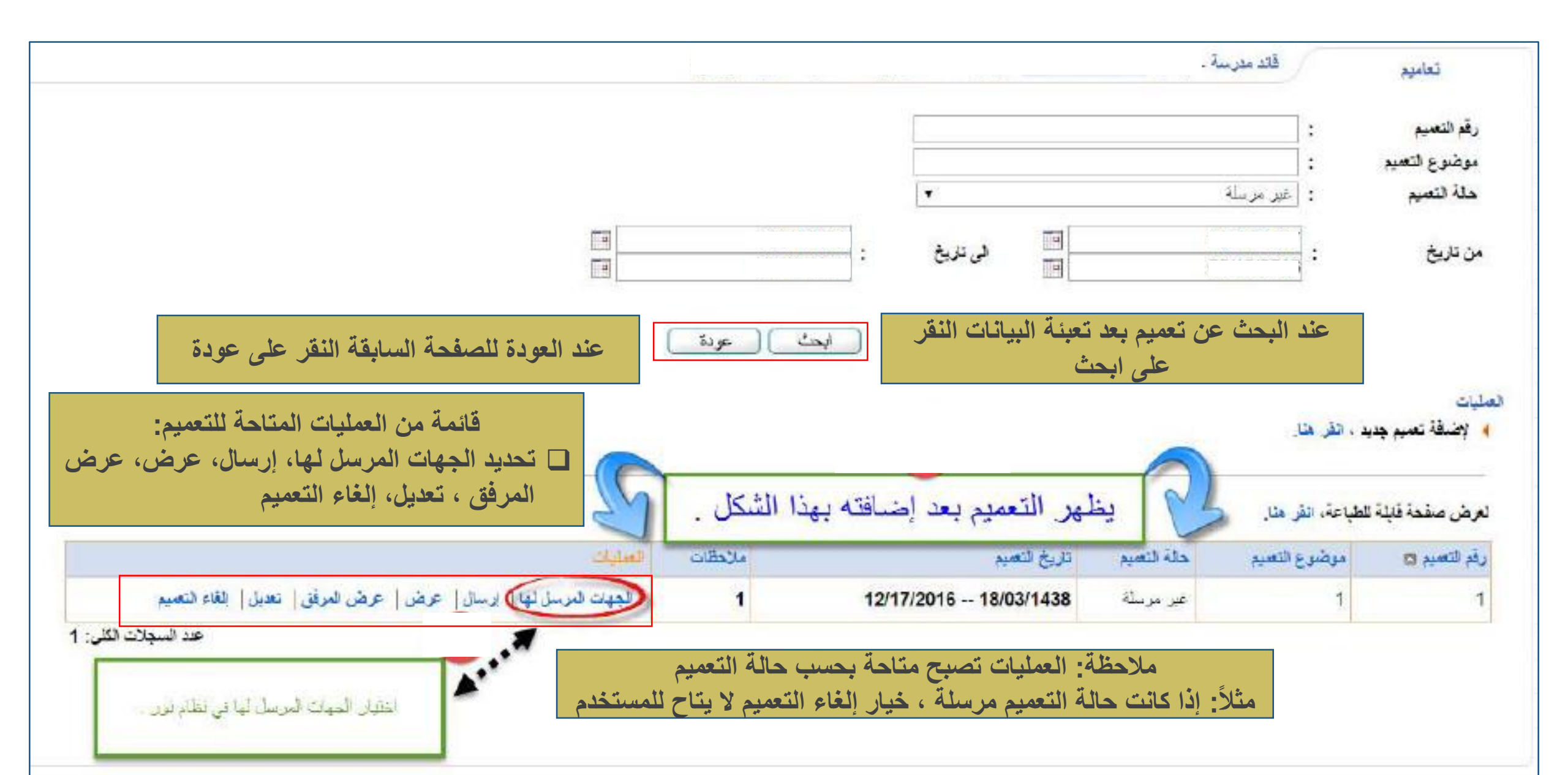

التعاميم
الرسائل
النقل المدرسي

ملاحظة: استخدام الرسائل يجب الاشتراك في خدمة الرسائل النصية

لحفظ المدخلات النقر على حفظ

- 🖌 👘 تحميل أرقام هو اتف المستخدمين 🖌
- 🖌 📃 إعداد حساب الرسائل الخاص بالمدرسة
  - 🖌 🛛 صلاحيات الرسائل
  - 🖌 🛛 مجموعات الرسائل
  - مىلاھيات مجموعات الرسائل
    - 🖌 🛛 الرسائل القصيرة
    - 🖌 🦷 أرشيف الرسائل المرسلة

- تحميل أرقام هواتف المستخدمين
- اعداد حساب الرسائل الخاص بالمدرسة
  - صلاحيات الرسائل
  - مجموعات الرسانل
  - 🖌 👘 مىلاھيات مجموعات الرسائل
    - الرسائل القصيرة
    - الثيف الرسائل المرسلة
    - الرسائل الغير مرتبطة بمستخدم
      - رسائل الأنطمة

لتصدير ملف أرقام هواتف المستخدمين

لاختيار نوع المستخدم من قائمة المستخدمين مثل الطلاب والمعلمين والخ

Υ.

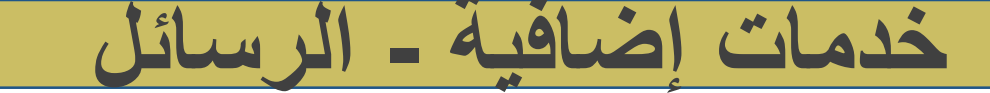

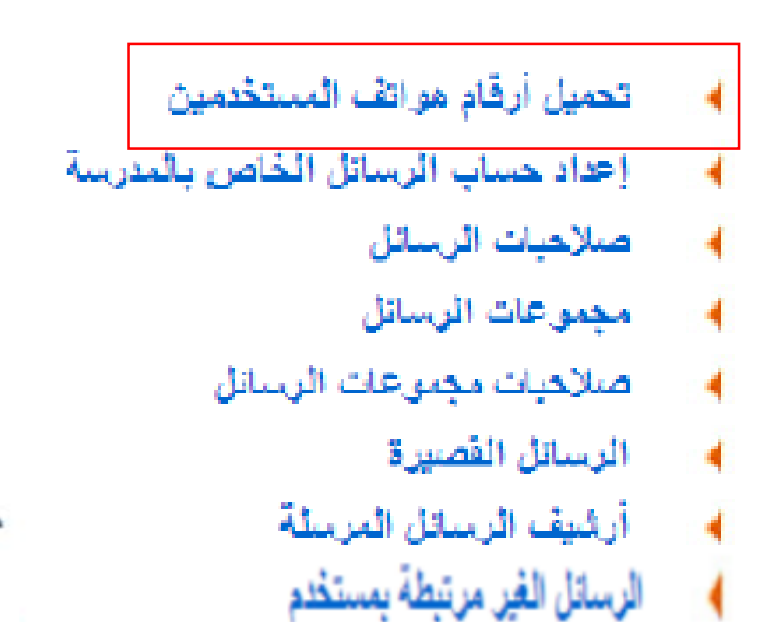

رسائل الأنطمة

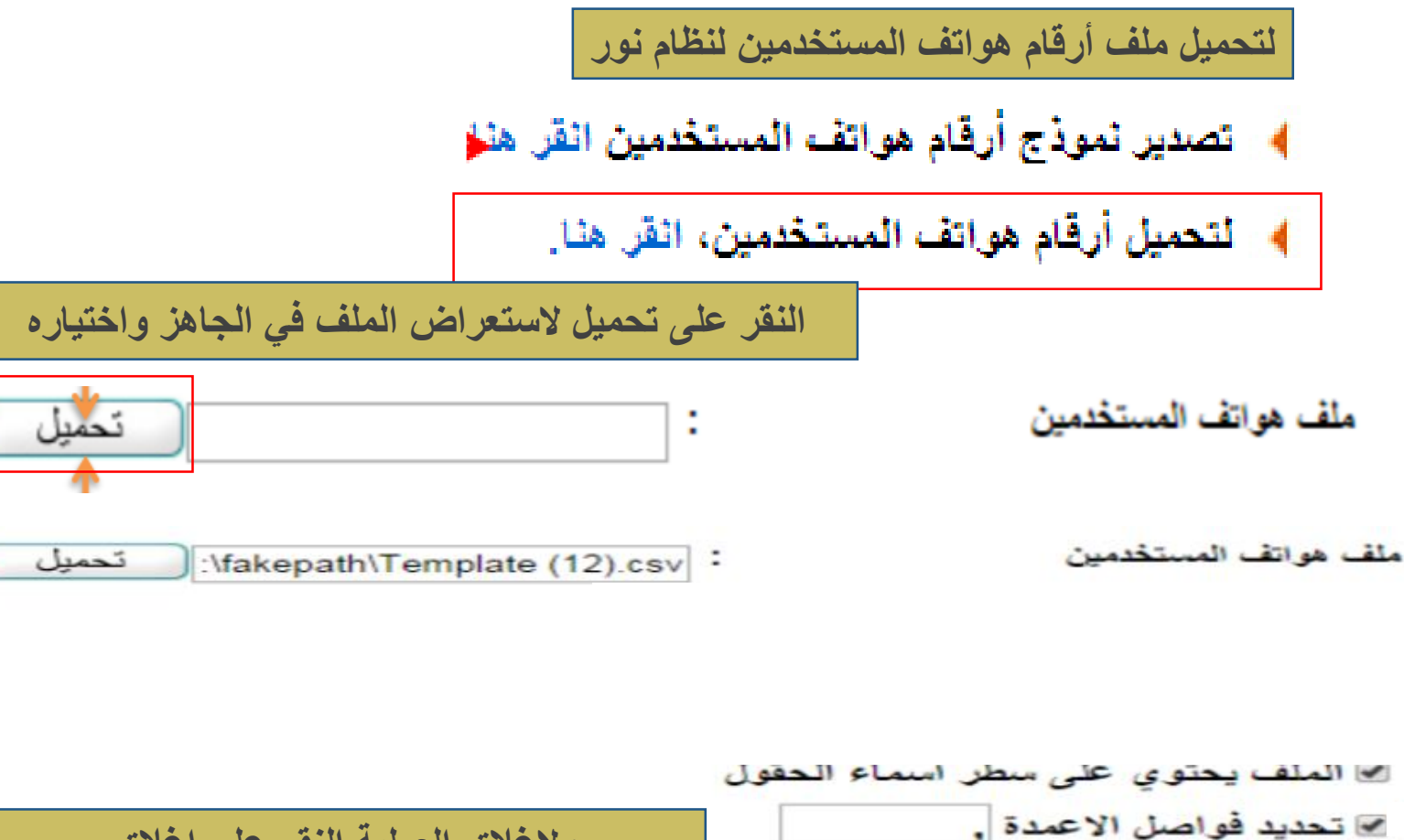

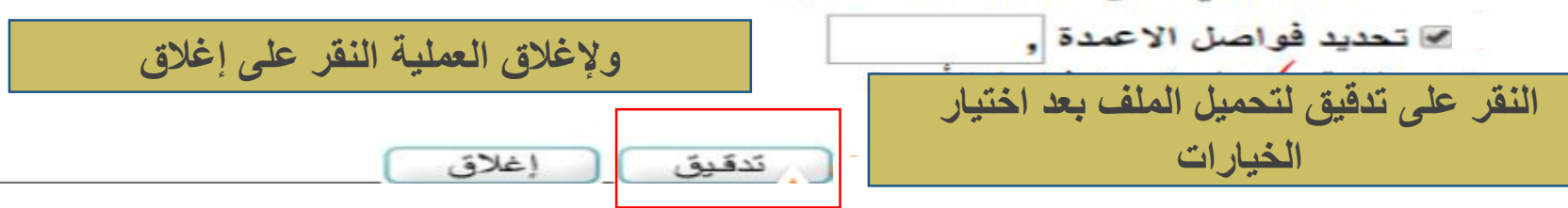

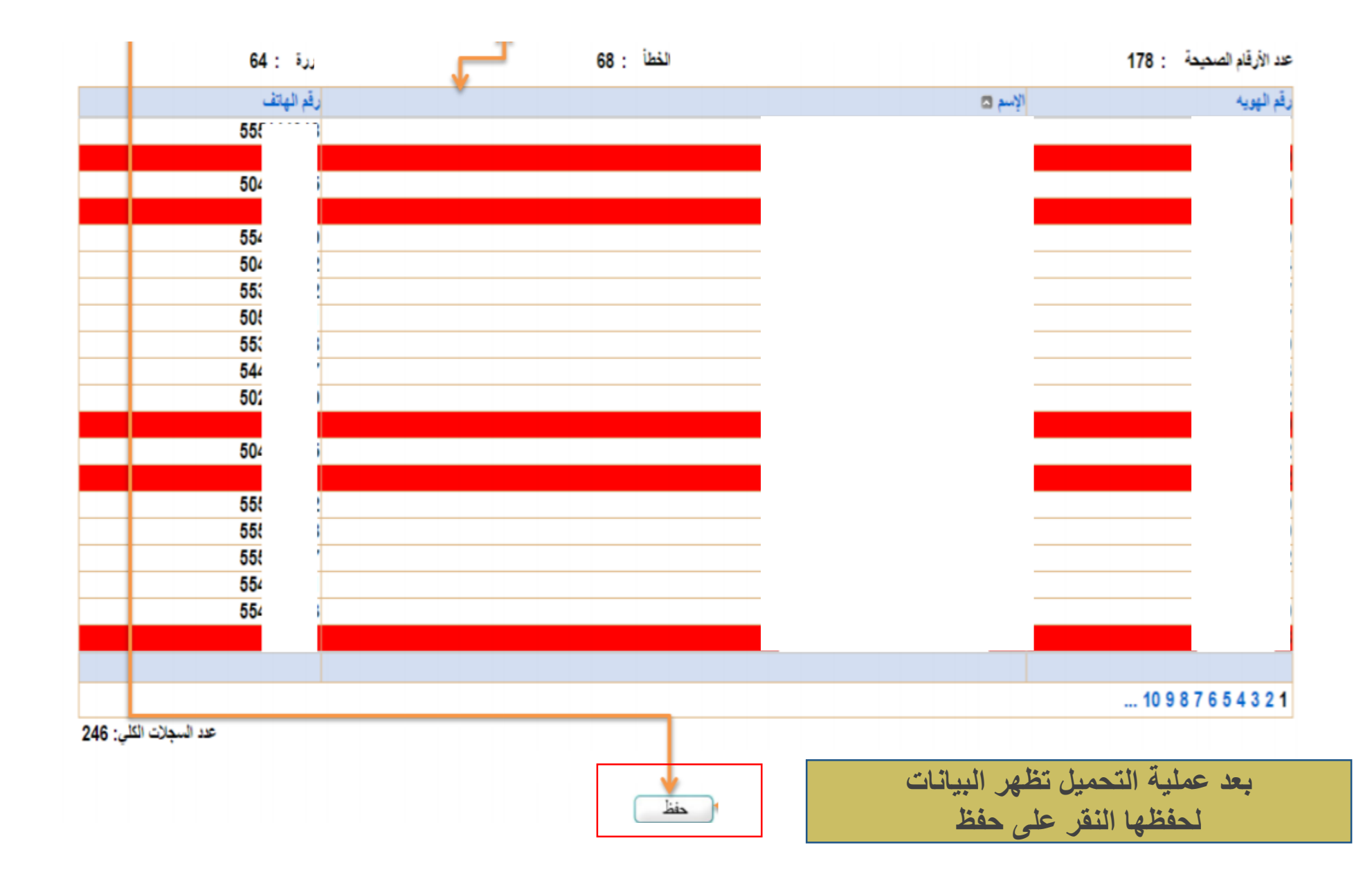

- تحميل أرقام هواتف المستخدمين
- إعداد حساب الرسائل الخاص بالمدرسة
  - صلاحيات الرسائل
  - مجموعات الرسائل 4
  - صلاحيات مجموعات الرسانل 4
    - الرسائل القصيرة 4
    - أرشيف الرسائل المرسلة 4
    - الرسائل الغير مرتبطة بمستخدم 1
      - رسانل الأنطمة 1

| <ul> <li>عرض الرصيد: عرض الرصيد المتبقي</li> <li>تعديل: تعديل بيانات الحساب</li> <li>حذف: حذف الحساب</li> </ul> | لإعداد حساب الرسائل الخاصة بالمدرسة نحتاج إلى:<br>اسم المستخدم حلمة السر |
|----------------------------------------------------------------------------------------------------|--------------------------------------------------------------------------|
| بعد تعبئة البيانات النقر على إضافة                                                                              | نوع الشبكة                                                               |

| <ul> <li>تعديل: تعديل بيانات الحساب</li> <li>حذف الحساب</li> </ul> | إلى: |
|--------------------------------------------------------------------|------|
| بعد تعبئة البيانات النقر على إضافة                                 |      |

الخيارات:

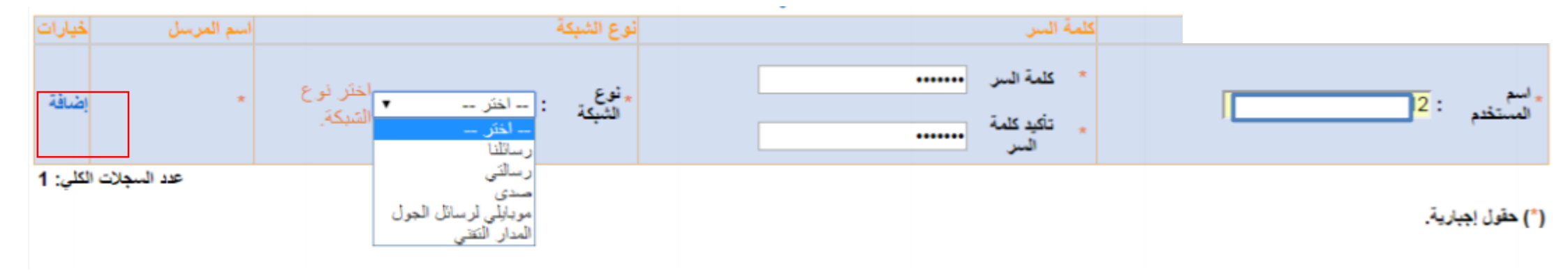

|    | لحيارات              | اسم المرسل | نوع الشيكة | كلمة السر | اسم المستخدم |
|----|----------------------|------------|------------|-----------|--------------|
| 13 | عرض الرصيد تعديل حذف | school     |            | *****     | ţ            |

ملاحظة: تحديد صلاحية استخدام الرسائل في المدرسة بحيث يستطيع من منحته الصلاحية إرسال الرسائل من حسابه

- 🖌 👘 تحميل أرقام هو اتف المستخدمين
- اعداد حساب الرسائل الخاص بالمدرسة
  - مىلاھيات الرسائل
  - مجموعات الرسائل
  - 🖌 👘 مىلاھيات مجمىعات الرسائل
    - الرسائل القصيرة
    - أرشيف الرسائل المرسلة
    - الرسائل الغير مرتبطة بمستخدم
      - رسانل الأنطمة

1

1

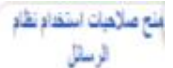

1 Page

لعرض صفحة قابلة للطباعة، لقر

|   | نوع لستخم          | استئدام لحساب الغاص بالندرسة    |  |
|---|--------------------|---------------------------------|--|
|   | بطر                | استخدام الحساب الخاص بالمدرسة   |  |
|   | مطر                | 🕒 استخدام الصباب الخاص بالمدرسة |  |
| - | مرئد طانيي بالعزسة | 🔲 استغدام الحساب الخاص بالمدرسة |  |
|   | لالرى              | استخدام الصباب الخاص بالمدرسة   |  |
|   | بطر                | المتخام الصاب الخاص بالمدرسة    |  |
|   | ىطر                | 🗉 استخدام الحساب الخاص بالمدرسة |  |
|   | مطر                | استخدام الصباب الخاص بالمدرسة   |  |
|   | ىش                 | استخدام الحساب الخاص بالمدرسة   |  |
| - | مطر                | استخدام الحساب الخاص بالمدرسة   |  |
|   | لااري              | استخدام الحساب الخاص بالمدرسة   |  |
|   | يبذر               | 🗐 استخدام الحساب الخاص بالمدرسة |  |
|   | مطر                | المتخام الصباب الخاص بالمدرسة   |  |
|   | لنظر               | استغدام الصباب الخاص بالمدرسة   |  |
|   | لاارى              | 🗊 استخدام الحساب الخاص بالمدرسة |  |
|   | مطر                | استخدام الحساب الخاص بالمدرسة   |  |
|   | سلم                | استغدام الصباب الخاص بالمدرسة   |  |
|   | مطر                | استغدام الصباب الخاص بالمدرسة   |  |
|   | <u>بد</u>          | استغدام الصباب الخاص بالمدرسة   |  |
|   | بطر                | استخدام الصباب الخاص بالمدرسة   |  |
|   | مطر                | استخدام الصاب الخاص بالمدرسة    |  |
|   |                    |                                 |  |

عد السجلات الكلي: 25

مدِّم حفظ البيلك عند الانتقال من صفحة لأخرى

0

لحفظ المدخلات النقر على حفظ

عند العودة للصفحة السابقة النقر على عودة

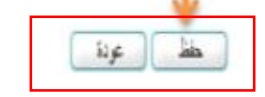

ملاحظة: يمكن إضافة مجموعات تحتوي على مستخدمين مثل طلاب أو معلمين أو إداريين أو أولياء أمور وتسمية المجموعة

- 🖌 👘 تحميل أرقام هو اتف المستخدمين
- إعداد حساب الرسائل الخاص بالمدرسة

ا صلاحيات الرسائل

مجموعات الرسانل

صلاهيات مجموعات الرسائل

🖌 🛛 الرسائل القصيرة

أرشيف الرسائل المرسلة

الرسائل الغير مرتبطة بمستخدم

رسائل الأنطمة

مجموعات الرسائل

لعرض صفحة قابلة للطباعة، القريد . وصف المجموعة ال الفياب \*وصف المجموعة : ] مسالة

(\*) حقول إجبارية.

كتابة وصف المجموعة

اسة عد للجلات التلي: 1 خيار تعديل لتعديل وصف المجموعة الموجودة خيار حذف لحذف المجموعة الموجودة

خيار أضافة لإضافة وصف المجموعة الجديدة

خدمات إضافية - الرسائل

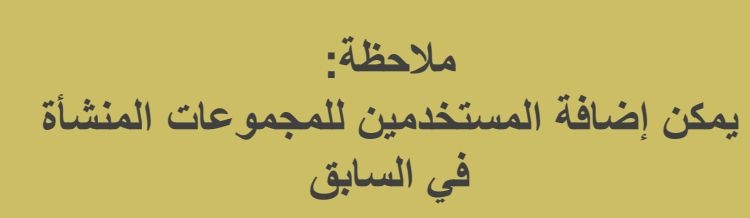

- 🖌 👘 تحميل أرقام هو اتف المستخدمين
- 🖌 🦳 إعداد حساب الرسائل الخاص بالمدرسة
  - مىلاھيات الرسائل
  - مجموعات الرسائل
  - صلاحيات مجموعات الرسائل
    - الرسائل القصيرة
    - 🖌 🦷 أرشيف الرسائل المرسلة
    - الرسائل الغير مرتبطة بمستخدم
      - مسائل الأنطمة

|         |                | بة الرسائل | ر مجموع | ا اختيا | • |            | : طالب<br>: العراب | نرع لستخم<br>* مهموعة لرسائل |
|---------|----------------|------------|---------|---------|---|------------|--------------------|------------------------------|
|         |                |            |         |         |   |            | اعة. انقر هنا.     | لعرض صفعة ذابلة للطبا        |
| - 1     | نوع السنخدم    |            |         |         |   |            | ना के स            | S 14-10                      |
|         | طالب<br>ما الب |            |         |         |   |            |                    |                              |
|         | طالب           |            |         |         |   |            |                    | 1.8                          |
|         | طالب           |            |         |         |   |            |                    | 2 10                         |
|         | طالب           |            |         |         |   |            |                    | 2 10                         |
|         | طالب<br>11. ر  |            |         |         |   |            |                    | - 8                          |
|         | طالب<br>ط الب  |            |         |         |   |            |                    | 3.0                          |
|         | طالب           |            |         |         |   |            |                    | 7 8                          |
|         | طالب           |            |         |         |   |            |                    | 2 R                          |
|         | طالب           |            |         |         |   |            |                    | -) B                         |
|         | طالب           |            |         |         |   |            |                    | - 2                          |
|         | طلب            |            |         |         |   |            |                    | - 2                          |
|         | مدنب<br>ما اب  |            |         |         |   | <br>       |                    |                              |
|         | <u>مالي</u>    |            |         |         |   |            |                    | 100                          |
|         | طالب           |            |         |         |   |            |                    | <i>2</i> 8                   |
|         | طالب           |            |         |         |   |            |                    | ► Ø                          |
|         | طالب           |            |         |         |   |            |                    | ► 8                          |
|         | طلب            |            |         |         |   | <br>       | ÷                  |                              |
| عد لسجا |                |            |         |         |   |            |                    | /654321                      |
|         |                |            |         |         |   |            | - Iron             | a statuti in su              |
|         |                |            |         |         |   | ملغه رجري. | د ارسان من ا       | ميتم حمد ميرتات م            |
|         |                |            | C 11 -  |         |   |            |                    |                              |
|         |                |            | عوده    | ANS     |   |            |                    |                              |
|         |                |            |         |         |   |            |                    |                              |
|         |                |            |         |         |   |            |                    |                              |
|         | lia            | te isiti   | "Ninth" | hint    |   |            |                    |                              |

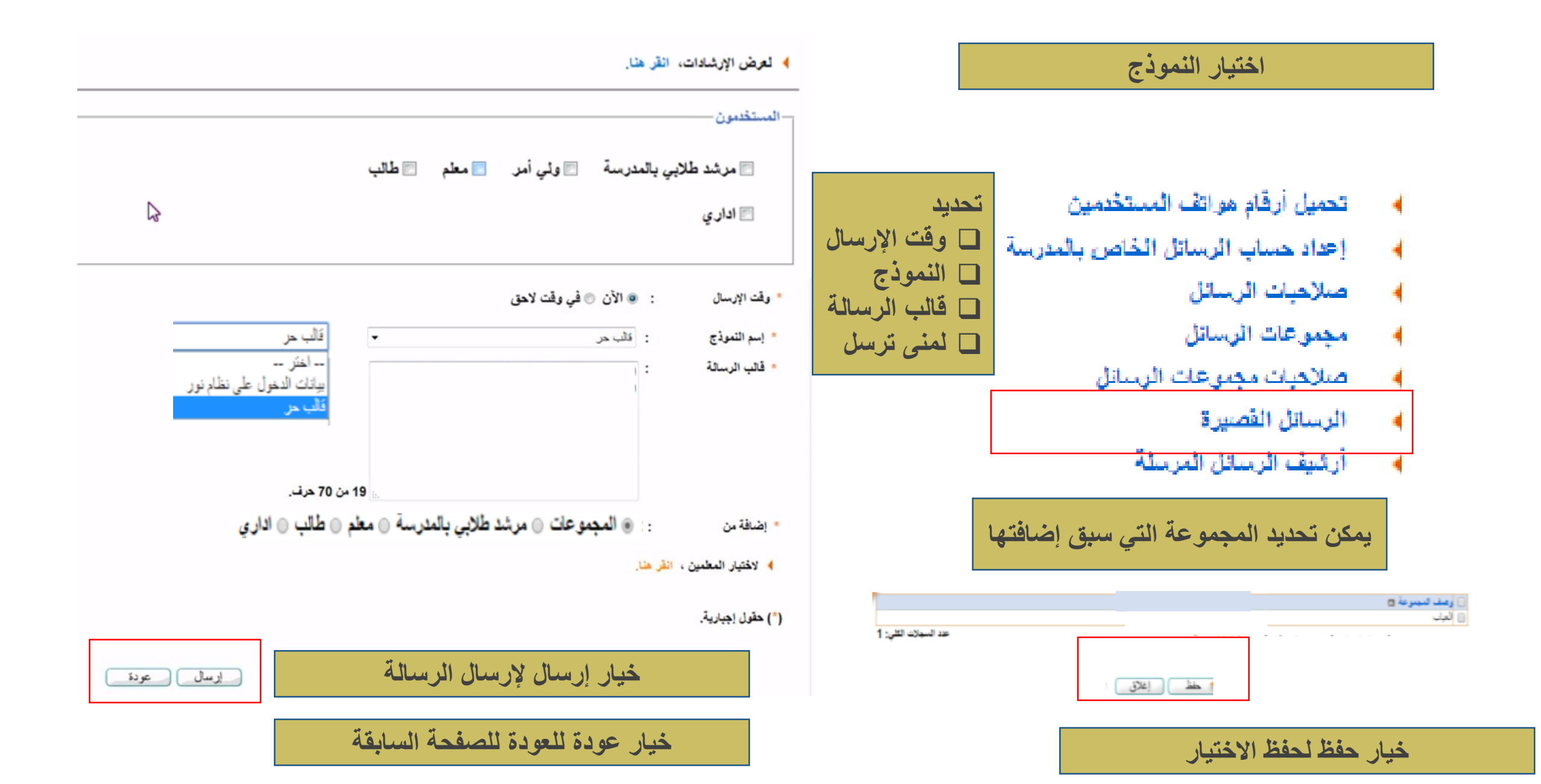

أرشيف الرسائل المرسلة

عند العودة للصفحة السابقة النقر على عودة

- 🖌 👘 تحميل أرقام هواتف المستخدمين
- اعداد حساب الرسائل الخاص بالمدرسة
  - مىلاھيات الرسائل
  - مجموعات الرسائل
  - مىلاحيات مجموعات الرسائل
    - 🖌 الرسائل القصيرة
    - أرشيف الرسائل المرسلة
      - الرسائل الغير مرتبطة بمستخدم
        - رسائل الأنطمة

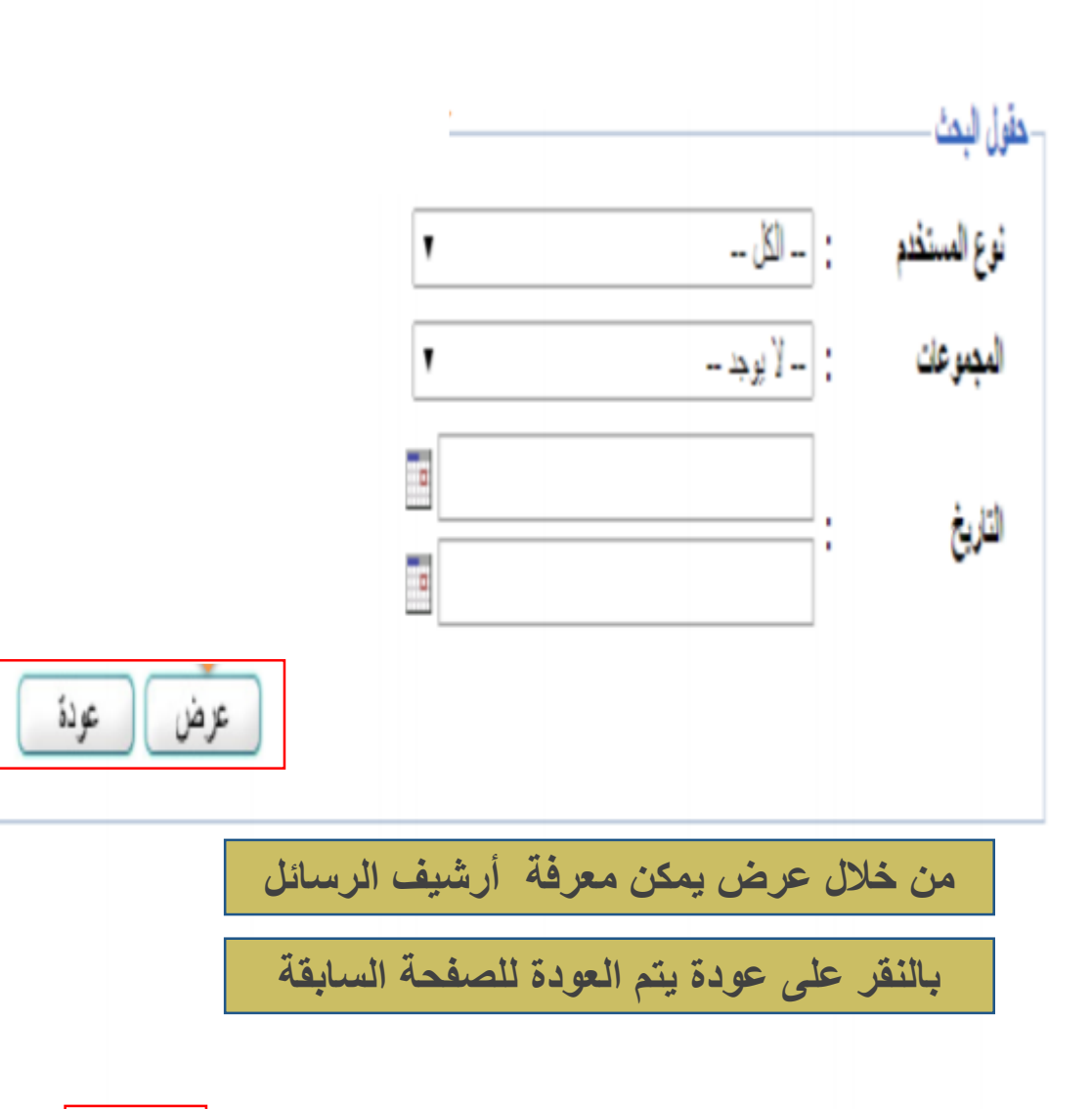

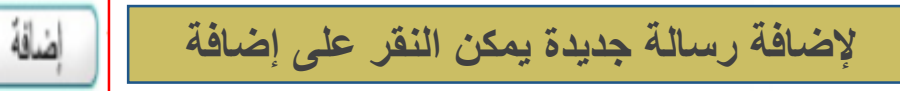

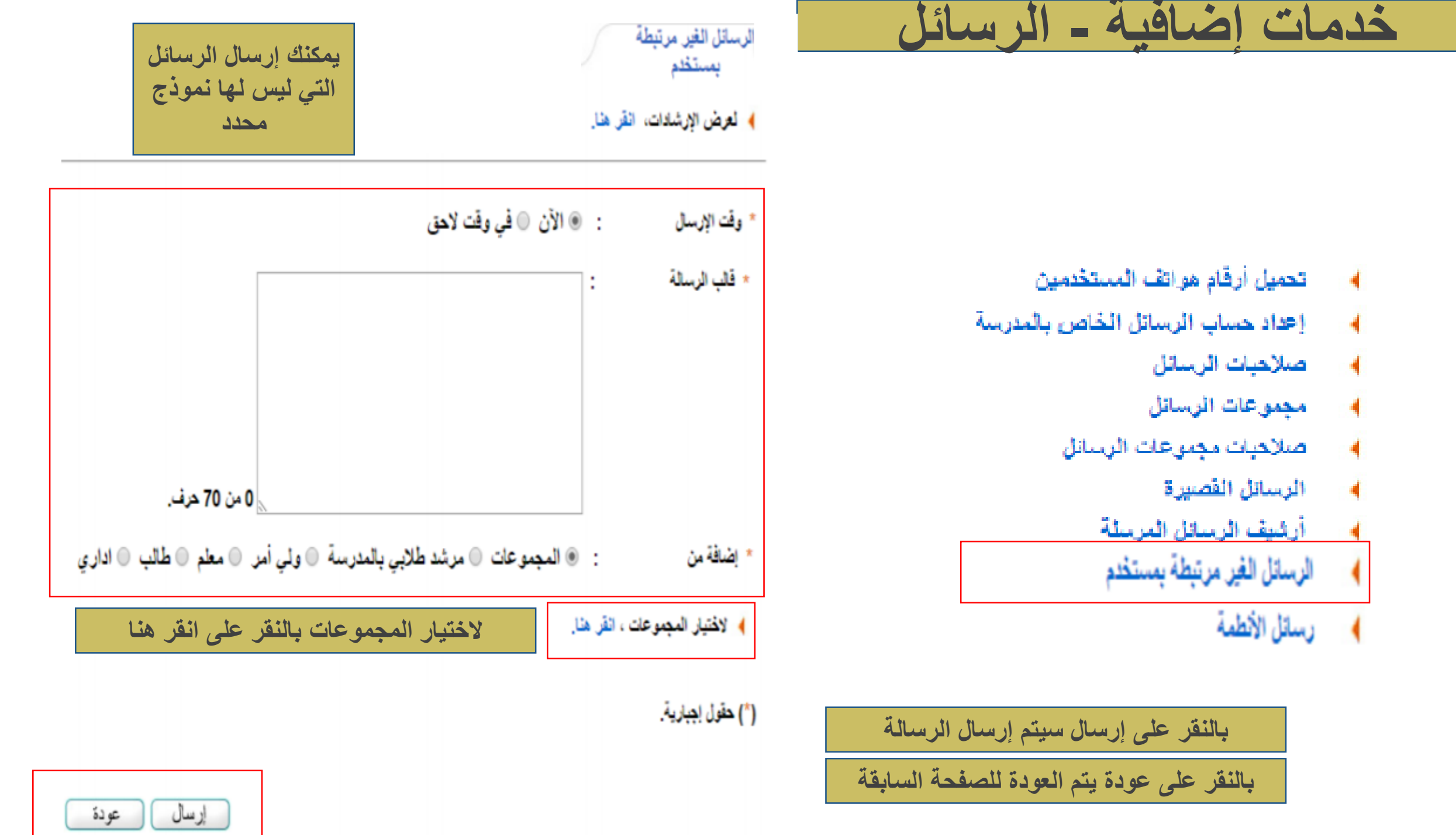

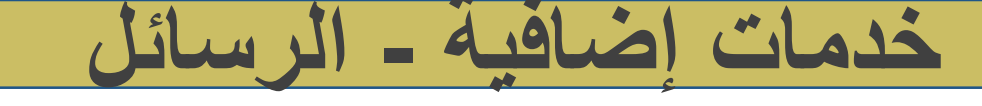

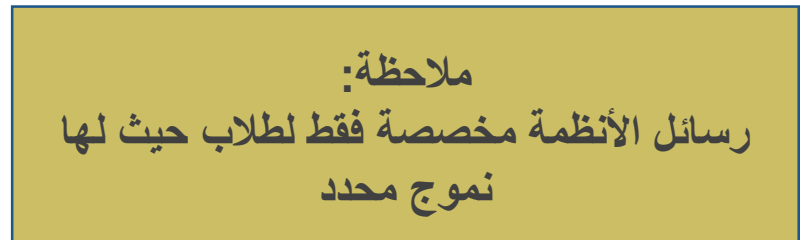

- مواتف المستخدمين
- 🖌 🦳 إعداد حساب الرسائل الخاص بالمدرسة
  - 🖌 🚽 صلاحيات الرسائل
  - مجموعات الرسائل
  - 🖌 🚽 مىلاھيات مجموعات الرسائل
    - الرسائل القصيرة
    - أرشيف الرسائل المرسلة
    - الرسانل الغير مرتبطة بمستخدم
      - رسائل الأنطمة

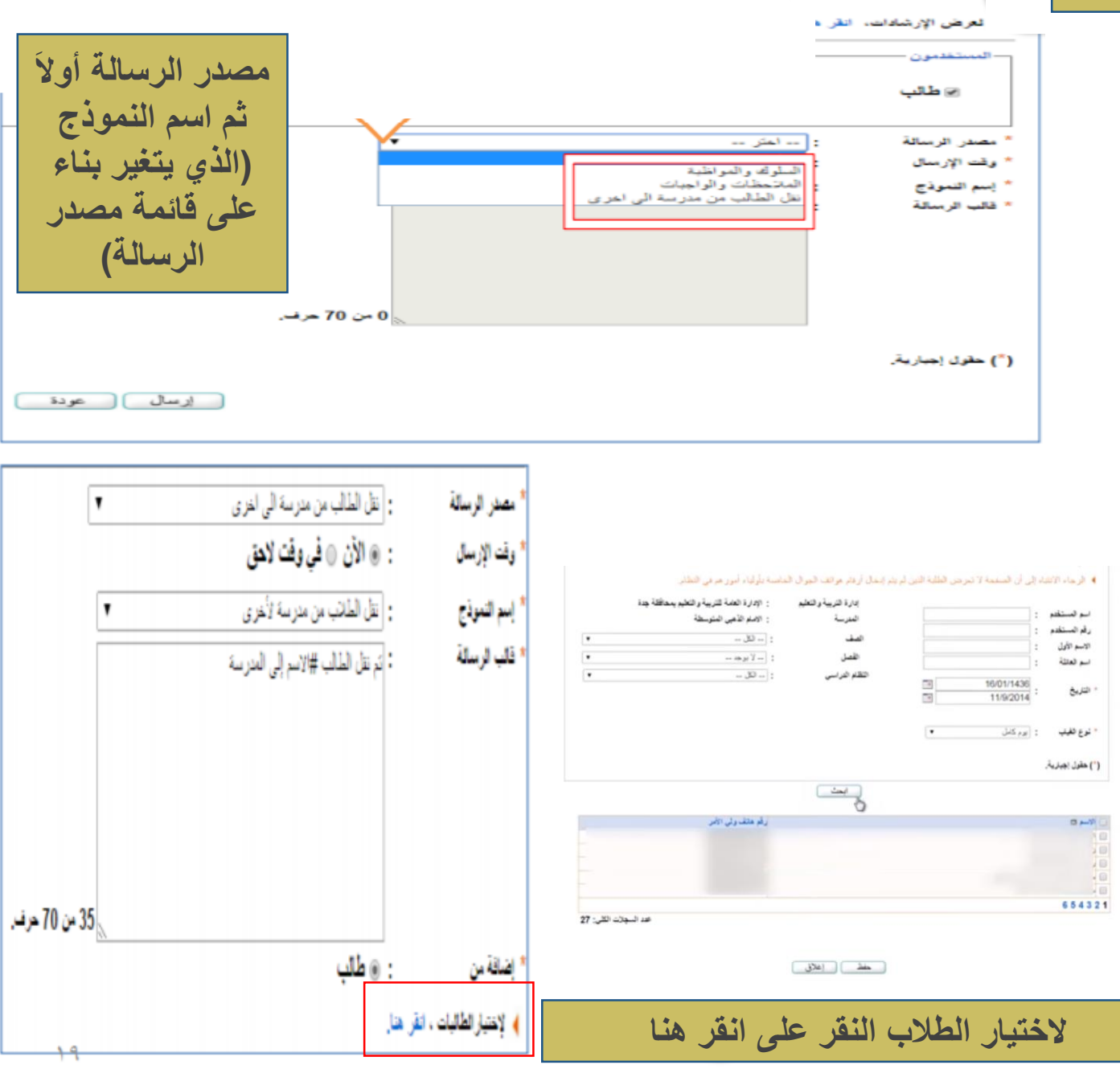

رسائل الأنطمة

| 4 | تحويل المستخدم                     |
|---|------------------------------------|
| - | و بياتاتي الشخصية                  |
|   | الإعدادات                          |
|   | و تعديل ملف مستخدم                 |
|   | • خدمات إضافية                     |
|   | ہ شؤون المعلمین                    |
|   | شؤون الموظفين                      |
|   | <ul> <li>شؤون الطلاب</li> </ul>    |
|   | • الشنزون التعليمية                |
|   | • المهارات                         |
|   | البينة المدرسية                    |
|   | ، التقارير                         |
|   | ، النسجيل                          |
| _ | <ul> <li>الجدول المترسى</li> </ul> |
| - | و الدعم القنى                      |
| 1 | و طلبات المعمين                    |
|   | و مصادر التعلم                     |
| - | و بر نامج حسّن                     |
|   | المبلاحيات                         |
|   | . خدج                              |
|   |                                    |

يحتوي كافة الإعدادات الخاصة بالمعلمين وبقية الكادر

- من هذه الأيقونة يتيح النظام لقائد المدرسة:
- الإعدادات الخاصة الموظفين مثل المعلمين ورواد
  - النشاط وغيرهم
  - 🔲 استعراض رغبات النقل
  - 🔲 تحديث بيانات المعلمين
    - 🔲 تدقيق البيانات
  - 🔲 طلبات تعديل بيانات المعملين

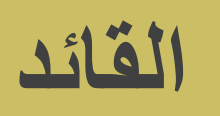

# المعلمون مرشدو الطلاب بالمدرسة مرشدو الطلاب بالمدرسة مسؤولو التوعية الإسلامية في المدرسة مرشدو الصحة في المدرسة رواد التشاط معلمو صعوبات التعلم مسؤولو الأمن والسلامة المدرسية مشرفو النظل في المدرسة

- الوكلاء
- ا محضرو مختبر
- د څپات النقل الداخلي للمعلمين
  - دغبات النقل الغارجي
  - محديث بياتات المعلمين
- نتيجة حركة النقل الخارجي
  - ۲۰۰۰ تدقیق البیاتات
- طلبات تعديل بياتات المعلمين

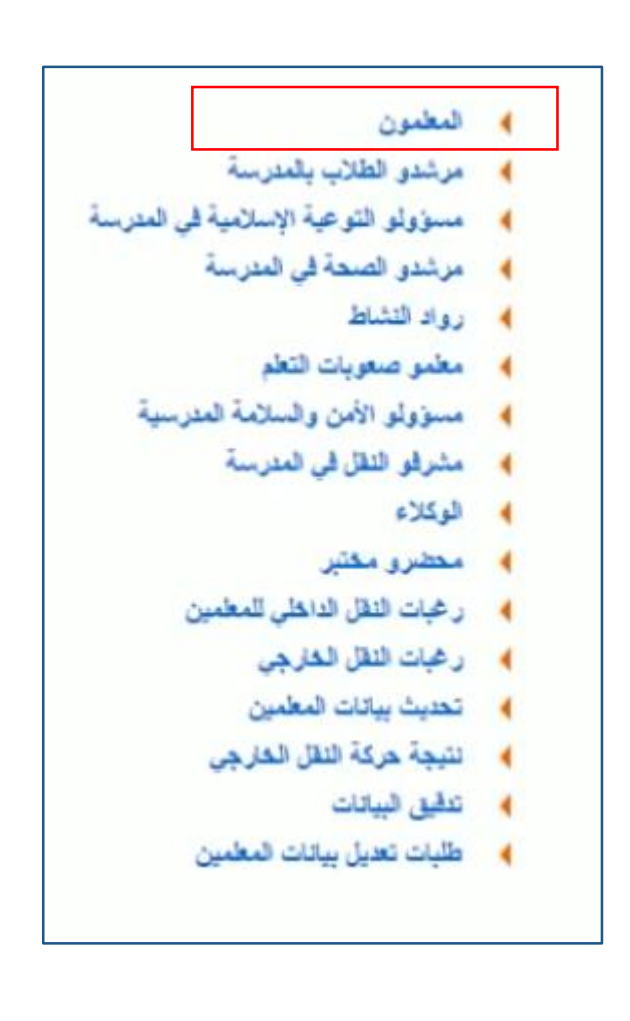

|                 | المعلمون قائد مدرسة -                                                                                             |
|-----------------|----------------------------------------------------------------------------------------------------|
|                 | العمليات                                                                                                    |
|                 | الإضافة ملف معلم، انقر هذا.                                                                                       |
| N               | لتوليد كلمات سر للمستخدمين، انقر هذا.                                                                             |
| her             | المعلمون المنظولون من المدرسة، انظر هذا.                                                                          |
|                 | المعلمون المتقولون إلى المدرسة، انقر هذا.                                                                         |
|                 | التقديم طلب نقل معلم من مدرسة اخرى، انقر هنا.                                                                     |
|                 | المتبع حالات بالاغات التسرب انقر هنا.                                                                             |
|                 | حقول البحث<br>اسم المستخدم :<br>رقم الهوية :<br>الاسم الاول :                                                     |
|                 | ועם (שונה : I ועם (שונה וויים וויים וויים וויים וויים וויים וויים וויים וויים וויים וויים וויים וויים וויים וויים |
|                 | حلة المنف : الحل •                                                                                                |
| عن معلم معين    | بالنقر على ابحث يتم عرض معلومات                                                                                   |
| حة السابقة عردة | بالنقر على عودة يتم العودة للصف                                                                                   |

المعلمون العمليات الإطباقة ملف معلم، القر هذا. تدقيق \* رقم الهوية (رخصة الاقامة : التوليد كلمات سر للمستخدمين، انقر هنا. المعلمون المنظولون من المدرسة، انظر هذا. عودة المعلمون المنقولون إلى المدرسة، انقر هنا. التقديم طلب نقل معلم من مدرسة الحرى، انفر منا. لعرض بيانات الملف النقر على تدقيق ا تتبع حالات بلاغات التسرب القر هذا. بالنقر على عودة يتم العودة للصفحة السابقة

### إضافة ملف معلم

#### في حالة وجود المستخدم في النظام تظهر رسالة توضح لك ذلك ويمكنك ضافة ملف اكاديمي له

| يباتات الحساب                       |                       | ئېر مدرسة -    | بياتات مستخدم معلم 🔪 م   |
|-------------------------------------|-----------------------|----------------|--------------------------|
| - اسم الدقول                        |                       | الأكاديمية     | ستنت المستخدم            |
| * كلمة السر                         |                       |                | بىتات الهرية             |
| <ul> <li>تأكيد كلمة السر</li> </ul> |                       | : سردى         | * الجنسية                |
| 2410 -                              |                       | :              | رقم جواز السقر           |
| ييقات الاتصال                       | 1                     | 1101A041A01 :  | رقم السجل المدنى         |
| المنطقة الإدارية                    |                       |                |                          |
| المدينة                             |                       | :              | تاريخ الهوية             |
| الحي                                |                       |                |                          |
| الشارع الزنيسي                      |                       | :              | تاريخ انتهاء الإقامة     |
| الشارع القرعي                       |                       |                | اليباتات الشخصية         |
| رقم المنزل                          | <br>الاسم بالإنجليزية | الاسم بالعربية |                          |
| يجوار                               |                       | :              | * الاسم الأول            |
| الهاتف ١                            |                       | :              | * اسم الأب               |
| الهاتف ٢                            |                       | :              | * اسم الجد               |
| الحوال (هاتف التواصل)               |                       | :              | * اسم العائلة            |
| الديد الألكش في                     | *                     | : تكر          | * الجنس                  |
| (IIRI)                              |                       | :              | " تاريخ الميلاد          |
| 10100 (0100)                        |                       |                |                          |
| 17491 i 1140                        |                       | :              | مكان الميلاد بالعربية    |
| الحوان عي ادچارد                    |                       | :              | مكان الميلاد بالإنجليزية |
| الرمز اليريدي                       |                       | : 17.54        | • الديانة                |
| صندوق البريد                        | •                     | : غیر محدد     | فنة الدم                 |
| الغاكس                              | -                     | : غیر محدد     | توع السكن                |
|                                     | •                     | : غیر محدد     | ملكية السكن              |
|                                     | -                     | : غور محدد     | الحالة الاجتماعية        |

| دخول                               | :             |         | تدقيق 📃     |            |             |
|------------------------------------|---------------|---------|-------------|------------|-------------|
| لىر                                | :             |         |             |            |             |
| 1.2.1                              |               |         |             |            |             |
|                                    |               |         |             |            |             |
|                                    | • المريني     |         |             |            |             |
| 1 141 2                            |               |         |             |            |             |
| به الأدارية                        | : غیر محدد    | • ·     |             |            |             |
|                                    | 1 <u>u</u> er | 2       |             |            |             |
| 1.11                               |               |         |             |            |             |
| ي الرييسي<br>مالة م                |               |         |             |            |             |
| ع العراطي<br>•••                   |               |         |             |            |             |
| سرل                                |               |         |             |            |             |
|                                    |               |         |             |            |             |
| 1.                                 | :             |         |             |            |             |
| ۲.                                 | :             |         |             |            |             |
| <ul> <li>(هاتف التواصل)</li> </ul> | :             | + 977 - |             |            |             |
| الإلكتروني                         | :             |         |             |            |             |
| ن الإلكتروني (URL)                 | :             |         |             |            |             |
| 6                                  | :             |         |             |            |             |
| ن في الاجازة                       | :             |         |             |            |             |
| اليريدي                            | :             |         | * * *       | ** ** **   | 4 441 T 4 1 |
| ق البريد                           | :             |         | عد العوده ا | للصفحة الس | مابقة التقر |
|                                    | :             |         | r           | على عودة   |             |

حفظ عودة

## إضافة ملف معلم

|  | : إدارة البنين | * إدارة التربية والتعليم | با بتقرار               |
|--|----------------|--------------------------|-------------------------|
|  | :              | * المدرسة                | ب الحلية                |
|  |                | معلومات الملف            | علم ام لا<br>مي الوظيفي |
|  | : فدل          | * حالة الملف             |                         |

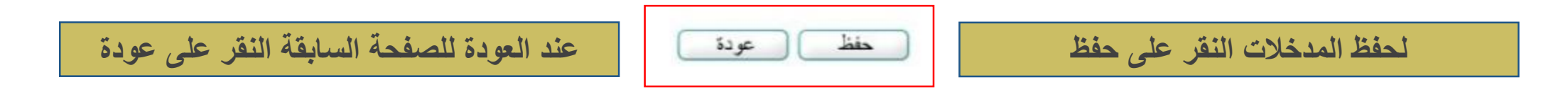

#### ملاحظة: في حالة اختيار الحالة غير مفعلة ولم يظهر شيء فهذا يعني أن الحسابات مفعلة بالتالي نختار الحالة للملف مفعلة

| المعلمون قتد مدرسة .                         |       |
|----------------------------------------------|-------|
| يات                                          | العما |
| لإضافة ملف معلم، القن هذار                   | 4     |
| لتوليد كلمات سر للمستخدمين، انقر هنا.        | 4     |
| المعلمون المنقولون من المدرسة، انقر هنا.     | 4     |
| المعلمون المنقولون إلى المدرسة، انقر هنا.    | ٠     |
| لتقديم طلب نقل معلم من مدرسة اخرى، انقر هنا. | 4     |
| تتبع هالات بلاغات التسرب انقر هنا.           | 4     |

|      | درسة                            | قتد م    | وليد كلمات سر للمستخدمين |
|------|---------------------------------|----------|--------------------------|
|      | ة العامة للتعليم بمحافظة الطانف | : الإدار | إدارة التربية والتعليم   |
|      |                                 | :        | المدرسة                  |
|      |                                 | 6:       | اسم المستخدم             |
|      |                                 | :        | رقم الهوية               |
|      |                                 | :        | الاسم الاول              |
|      |                                 | :        | اسم العاتلة              |
|      | منىل 🔻                          | : غير    | • حالة الملف             |
| ابحث | م عرض معلومات عن معلم معين      | ث يت     | بالنقر على ابد           |
|      |                                 |          |                          |
| عودة | ة يتم العودة للصفحة السابقة     | ، عود    | بالنقر على               |

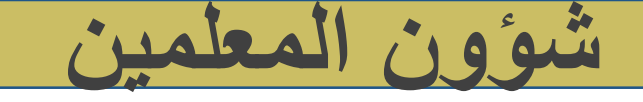

|                                                                                                    | قائد مدرسة -                            | يد كلمات سر للمستخدمين |
|----------------------------------------------------------------------------------------------------|-----------------------------------------|------------------------|
|                                                                                                    | : الإدارة العامة للتعليم بمحافظة الطائف | إدارة التربية والتعليم |
|                                                                                                    |                                         | المدرسة                |
|                                                                                                    | :                                       | اسم المستخدم           |
| ملاحظة- إذا كان كل المستخدمين يتطلب لهم توليد كلمة سر فيتم اختيار ه                                                       | :                                       | رقم الهوية             |
|                                                                                                    | :                                       | الاسم الاول            |
| جميعا ، ولي حالة تعليم مستحدم واحد يتم الحتيار المستحدم تعليم                                                             | :                                       | اسم العاتلة            |
| •                                                                                                    | : منىل                                  | حلة الملف              |
|                                                                                                    |                                         |                        |
| bill the state at the state of the bill                                                                                   |                                         |                        |
| رقم السجل العدني تاريخ التهاء صلاحية كلمة السر<br>29/04/2017 02/09/1429                                                   | الاسم الرياعي 🖾                         | اسم المستغدم           |
| رقم السجل العدني تاريخ انتهاء صلاحية كلمة السر<br>29/04/2017 03/08/1438<br>29/04/2017 03/08/1438                          | الاسم الرياعي 🖾                         | اسم المستخدم           |
| رقم السجل العدني تاريخ انتهاء صلاحية كلمة السر<br>29/04/2017 03/08/1438<br>29/04/2017 03/08/1438<br>29/04/2017 03/08/1438 | الاسم الرياعي 😋                         | اسم المستخدم           |

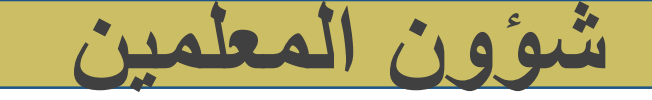

لحفظ المدخلات النقر على حفظ

|                               |                       | •    | غير مفعل                                          | • حالة الملف •                                                                                                    |
|-------------------------------|-----------------------|------|---------------------------------------------------|----------------------------------------------------------------------------------------------------|
| ف اسم المستخدم                | ن اختيار طريقة عرض كش | يمكر | ى حفظ في الصفحة السابقة                           | بعد الثقر علم                                                                                                    |
|                               |                       |      | تخدم، القر هنا.<br>ندم (جماعي)، القر هنا.<br>هنا. | <ul> <li>لعرض كثف باستالم اسم المسا</li> <li>لعرض كثف تسليم اسم المستم</li> <li>لعرض إنقاقية الاستخدام، انقر</li> </ul> |
| تاريخ التهاء صلاحية كلمة السر | رقم السجل المدني      |      | الاسم الرياعي 🖾                                   | 📃 اسم المستخدم                                                                                                    |
| 29/04/2017 03/08/1438         | 1(                    |      | خالد فر                                           | 0                                                                                                    |
| 29/04/2017 03/08/1438         | 1(                    |      | سحد يو                                            |                                                                                                    |
| 29/04/2017 03/08/1438         | 1(                    |      | شداد بر                                           |                                                                                                    |
| <br>29/04/2017 03/08/1438     | 10                    |      | عبدالر                                            |                                                                                                    |
| 29/04/2017 03/08/1438         | 1(                    |      | عبداشه                                            |                                                                                                    |
| 30/04/2017 04/08/1438         | 10                    |      | عبدالله                                           |                                                                                                    |
| 29/04/2017 03/08/1438         | 1(                    |      | محمد :                                            | 13                                                                                                    |
| 29/04/2017 03/08/1438         | 1(                    |      | محمد                                              |                                                                                                    |

| عدد السحلات الكلي: 8 |   |    |       |       |       |     |  |
|----------------------|---|----|-------|-------|-------|-----|--|
| عدد السعارت الطن، ٢  |   |    | Set.  | - 24- |       |     |  |
|                      | 5 | 24 | التقر | حارت  | الدمه | عدد |  |

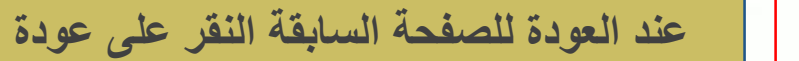

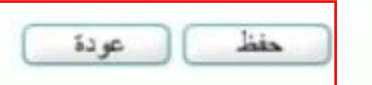

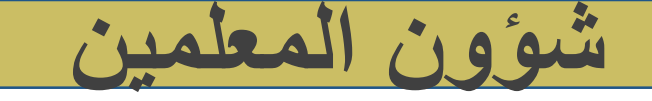

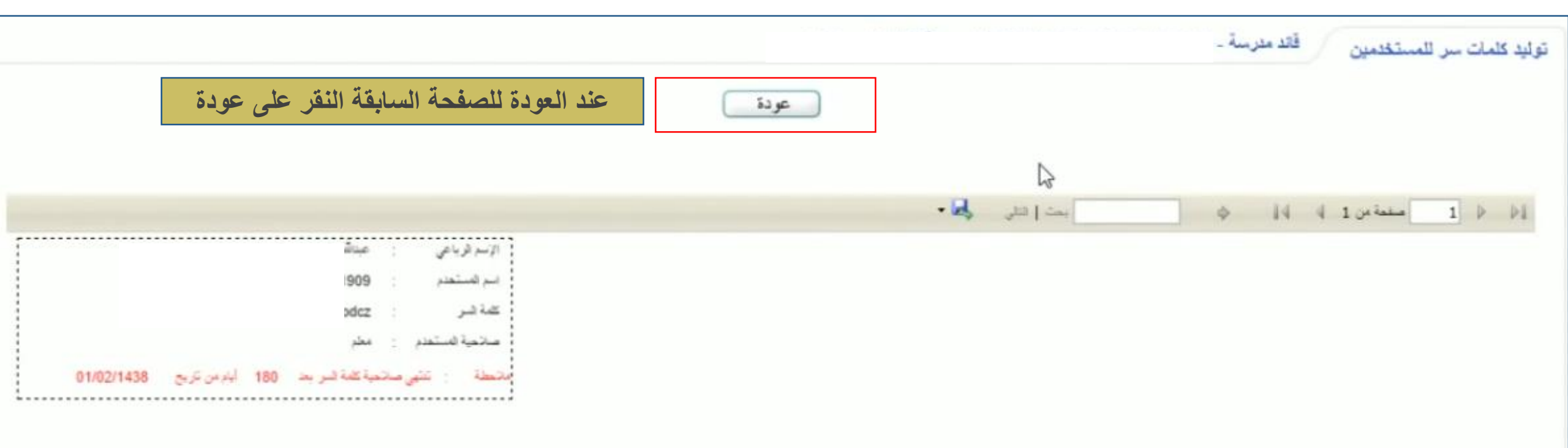

في حالة البحث عن معلم يتم إدخال ادخال اسم المستخدم أو رقم الهوية أو ترك الخانات فاضية والنقر على ابحث لتظهر قائمة المستخدمين

|                                                                |                                                                                                    |                                                                             |                                                                             |        | الكل                            | رقم الهوية :<br>الاسم الاول :<br>اسم العائلة :<br>هلة الملف : |
|----------------------------------------------------------------|----------------------------------------------------------------------------------------------------|-----------------------------------------------------------------------------|-----------------------------------------------------------------------------|--------|---------------------------------|---------------------------------------------------------------|
| معلم معي                                                       | رض معلومات عن                                                                                                    | على ابحث يتم ع                                                              | ) بالنقر                                                                    | ابحث   |                                 |                                                               |
|                                                                |                                                                                                    |                                                                             |                                                                             |        |                                 |                                                               |
|                                                                |                                                                                                    |                                                                             |                                                                             |        | تقى هتا.                        | س صفحة قابلة للطباعة، ا                                       |
| لتغصص                                                          | مجال التتريس                                                                                                    | المسمى الوظيقي                                                              | حلة الترطيف                                                                 | الجوال | نقر هنا.<br>الاسم الرباعي 🖾     | ن صفحة قابلة للطباعة، ا<br>لمستخدم                            |
| التقصص<br>عربي                                                 | م <b>جال التريس</b><br>اللغة العربية                                                                                                    | المسمى الوظيقي<br>معلم                                                      | <b>حلة التوظيف</b><br>دائم                                                  | الجوال | لقر هئا.<br>الاسم الرياعي 🖾     | ن صفحة قابلة للطباعة، ا<br>لمستخدم                            |
| التخصص<br>عربی<br>دین                                          | <mark>مجال التدريس</mark><br>اللغة العربية<br>صفوف أولية                                                                                         | المسمى الوظيقي<br>معلم<br>معلم                                              | <b>حلة التوظيف</b><br>دائم<br>دائم                                          | الجوال | لقر هنا.<br>الاسم الرياعي 🖾     | س صفحة قابلة للطياعة، ا<br>لمستخدم                            |
| <b>لتخصص</b><br>عربی<br>دین<br>دین                             | <mark>مجال التريس</mark><br>اللغة العربية<br>صفوف أولية<br>صفوف أولية                                                                            | المسمى الوثليقي<br>معلم<br>معلم<br>معلم                                     | <b>حلة الترظيف</b><br>دائم<br>دائم<br>دائم                                  | الجوال | لقر هئا.<br>الاسم الرياعي 🖾     | ن صفحة قابلة للطباعة، ا<br>استكلم                             |
| <b>لتخصص</b><br>عربی<br>دین<br>دین                             | مجال التدريس<br>اللغة العربية<br>صفوف أولية<br>صفوف أولية<br>اللغة الإنجليزية                                                                    | المستعى الوظيقي<br>معلم<br>معلم<br>معلم<br>معلم                             | <b>حلة التوطيف</b><br>دائم<br>دائم<br>دائم                                  | الجوال | لقر هنا.<br>الاسم الرياعي 🖾     | ن صفحة قابلة للطباعة، ا<br>استغيم                             |
| التخصص<br>عربی<br>دین<br>دین<br>ریاضیات                        | مجال التدريس<br>اللغة العربية<br>صفوف أولية<br>صفوف أولية<br>اللغة الإنجليزية<br>رياضيك                                                          | المسمى الوظي <b>لي</b><br>معلم<br>معلم<br>معلم<br>معلم<br>معلم              | <b>حلة التوظيف</b><br>دائم<br>دائم<br>دائم<br>دائم                          | الجوال | لقر هنا.<br>الاسم الرياعي 🖾     | ن صفحة قابلة للطياعة، ا<br>مستخدم                             |
| التخصص<br>عربي<br>دين<br>دين<br>ريلتييك<br>دين                 | مجال التريس<br>اللغة العربية<br>صفوف أولية<br>صفوف أولية<br>اللغة الإنجليزية<br>اللربية الإسلامية                                                | العس <b>می الوظیلی</b><br>معلم<br>معلم<br>معلم<br>معلم<br>معلم              | <b>حلة التوظيف</b><br>دائم<br>دائم<br>دائم<br>دائم<br>دائم                  | الجوال | لقر هئا.<br>الاسم الرياعي 🖾<br> | ن صفحة قابلة للطباعة، ا                                       |
| التقصص<br>عربی<br>دین<br>دین<br>دین<br>دین<br>دین              | مجال التدريس<br>اللغة العربية<br>صفوف أولية<br>صفوف أولية<br>اللغة الإنجليزية<br>رياضيك<br>التربية الإسلامية<br>رياضيك                           | المستعى الوظيقي<br>معلم<br>معلم<br>معلم<br>معلم<br>معلم<br>معلم             | حلة التوطيف<br>دائم<br>دائم<br>دائم<br>دائم<br>دائم<br>دائم                 | الجوال | لقر هنا.<br>الاسم الرياعي 🖾<br> | ن صفحة قابلة للطباعة، ا                                       |
| لتخصص<br>عربی<br>دین<br>دین<br>دین<br>دین<br>دین<br>عربی       | مجال التريس<br>اللغة العربية<br>صفوف أولية<br>صفوف أولية<br>اللغة الإنجليزية<br>رياضيات<br>رياضيات<br>اللغة العربية                              | المستعى الوظيقي<br>معلم<br>معلم<br>معلم<br>معلم<br>معلم<br>معلم<br>معلم     | <b>حلة الترظيف</b><br>دائم<br>دائم<br>دائم<br>دائم<br>دائم<br>دائم          | الجوال | لقر هئا.<br>الاسم الرياعي 🖾<br> | ن صفحة قابلة للطياعة، ا                                       |
| لتخصص<br>عربی<br>دین<br>دین<br>ریلتیات<br>دین<br>عربی<br>بدنیة | مجال التريس<br>اللغة العربية<br>صفوف أولية<br>صفوف أولية<br>اللغة الإنجليزية<br>رياضيات<br>التربية الإسلامية<br>اللغة العربية<br>التربية البدنية | العسعى الوظيلي<br>معلم<br>معلم<br>معلم<br>معلم<br>معلم<br>معلم<br>معلم<br>م | حلة التوطيف<br>دائم<br>دائم<br>دائم<br>دائم<br>دائم<br>دائم<br>دائم<br>دائم | الجوال | لقر هنا.                        | ن صفحة قابلة للطباعة، ا                                       |

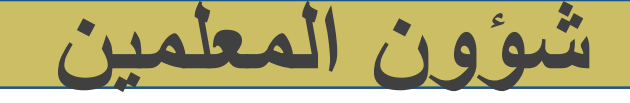

| لتحديد العمل الإشراقي للمعلم، انقر، هذا.       | قائد مدرسة .                            | 1 - h - H                                                                                                    |
|------------------------------------------------|-----------------------------------------|----------------------------------------------------------------------------------------------------|
| مطومات الأقارب، القر هذا.                      |                                         | المعمون                                                                                                    |
| 🔸 المؤهلات الأكاديمية، انقر هنا.               |                                         |                                                                                                    |
| ۲ الإحصافة الدورات التدريبية، اتقر ها.         | . ·                                     | الاسم الكامل                                                                                                    |
| 🖌 الريط مهارات المعلم، انقر، هئا.              | 6 :                                     | رقم الهوية                                                                                                    |
| 🖌 الإضافة الأعمال المستدة لمعلم، انقر هتا.     | 6 :                                     | اسم المستخدم                                                                                                    |
| المرحلة المذهان الله منا                       | 02/06/1987 06/10/1407 :                 | تاريخ الميلاد                                                                                                    |
|                                                | : وزارة التعليم                         | الوزارة                                                                                                    |
| للإبلاغ عن تسرب معلم، القر هذا.                | : الإدارة العامة للتعليم بمحافظة الطائف | الإدارة التعليمية                                                                                                    |
| ۷۲۵۰۰۴۴۴ اللجان والمشاركات الخارجية، انظر هذا. |                                         | العثرسة                                                                                                    |
| the first with which with a little little and  | : يلين<br>مەر                           | الجنس                                                                                                    |
| • وتصافه حطابات الالمز والمقريم، القر ها.      |                                         | Le GSNI Au all                                                                                                    |
| 🔸 الإضافة جواتب التميز ، انظر هنا.             |                                         | العدوان.<br>العدوان                                                                                                    |
| المثلثة المثلاب والتجارب الله بوية الله علام   |                                         | صندوق البريد                                                                                                    |
|                                                |                                         | الرمز البريدى                                                                                                    |
|                                                |                                         | الجوال                                                                                                    |
| تعديل نقل حذف                                  | :                                       | هاتف المنزل                                                                                                    |
|                                                |                                         | هاتف العمل                                                                                                    |
|                                                | : السعودية                              | الجلسية                                                                                                    |
| يتيح لكل معلم عدة خيارات منه                   | الللى متا.                              | التغيير كلمة السر،                                                                                                    |
| 🗖 تعديل                                        | هتا.                                    | التقييم المعلم، القر                                                                                                    |
|                                                | قر متا.                                 | ۲ بالفياب، المعالم، المعالم، ال<br>معالم، معالم، المعالم، معالم، معالم، معالم، معالم، معالم، معالم، معالم، معالم، معالم، معالم، معالم، المعالم، معالم، المعالم، المعالم، المعالم، المعالم، المعالم، المعالم، معالم، معالم، المعالم، المعالم، معالم، المعالم، المعالم، المعالم، المعالم، المعالم، المعالم، المعالم، المعالم، المعالم، المعالم، المعالم، معالم، معالم، معالم، معالم، معالم، معالم، معالم، معالم، معالم، معالم، معالم، معالم، معالم، معالم، معالم، معالم، معالم، معالم، معالم، معالم، معالم، معالم، معالم، معالم، معالم، معالم، معال<br>معالم، معالم، معالم، معالم، معالم، معالم، معالم، معالم، معالم، معالم، معالم، معالم، معالم، معالم، معالم، معالم، معالم، معالم،<br>معالم، معالم، معالم، معالم، معالم، معالم، معالم، معالم، معالم، معالم، معالم، معالم، معالم، معالم، معالم، معالم، معالم، معالم، معالم، معالم، معالم، معالم، معالم، معالم، معالم، معالم، معالم، معالم، معالم، معالم، معالم، معالم، معالم، معالم، معالم، معالم، معالم، معالم، معالم، معالم، معالم، معالم، معال<br>معالم، معالم، معالم، معالم، معالم، معالم، معالم، معالم، معالم، معالم، معالم، معالم، معالم، معالم، معالم، معالم، م<br>معالم، معالم، معالم، معالم، معالم، معالم، معالم، معالم، معالم، معالم، معالمم، معالم، معالم، معالم، معالم، معالم<br>معالم، |
|                                                | تصراف، القر. هتا.                       | الإضافة التأهير/الإ                                                                                                    |
|                                                | القى هتا.                               | البياتات الإضافية،                                                                                                    |
| ال عوده                                        | یس ، انگر هتا                           | التحديد مادة التدرير                                                                                                    |

عودة

منها

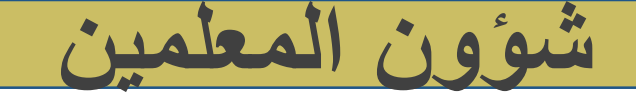

| المعلمون         | قائد مدرسة                              |
|------------------|-----------------------------------------|
| لاسم الكامل      | 4¢ :                                    |
| رقم الهوية       | 06:                                     |
| سم المستخدم      | 06 :                                    |
| ناريخ الميلاد    | 02/06/1987 06/10/1407 :                 |
| لوزارة           | : وزارة التعليم                         |
| لإدارة التطيمية  | : الإدارة العامة للتعليم بمحافظة الطائف |
| لمدرسة           | ):                                      |
| لجنس             | : بنين                                  |
| حلة الملف        | : قعال                                  |
| ليريد الإلكتروني |                                         |
| لعتوان           | 1                                       |
| صندوق البريد     | 1                                       |
| لرمز اليريدي     |                                         |
| لجوال            |                                         |
| هاتف المنزل      | :                                       |
| هاتف العمل       | :                                       |
| لجنسية           | : السعودية                              |

- التغيير كلمة السر، القر هئا.
  - التقييم المعلم، القر هنا.
- ۷ لإضافة الغياب، القر هذا.
- الإضافة التأهير/الإتصراف، القر هنا.
  - اللبياتات الإضافية، القر هذا.
  - التحديد مادة التدريس ، القر هدا.

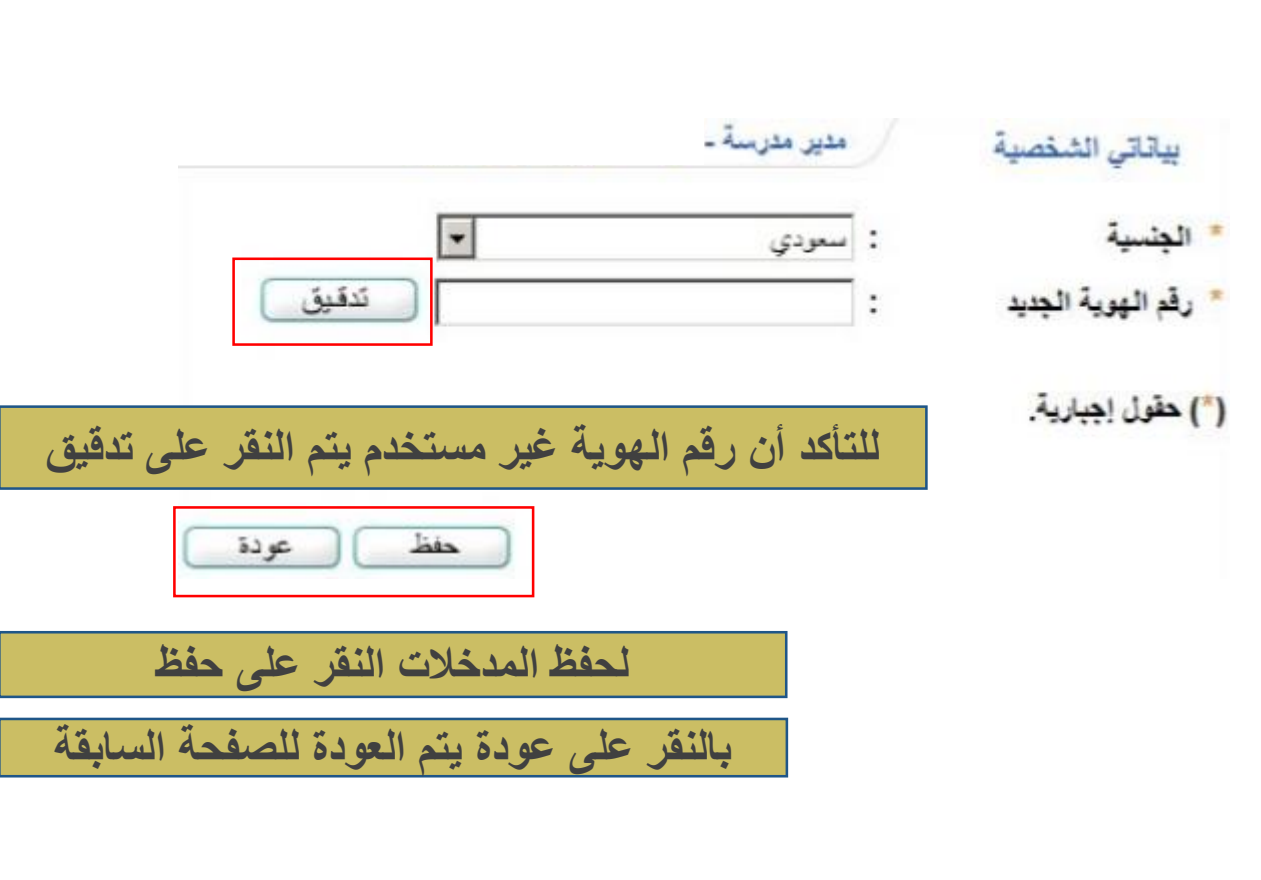